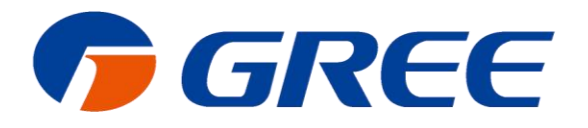

# Service Manual

# **U-Match 5 SERIES UNIT SERVICE MANUAL**

(GC201811-III)

Capacity: 3.5kW~16.0kW

Rate Frequency: 50/60Hz

Operation Range: -20°C~48℃

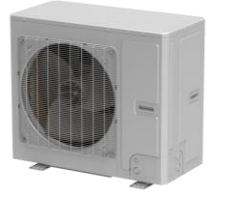

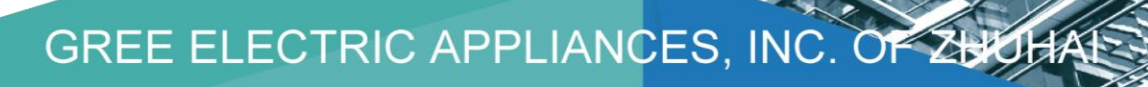

# Foreword

Thank you for choosing Gree U-Match air conditioners. In order to correctly install and use our units, and for the satisfactory operation effect, please read this manual carefully.

This manual specifies safe operation requirements from perspectives of product introduction, control, troubleshooting and maintenance, as well as basic principles and implementation methods. Professional operators must abide by relevant national (local) safety requirements and technical specifications set forth in this manual during operations; otherwise, the air conditioning system may fail or be damaged, and personnel safety accident may also occur.

# **Safety Notice**

|   | The air conditioner is charged with inflammable refrigerant R32.                      |
|---|---------------------------------------------------------------------------------------|
|   | Before using the air conditioner, please first read the instruction manual.           |
| Ĩ | Before installing the air conditioner, please first read the instruction manual.      |
|   | Before repairing the air conditioner, please first read the technical service manual. |

Compared with common refrigerant, R32 is an environmental-friendly refrigerant that has no harm to the ozone layer and weak greenhouse effect. Its GWP is 675. Because of its thermodynamic characteristics, R32 requires a smaller charging quantity to reach high energy efficiency. It is inflammable and odourless, but may cause explosion under certain circumstances.

# CONTENTS

| Safety Notice on Maintenance                           | 1   |
|--------------------------------------------------------|-----|
| Safety Notice on Operation                             | 2   |
| 1. Product Introduction                                | 3   |
| 1.1 Lists of Units                                     | 3   |
| 1.2 Electrical Parameters                              | 7   |
| 2. Control                                             | 9   |
| 2.1 Operation Mode                                     | 9   |
| 2.2 Control Mode                                       | 10  |
| 2.3 Functions                                          | 12  |
| 3. Troubleshooting                                     | 20  |
| 3.1 Wiring Diagrams                                    | 20  |
| 3.2 PCB Layout                                         |     |
| 3.3 Error Code                                         | 40  |
| 3.4 Troubleshooting                                    | 42  |
| 3.5 Failures Not Caused by Errors                      | 75  |
| 4. Maintenance                                         | 77  |
| 4.1 System Diagram                                     | 77  |
| 4.2 Connection Pipe Vacuum Pumping                     | 77  |
| 4.3 Refrigerant Charging                               |     |
| 4.4 Maintenance of Major Components                    | 80  |
| 4.5 Removal of Major Components                        | 80  |
| 4.6 Explosive View and Lists of Parts                  | 127 |
| Appendices                                             | 184 |
| 1. Resistance/temperature lists of temperature sensors | 184 |
| 2. Temperature/Pressure List of Refrigerant            | 191 |
| 3. Refrigerant Notice/Concentration                    | 192 |
| 4. Operation Tools                                     | 193 |

# **Safety Notice on Maintenance**

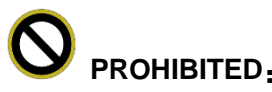

#### 1. Do not pierce or burn.

- 2. Please note that refrigerant may be odorless.
- 3. The appliance shall be stored in a room without continuously operating ignition sources (For example: open flames, an operating gas appliance or an operating electric heater).
- 4. Indoor unit adopts special joints that can' t be detached. The installation method is the same with the common joints. However, because the joint can' t be detached, if it is badly connected and causes leakage, it needs to be cut and replaced by a new one through welding.
- 5. Using unsuitable parts or tools may lead to electric shock or fire hazard.
- 6. If refrigerant leaks during maintenance, please ventilate the room immediately. Heavy leakage may lead to breathing difficulty, severe injury or death.
- 7. Disconnect power before disassembling the appliance for maintenance.
- 8. The appliance should be maintained and cared by authorized technical personnel with necessary qualifications.

# 

- 1. If the working place is more than 2m's high, please wear a safety helmet, gloves and a safety belt.
- 2. Never mix any other substances except the specified refrigerant into the refrigerant circuit.
- 3. When re-locating the appliance, check whether the new location is strong enough to withstand the weight of the appliance.
- 4. If there is refrigerant leak, please fix the leak before charging in the refrigerant. After refrigerant is charged, check for refrigerant leaks. If you cannot spot the leak, stop the maintenance work. Please evacuate the system and close the service valve to prevent refrigerant leaking into the room.
- 5. Prepare suitable tools and protectors.
- 6. If you need to carry out maintenance or check the electric circuit without cutting off the power, please be careful not to touch the electrical parts.

# 

- 1. If the appliance is maintained at a humid place, it should be grounded to avoid electric shock.
- 2. Never repair the unit with wet hands. Operating the unit with wet hands may lead to electric shock.
- 3. If the unit is not correctly grounded, please check and fix it.
- 4. Before cleaning the unit, please disconnect power to prevent the inner fan from starting up and running at high speed; otherwise personal injury may occur.
- 5. Measure the insulation resistance after maintenance. The resistance must be 1M or higher. Bad insulation may lead to electric shock.
- 6. Welding and cutting work must be done in a well-ventilated place.
- 7. Gas appliances, heaters and other fire sources should be kept away from the installation and maintenance site.
- 8. Maintenance should be done according to suggestions of the manufacturer.
- 9. Maintenance should be done only after the refrigerant is completely reclaimed from the unit.

# OBSERVED:

- 1. After the maintenance work is done, check the drainage of indoor unit.
- 2. Do not tilt the unit, otherwise, water may spill out from the unit and make the floor and furniture wet.

3. Disassembly of the unit, handling of the refrigerant, oil and accessories should all be done according to applicable local rules and regulations.

# **Safety Notice on Operation**

# 

- 1. Never try to modify the unit, otherwise, it may cause electric shock, overheat or fire hazard.
- 2. If the power cord or conducting wires are scratched, please replace them.
- 3. Never use connected or extended power cord or share the power socket with other appliances.
- 4. Prepare a specialized power circuit for the appliance.

# MARNING:

- 1. If the power plug is dirty, please clean it before inserting it to the power socket. If the power plug is loose, please tighten it up.
- 2. Do not damage the power cord. A damaged or refitted power cord may lead to electric shock or fire hazard.
- 3. Check frequently whether the appliance is in good condition.

# 

- 1. After changing the batteries of remote control, please discard them to avoid being swallowed by children.
- 2. When the unit is working, do not remove the fan cover.
- 3. Do not use organic solvents to wipe the controller operating panel.
- 4. Before cleaning the unit, cut off the power supply.

# **1. Product Introduction**

# 1.1 Lists of Units

# 1.1.1 List of ODUs

| Model         | Power Supply                   | Einished Broduct Code | Appearance            |  |
|---------------|--------------------------------|-----------------------|-----------------------|--|
| Widdei        | V/Ph/Hz                        | Finished Floddet Code | Арреатансе            |  |
| GUD35W/NhA-T  |                                | CF090W1310            |                       |  |
| GUD50W/NhA-T  |                                | CF090W1210            |                       |  |
| GUD71W/NhA-T  |                                | CF090W1220            |                       |  |
| GUD85W/NhA-T  | 220-240V~50Hz<br>208-230V~60Hz | CF090W1230            |                       |  |
| GUD100W/NhA-T |                                | CF090W1240            |                       |  |
| GUD125W/NhA-T |                                | CF090W1260            |                       |  |
| GUD140W/NhA-T |                                | CF090W1280            | and the second second |  |
| GUD100W/NhA-X |                                | CF090W1250            | 1 (Sha                |  |
| GUD125W/NhA-X | 380-415V 3N~50/60Hz            | CF090W1270            |                       |  |
| GUD140W/NhA-X |                                | CF090W1290            | and the state         |  |
| GUD160W/NhA-X | 380-415V 3N~50/60Hz            | CF090W1300            |                       |  |

Note: 1 Ton =12000Btu/h = 3.517kW

If one outdoor unit is to be connected with multiple indoor units, the indoor units must have the same cooling capacity and be of the

same type.

# 1.1.2 List of IDUs

| Model     |             | Rated<br>Cooling/       | Power Supply  | Finished     | Appoprance |  |
|-----------|-------------|-------------------------|---------------|--------------|------------|--|
|           |             | Hating<br>Capacity (kw) | V/Ph/Hz       | Product Code | Appearance |  |
|           | GUD35T/A-T  | 3.5/4.0                 |               | ET010N1640   | H          |  |
|           | GUD50T/A-T  | 5.0/5.5                 |               | ET010N1540   |            |  |
|           | GUD71T/A-T  | 7.0/8.0                 |               | ET010N1420   |            |  |
| Cassette  | GUD85T/A-T  | 8.5/8.8                 | 220-240V~50Hz | ET010N1430   |            |  |
| Туре      | GUD100T/A-T | 10.0/12.0               | 208-230V~60Hz | ET010N1440   |            |  |
|           | GUD125T/A-T | 12.1/13.5               |               | ET010N1450   |            |  |
|           | GUD140T/A-T | 13.4/15.5               |               | ET010N1460   |            |  |
|           | GUD160T/A-T | 14.5/17.0               |               | ET010N1470   |            |  |
|           | GUD35P/A-T  | 3.5/4.0                 |               | CF022N1650   |            |  |
| Duct Type | GUD50P/A-T  | 5.0/5.5                 | 220-240V~50Hz | CF022N1630   |            |  |
| Duot Type | GUD71P/A-T  | 7.0/8.0                 | 208-230V~60Hz | CF022N1670   |            |  |
|           | GUD85P/A-T  | 8.5/8.8                 |               | CF022N1610   |            |  |

| Model     |               | Rated<br>Cooling/       | Power Supply                   | Finished     |            |  |
|-----------|---------------|-------------------------|--------------------------------|--------------|------------|--|
|           |               | Hating<br>Capacity (kw) | V/Ph/Hz                        | Product Code | Appearance |  |
| Duct Type | GUD100PH/A-T  | 10.0/12.0               |                                | CF022N1590   |            |  |
|           | GUD125PH/A-T  | 12.1/13.5               |                                | CF022N1570   |            |  |
|           | GUD140PH/A-T  | 13.4/15.5               |                                | CF022N1550   |            |  |
|           | GUD160PH/A-T  | 16.0/17.0               |                                | CF022N1530   |            |  |
|           | GUD35PS/A-T   | 3.5/4.0                 |                                | CF022N1640   |            |  |
|           | GUD50PS/A-T   | 5.0/5.5                 | 220-240V~50Hz<br>208-230V~60Hz | CF022N1620   |            |  |
|           | GUD71PS/A-T   | 7.0/8.0                 |                                | CF022N1660   |            |  |
|           | GUD85PS/A-T   | 8.5/8.8                 |                                | CF022N1600   |            |  |
|           | GUD100PHS/A-T | 10.0/12.0               |                                | CF022N1580   |            |  |

| Model                 |                   | Rated<br>Cooling/       | Power Supply                   | Finished     |            |  |
|-----------------------|-------------------|-------------------------|--------------------------------|--------------|------------|--|
|                       |                   | Hating<br>Capacity (kw) | V/Ph/Hz                        | Product Code | Appearance |  |
| Duct Type             | GUD125PHS/A<br>-T | 12.1/13.5               |                                | CF022N1560   |            |  |
|                       | GUD140PHS/A<br>-T | 13.4/15.5               | 220-240V~50Hz<br>208-230V~60Hz | CF022N1540   |            |  |
|                       | GUD160PHS/A<br>-T | 16.0/17.0               |                                | CF022N1520   |            |  |
|                       | GUD35ZD/A-T       | 3.5/4.0                 |                                | ED020N1720   |            |  |
|                       | GUD50ZD/A-T       | 5.0/5.5                 |                                | ED020N1730   |            |  |
| Floor Ceiling<br>Type | GUD71ZD/A-T       | 7.0/8.0                 | 220-240V~50Hz<br>208-230V~60Hz | ED020N1740   |            |  |
|                       | GUD85ZD/A-T       | 8.5/8.8                 |                                | ED020N1750   |            |  |
|                       | GUD100ZD/A-T      | 10.0/12.0               |                                | ED020N1680   |            |  |

| Model                    |              | Rated<br>Cooling/ | Power Supply                   | Finished     | Appearance |  |
|--------------------------|--------------|-------------------|--------------------------------|--------------|------------|--|
|                          |              | Capacity (kw)     | V/Ph/Hz                        | Product Code |            |  |
|                          | GUD125ZD/A-T | 12.1/13.5         |                                | ED020N1690   |            |  |
| Floor<br>Ceiling<br>Type | GUD140ZD/A-T | 13.4/15.5         | 220-240V~50Hz<br>208-230V~60Hz | ED020N1700   |            |  |
|                          | GUD160ZD/A-T | 16.0/17.0         |                                | ED020N1710   |            |  |

Note: The outdoor unit is generally suitable to any one of the three types of indoor units with no need of change (limited to cassette type, duct type and floor ceiling type).

# **1.2 Electrical Parameters**

| Model         | Power supply         | Circuit breaker<br>capacity                                         | Min. sectional area of power cord |  |
|---------------|----------------------|---------------------------------------------------------------------|-----------------------------------|--|
|               | V/Ph/Hz              | V/Ph/Hz       A       mm²         16       1.5         16       1.5 |                                   |  |
| GUD35W/NhA-T  |                      | 16                                                                  | 1.5                               |  |
| GUD50W/NhA-T  |                      | 16                                                                  | 1.5                               |  |
| GUD71W/NhA-T  | 220-240V~50Hz        | 20                                                                  | 2.5                               |  |
| GUD85W/NhA-T  |                      | 25                                                                  | 2.5                               |  |
| GUD100W/NhA-T | 208-230 V~00112      | 32                                                                  | 4.0                               |  |
| GUD125W/NhA-T |                      | 32                                                                  | 4.0                               |  |
| GUD140W/NhA-T |                      | 40                                                                  | 6.0                               |  |
| GUD100W/NhA-X |                      | 16                                                                  | 1.5                               |  |
| GUD125W/NhA-X | 280 415V 2NL 50/60U- | 16                                                                  | 1.5                               |  |
| GUD140W/NhA-X | 300-413V 3N~30/00HZ  | 16                                                                  | 1.5                               |  |
| GUD160W/NhA-X |                      | 16                                                                  | 1.5                               |  |

| Model       | Power Supply  | Fuse Capacity | Circuit Breaker<br>Capacity | Min. Sectional Area of<br>Power Cord |  |
|-------------|---------------|---------------|-----------------------------|--------------------------------------|--|
|             | V/Ph/Hz       | А             | А                           | mm²                                  |  |
| Indoor unit | 220-240V~50Hz | 2.45          | 6                           | 1.0                                  |  |
|             | 208-230V~60Hz | 3.15          | б                           |                                      |  |

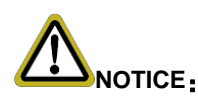

- ① Fuse is located on the main board.
- ② Install a circuit breaker at every power terminal near the units (indoor and outdoor units) with at least 3mm contact gap. The units must be able to be plugged or unplugged.
- ③ Circuit breaker and power cord specifications listed in the above table are determined based on the maximum power input of the units.
- ④ Specifications of power cords listed in the above table are applicable in a working condition where ambient temperature is 40°C and multi-core copper cable (e.g. YJV copper cable, with insulated PE and PVC sheath) is protected by a conduit, and is resistant to 90°C in maximum (See IEC 60364-5-52). If working condition changes, please adjust the specifications according to national standards.
- ⑤ Specifications of circuit breaker are based on a working condition where the working temperature is 40 ℃. If working condition changes, please adjust the specifications according to national standards.
- 6 Adopt 2pc of 0.75mm<sup>2</sup> power cords to be the communication cords between indoor and outdoor units. The maximum length is 100m. Please select a proper length according to local conditions. Communication cords must not be twisted together. To be in compliance with EN 55014, it is necessary to use 8 meters long wire.
- Adopt 2pc of 0.75mm<sup>2</sup> power cords to be the communication cords between wired control and indoor unit. The maximum length is 30m. Please select a proper length according to local conditions. Communication cords must not be twisted together. To be in compliance with EN 55014, it is necessary to use 7.5 meters long wire.
- ⑧ The wire gauge of communication cord should not be less than 0.75mm<sup>2</sup>. It's recommended to use 0.75mm<sup>2</sup> power cords as the communication cords.

#### GREE

# 2. Control

# 2.1 Operation Mode

# 2.1.1 Cooling Mode

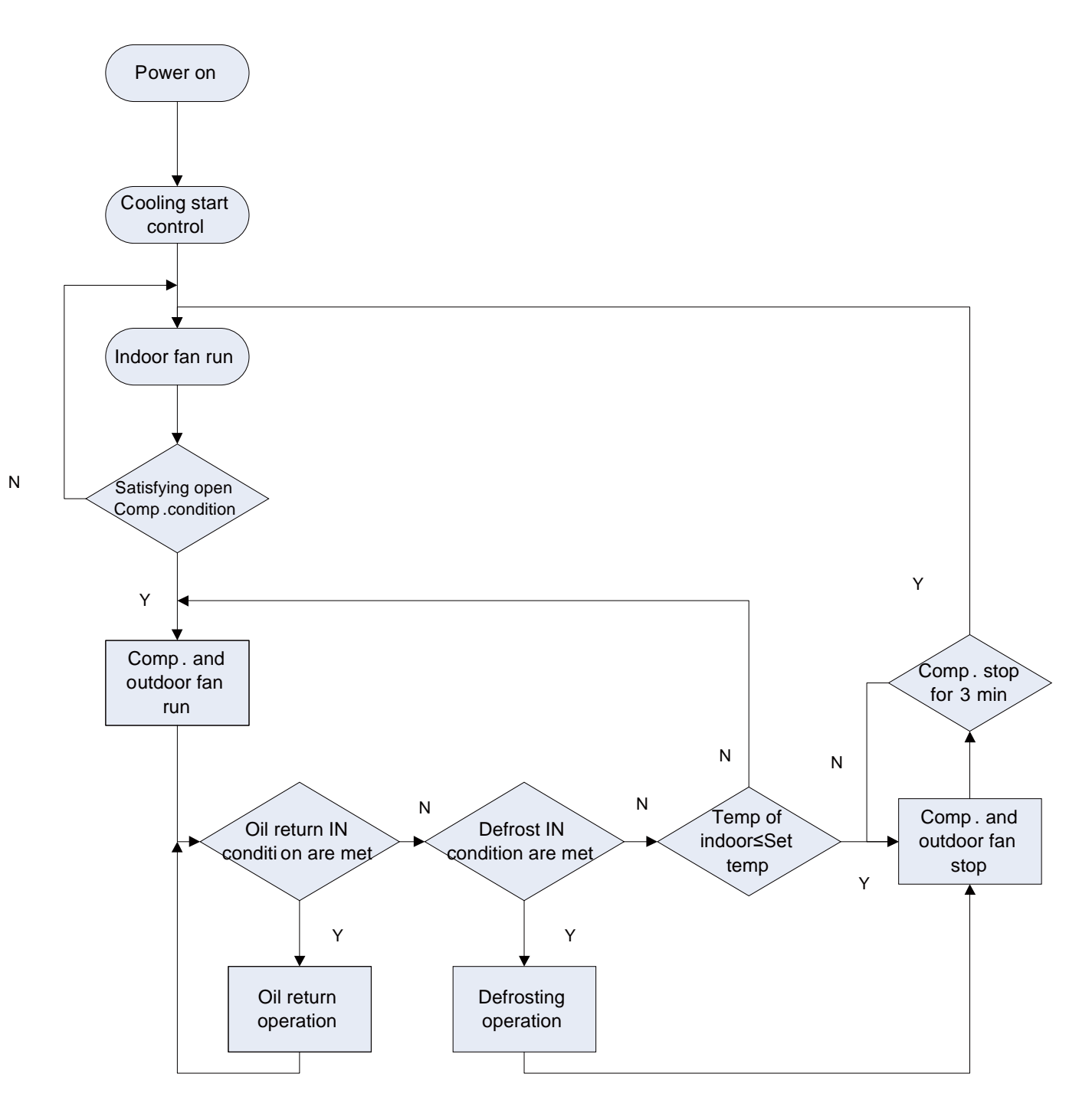

9

## 2.1.2 Heating Mode

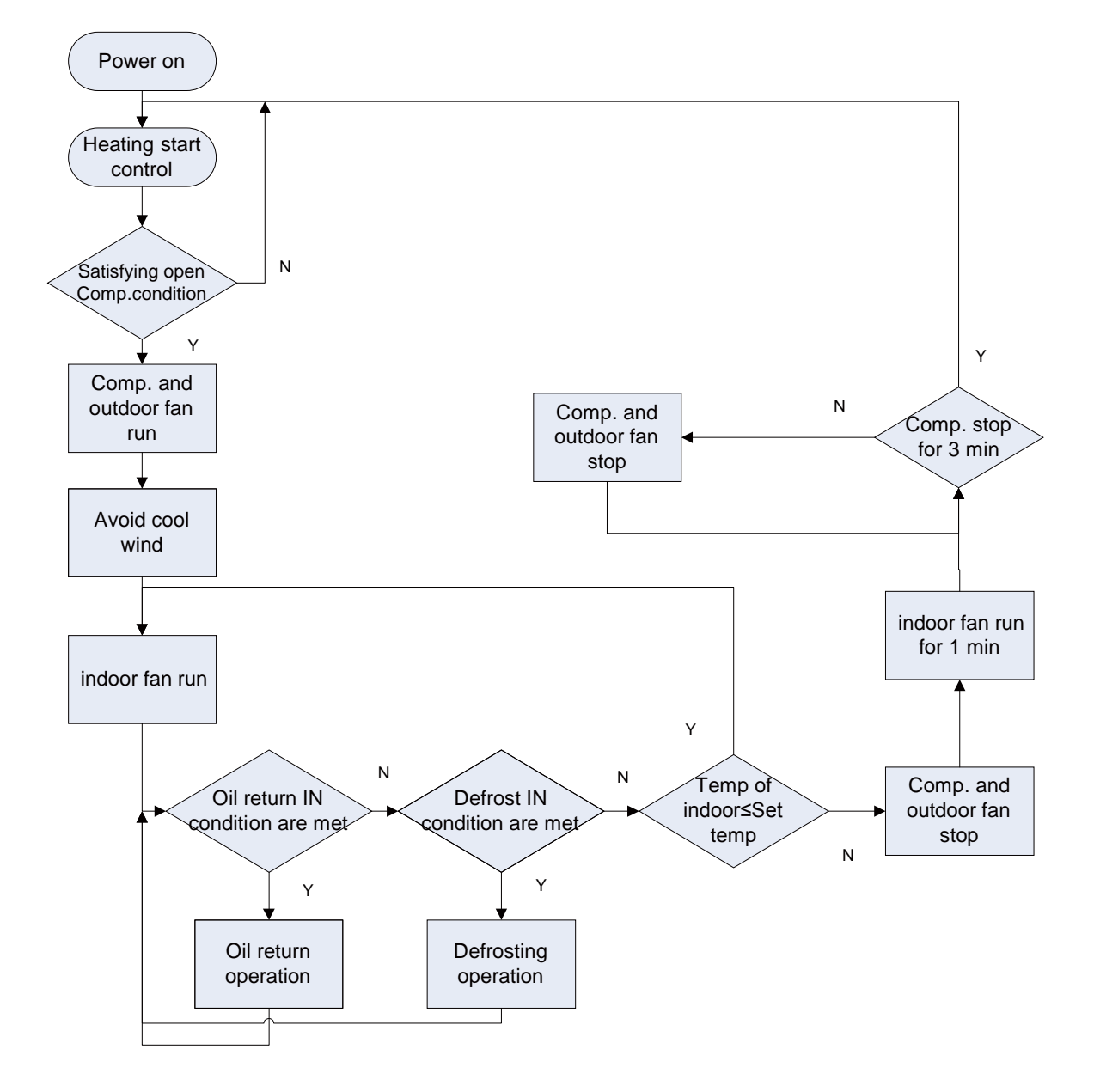

# 2.2 Control Mode

## 2.2.1 Based Control

#### 2.2.1.1 Compressor Control

When cooling or heating mode is turned on, indoor fan will run for a while before the compressor starts. Under different modes, the compressor can only be stopped after running for some time (special cases excluded). This is to protect the compressor from frequent start or stop. Once the compressor is stopped, it must not be restarted right away. Please wait for a few minutes.

#### 2.2.1.2 EXV Control

When the unit is first started, the electronic expansion valve will reset control. During the process, the expansion valve will produce rattling sound. When cooling or heating mode is turned on, the valve will be open at a certain step before the compressor starts.

#### 2.2.1.3 Outdoor Fan Control

This series air conditioner has two types of outdoor units: one with a single fan and the other with double fans. The outdoor fan can run at the highest level 10 and the lowest level 1. By controlling the speed of outdoor fan, the unit can achieve cooling at low temperature and heating at high temperature. In fan mode, outdoor fan will not work.

#### 2.2.1.4 .4-way Valve Control

After heating mode is turned on for a while, 4-way valve will be energized to change the direction of refrigerant flow so that the system can run in heating and the indoor unit will not blow cold air. Under other modes, the valve will not be energized.

To avoid the 4-way valve from incorrectly changing directions, when the unit stops in heating, due to a temperature point or other protection reasons, the 4-way valve will continue to function temporarily and lose power after a while.

There must be adequate differential pressure for the 4-way valve to change directions.

#### 2.2.2 Special Control

#### 2.2.2.1 Defrosting Control

ODU defrosting control in heating: Defrosting will start when the temperature sensed by outdoor tube temperature sensor reaches a preset value. During defrosting, the 4-way valve will switch to the cooling condition, and outdoor and indoor fans will both stop. When the temperature sensed by outdoor tube temperature sensor reaches the preset value of defrosting stop, system will quit defrosting. The 4-way valve will switch back to the heating condition, outdoor fan will start working first and indoor fan will resume its previous fan speed after performing cold air prevention.

#### 2.2.2.2 Oil Return Control

If the unit is running at low frequency for a long time, system will enable oil return control. This is to lead oil in the pipeline back to the compressor so that the compressor will not be lack of oil. Generally, the oil return takes about 5min. The compressor running frequency will be raised to the preset oil return frequency.

#### 2.2.2.3 Refrigerant Recovery Control

Enabling method: Remote control and wired control both use the same enabling method. That is, within 5min after power is connected, start cooling mode (turn on the unit) and set temperature at 16 °C, then press " $\blacktriangle$ ,  $\forall$ ,  $\bigstar$ ,  $\forall$ ,  $\bigstar$ ,  $\bigstar$ ,  $\forall$ ,  $\bigstar$ ,  $\forall$ ,  $\bigstar$ ,  $\forall$ ,  $\bigstar$ ,  $\forall$ ,  $\bigstar$ ,  $\forall$ ,  $\bigstar$ ,  $\forall$ ,  $\bigstar$ ,  $\forall$ ,  $\bigstar$ ,  $\forall$ ,  $\bigstar$ ,  $\forall$ ,  $\bigstar$ ,  $\forall$ ,  $\flat$ ,  $\forall$ ,  $\flat$ ,  $\forall$ ,  $\flat$ ,  $\forall$ ,  $\flat$ ,  $\forall$ ,  $\flat$ ,  $\forall$ ,  $\flat$ ,  $\forall$ ,  $\flat$ ,  $\forall$ ,  $\flat$ ,  $\forall$ ,  $\flat$ ,  $\forall$ ,  $\flat$ ,  $\forall$ ,  $\flat$ ,  $\forall$ ,  $\flat$ ,  $\forall$ ,  $\forall$ ,  $\forall$ ,  $\forall$ , here a constrained constraint of the corresponding code E3.

After the refrigerant recovery mode is enabled, if remote control or wired control sends a signal or the refrigerant recovery mode has been enabled for 10min, system will exit from refrigerant recovery. If outdoor unit is shut down because of malfunction, refrigerant recovery will be stopped immediately.

Please note that refrigerant recovery mode cannot be enabled under the following conditions:

1. If temperature is shielded remotely, refrigerant recovery mode cannot be enabled. You need to first unlock the remote shield against temperature.

2. If temperature is higher than 16 degrees under energy-saving mode, refrigerant recovery mode cannot be enabled. You need to first turn off the energy-saving mode.

#### 2.2.2.4 Forced Operation Control

This control is used to quickly check whether the unit can operate normally after installation. Wired control has to be used to enable this control. For cassette type unit, you can enable the control through the light board.

Enabling method through the light board of cassette type unit: After the unit is installed and connected to power, press TEST button on the light board to enter forced operation mode. Short-press TEST button (less than 2s), cooling mode will be activated. Long-press TEST button (more than 2s), heating mode will be activated.

Enabling method through wired control:

Under power-on status,

Forced cooling: press the "▼" button continuously for 5s to enter the forced test mode;

Forced heating: press the "▲" button continuously for 5s to enter the forced test mode.

During test mode, press any button to quit the test mode.

Note: Forced test mode can only be enabled when the unit is first turned on and not yet receives any remote control signal or button control signal.

# 2.2.3 Protection Control

#### 2.2.3.1 High Pressure Protection Control

System will enable high pressure protection control if the high pressure switch is detected open for continuously a little time. Under high pressure protection, system will be shut down and display error code E1.

When high pressure protection occurs for the first time, system will restore operation if the high pressure switch is detected to be reclosed for continuously a little time. When high pressure protection occurs for the second time in a certain time period, system will not restore operation. You need to manually turn off the unit and clear the error before restarting up the unit. (If high pressure protection occurs frequently, please send for professional personnel to repair.)

#### 2.2.3.2 Low Pressure Protection Control

System will enable low pressure protection control if the low pressure switch is detected open for continuously a little time. Under low pressure protection, system will be shut down and display error code E3. When low pressure protection occurs, system will restore operation if the low pressure switch is detected to be reclosed within a few minutes after shutdown. If low pressure protection occurs for several times in a period of time, system will not restore operation automatically. You need to manually turn off the unit before restarting up the unit.

#### 2.2.3.3 High Temperature Prevention Control

Under heating mode, system will enable high temperature prevention control if the temperature sensed by indoor tube temperature sensor reaches a certain value. When high temperature prevention control is enabled, outdoor fan will slow down.

# 2.3 Functions

#### 2.3.1 Setting of Filter Cleaning Reminder

When setting washing remind function, the timer area will display 2 – bit number that means the pollution level, then press " $\blacktriangle$ " and " $\blacktriangledown$ " buttons to select, and press "SWING/ENTER" button to confirm the setting. Conversion relation between the displayed pollution level and accumulative operating time are as the following list. After setting, when it reaches the washing time, "CLEAN" icon will flash and remind, if you press " $\bigstar$ " and " $\blacktriangledown$ " buttons to adjust the level, and press "SWING/ENTER" button, then the accumulative time for filter washing remind will not be reset; if the time after adjustment is larger than the current

accumulative time, then "CLEAN" icon will stop flashing; if the time after adjustment is less than the current accumulative time, then "CLEAN" icon will continue to flash.

The only method for cancelling the remind function is to press "FUNCTION" button to switch to "CLEAN" icon, and set the timer area to be "00", and then press "SWING/ENTER" button, then the accumulative time of filter washing remind is reset.

| Pollution<br>Level | Accumulated<br>Operating<br>Time (hour) | Pollution<br>Level | Accumulated<br>Operating<br>Time (hour) | Pollution<br>Level | Accumulated<br>Operating<br>Time (hour) |
|--------------------|-----------------------------------------|--------------------|-----------------------------------------|--------------------|-----------------------------------------|
| 10                 | 5500                                    | 20                 | 1400                                    | 30                 | 100                                     |
| 11                 | 6000                                    | 21                 | 1800                                    | 31                 | 200                                     |
| 12                 | 6500                                    | 22                 | 2200                                    | 32                 | 300                                     |
| 13                 | 7000                                    | 23                 | 2600                                    | 33                 | 400                                     |
| 14                 | 7500                                    | 24                 | 3000                                    | 34                 | 500                                     |
| 15                 | 8000                                    | 25                 | 3400                                    | 35                 | 600                                     |
| 16                 | 8500                                    | 26                 | 3800                                    | 36                 | 700                                     |
| 17                 | 9000                                    | 27                 | 4200                                    | 37                 | 800                                     |
| 18                 | 9500                                    | 28                 | 4600                                    | 38                 | 900                                     |
| 19                 | 10000                                   | 29                 | 5000                                    | 39                 | 1000                                    |

#### 2.3.2 Low-temperature Drying Function

Under dry mode, when the setting temperature is 16° C, press " $\nabla$ " button for twice, the setting temperature becomes 12° C, then the unit enters into low-temperature dry function.

When low-temperature dry function is turned on, directly press "A" button or switch the mode can quit the function.

#### 2.3.3 Child-lock Function

Without error, under ON or OFF status of unit, press " $\blacktriangle$ " and " $\nabla$ " buttons simultaneously for 5 seconds can enter into child-lock function, the liquid crystal screen will display " $\blacksquare$ "; press " $\blacktriangle$ " and " $\nabla$ " buttons simultaneously again for 5 seconds can quit the child-lock function.

Under child-lock status, no response for pressing any buttons. The unit will memorize the child-lock status after power failure and re-energizing the unit.

#### 2.3.4 Memory Function

Under power-off status, press "MODE" and "▲" button simultaneously for 5 seconds can turn on or turn off memory function. When memory function is set, "MEMORY" displays.

If memory function has not been set, when the unit is re-energized after power failure, the unit is power-off status. If the memory function is set in wired controller, when the wired controller is re-energized after power failure, it will resume to the operating status before power failure.

## 2.3.5 Door Control Function

When door control function is selected, the wired control will work when the room card is inserted and stop working when the room card is pulled out. When door control function senses the room card is not inserted.

The setting method please refer to Debugging Function (2.3.9).

Note:

- In long-distance monitoring or centralized control, no matter the room card is inserted or not, the ON/OFF of unit can be controlled. If long-distance monitoring or centralized control information is received when the room card is not inserted, the icon is cleared. When the card is reinserted, door control function is judged to be turned on. If long-distance monitoring or centralized control is received when the room card is inserted, it will keep the original status.
- 2 The unit can not be controlled by buttons when the card is not inserted.

## 2.3.6 Switch between Fahrenheit and Degree Celsius

Under power-off status, press "MODE" and "▼" buttons simultaneously for 5 seconds, display board will switch between degree Celsius and Fahrenheit.

## 2.3.7 Inquiry of Ambient Temperature

Under power-off or power-on status, press and hold "SWING/ENTER" button for 5 seconds to enter into ambient temperature inquiry interface, then timer area displays the ambient temperature type 01 or 02, and ambient temperature area displays the corresponding ambient temperature of corresponding type. In which, 01 refers to outdoor ambient temperature, 02 refers to indoor ambient temperature. Press "MODE" button can switch between type 01 and 02. Press buttons other than "MODE" or when the unit receives remote control signal, it will quit the inquiry status. If there is no any operation for 20 seconds, it will quit automatically.

Note:

When the outdoor ambient temperature sensor detects the same temperature for 12 hours, it will shield the display of outdoor ambient temperature sensor.

## 2.3.8 Inquiry of Historical Malfunction

Under off or on state of the unit, continuously press Function and ▼ buttons for 5s to view historical malfunction.

In enquiry state, set temperature displaying zone displays "00". Press  $\blacktriangle$  and  $\checkmark$  buttons to view the 5 malfunctions happened recently. The timer displaying position displays the specific error code. The 5th displayed malfunction is the last malfunction.

# 2.3.9 Debugging Function

Under off state of the unit, press Function and Timer buttons at the same time for 5s to go to the debugging menu. Press Mode button to adjust the setting items and press  $\blacktriangle$  or  $\checkmark$  button to set the actual value.

#### 2.3.9.1 Setting ambient temperature sensor (dual ambient temperature sensors function)

Under debugging state, press Mode button to adjust to "00" in temperature displaying zone. Timer zone displays setting state and press  $\blacktriangle$  or  $\checkmark$  button to adjust. There are 3 selections:

- (1) The ambient temperature at air return is set as indoor ambient temperature (timer zone displays 01)
- (2) The temperature at wired controller is set as indoor ambient temperature (timer zone displays 02)

(3) Select the temperature sensor at air return in cooling, dry and fan mode; select the temperature sensor at wired controller in heating and auto mode.

#### 2.3.9.2 Displaying setting of freeze protection error code

Under debugging state, press Mode button to adjust to "02" in temperature displaying zone. Timer zone displays setting state and press  $\blacktriangle$  or  $\checkmark$  button to adjust. There are 2 selections:

(1) Displayed (LCD displays 01)

(2) Not displayed (LCD displays 02)

It is defaulted to be not displayed for export unit and be displayed for domestic unit.

#### 2.3.9.3 Setting refrigerant lacking protection function

Under debugging state, press Mode button to adjust to "04" in temperature displaying zone. Timer zone displays setting state and press  $\blacktriangle$  or  $\checkmark$  button to adjust. There are 2 selections:

(1) With refrigerant lacking protection function (LCD displays 01)

(2) Without refrigerant lacking protection function (LCD displays 02)

#### 2.3.9.4 Selecting blowing residual heating of indoor unit

Under debugging state, press Mode button to adjust to "05" in temperature displaying zone. Timer zone displays setting state and press  $\blacktriangle$  or  $\checkmark$  button to adjust. There are 2 selections:

(1) Mode 1 (LCD displays 00)

(2) Mode 2 (LCD displays 01)

Note: Blowing residual heating of indoor unit

Mode 1: Unit stops when reaching temperature point and indoor fan motor does not stop in cooling mode; after unit stops when reaching temperature point in heating mode, duct type unit and floor ceiling unit blow residual heat for 60s and then stop indoor unit, while cassette type unit always operates in low fan speed and blows residual heat for 60s when there is malfunction.

Mode 2: After unit stops when reaching temperature point, the indoor fan motor stops operation with a 10s-delay no matter in cooling mode or in heating mode.

#### 2.3.9.5 Mode selecting of compressor electric heating belt

Under debugging state, press Mode button to adjust to "06" in temperature displaying zone. Timer zone displays setting state and press  $\blacktriangle$  or  $\checkmark$  button to adjust. There are 2 selections:

(1) Mode 1 (LCD displays 00)

(2) Mode 2 (LCD displays 01)

Note:

Mode 1: Compressor electric heating belt starts when outdoor ambient temperature is below  $35^{\circ}$  and stops when outdoor ambient temperature is above  $37^{\circ}$ . When outdoor ambient temperature is within  $35^{\circ}$   $- 37^{\circ}$ , the belt will keep its previous operation state.

Mode 2: Compressor electric heating belt starts when outdoor ambient temperature is below  $-2^{\circ}$  and stops when outdoor ambient temperature is above 0°C. When outdoor ambient temperature is within  $-2^{\circ}$ C $-0^{\circ}$ C, the belt will keep its previous operation state.

#### 2.3.9.6 Selecting low-power consumption mode

Under debugging state, press Mode button to adjust to "07" in temperature displaying zone. Timer zone displays setting state and press  $\blacktriangle$  or  $\checkmark$  button to adjust. There are 2 selections:

(1) With low-power consumption mode (LCD displays 00)

(2) Without low-power consumption mode (LCD displays 01)

## 2.3.9.7 Selecting door control function

Under debugging state, press Mode button to adjust to "08" in temperature displaying zone. Timer zone displays setting state and press  $\blacktriangle$  or  $\checkmark$  button to adjust. There are 2 selections:

(1) Without door control function (LCD displays 00)

(2) With door control function (LCD displays 01)

#### 2.3.9.8 Selecting long-distance monitoring or centralized controller

Under debugging state, press Mode button to adjust to "10" in temperature displaying zone. Timer zone displays setting state and press  $\blacktriangle$  or  $\checkmark$  button to adjust. There are 2 selections:

(1) Centralized controller (LCD displays 00)

(2) Long-distance monitoring (LCD displays 01)

#### 2.3.9.9 Selecting fan mode of indoor fan motor

Under debugging state, press Mode button to adjust to "11" in temperature displaying zone. Timer zone displays setting state and press  $\blacktriangle$  or  $\checkmark$  button to adjust.

a. There are 5 selections for low static pressure duct:

(1) P3 (LCD displays 03)

(2) P4 (LCD displays 04)

(3) P5 (LCD displays 05)

(4) P6 (LCD displays 06)

(5) P7 (LCD displays 07)

Note: You can select P03, P04, P05, P06, P07 in fan mode of indoor fan motor, which means different fan mode combinations are corresponding to different static pressure. Ex-factory defaulted mode is P05. You can set the mode through wired controller. S01, S02, S03.....S12, S13 means the rotation speed of indoor unit is from low to high.

| Static<br>pressure<br>selection | Super<br>high<br>speed | High<br>speed | Medium<br>high<br>speed | Medium<br>speed | Medium<br>low speed | Low<br>speed | Quiet<br>R1 speed | Quiet<br>R2 speed | Quiet<br>R3 speed |
|---------------------------------|------------------------|---------------|-------------------------|-----------------|---------------------|--------------|-------------------|-------------------|-------------------|
| P03                             | S09                    | S08           | S07                     | S06             | S05                 | S04          | S03               | S02               | S01               |
| P04                             | S10                    | S09           | S08                     | S07             | S06                 | S05          | S04               | S03               | S02               |
| P05                             | S11                    | S10           | S09                     | S08             | S07                 | S06          | S05               | S04               | S03               |
| P06                             | S12                    | S11           | S10                     | S09             | S08                 | S07          | S06               | S05               | S04               |
| P07                             | S13                    | S12           | S11                     | S10             | S09                 | S08          | S07               | S06               | S05               |

Combination relationship of P03, P04, P05, P06, P07

b.There are 9 selections for high static pressure duct:

(1) P1 (LCD displays 01)

(2) P2 (LCD displays 02)

(3) P3 (LCD displays 03)

(4) P4 (LCD displays 04)

- (5) P5 (LCD displays 05)
- (6) P6 (LCD displays 06)

(7) P7 (LCD displays 07)

(8) P8 (LCD displays 08)

(9) P9 (LCD displays 09)

Note: You can select P01, P02, P03, P04, P05, P06, P07, P08, P09 in fan mode of indoor fan motor, which means different fan mode combinations are corresponding to different static pressure. Ex-factory defaulted mode is P05. You can set the mode through wired controller. S01, S02, S03.....S12, S13 means the rotation speed of indoor unit is from low to high.

| Static<br>pressure<br>selection | Super<br>high<br>speed | High<br>speed | Medium<br>high<br>speed | Medium<br>speed | Medium<br>low speed | Low<br>speed | Quiet<br>R1 speed | Quiet<br>R2 speed | Quiet<br>R3 speed |
|---------------------------------|------------------------|---------------|-------------------------|-----------------|---------------------|--------------|-------------------|-------------------|-------------------|
| P1                              | S05                    | S03           | S02                     | S02             | S01                 | S01          | S01               | S01               | S01               |
| P2                              | S06                    | S04           | S03                     | S03             | S02                 | S02          | S02               | S02               | S02               |
| P3                              | S07                    | S05           | S04                     | S04             | S03                 | S03          | S03               | S03               | S03               |
| P4                              | S08                    | S06           | S05                     | S05             | S04                 | S04          | S04               | S04               | S04               |
| P5                              | S09                    | S07           | S06                     | S06             | S05                 | S05          | S05               | S05               | S05               |
| P6                              | S10                    | S08           | S07                     | S07             | S06                 | S06          | S06               | S06               | S06               |
| P7                              | S11                    | S09           | S08                     | S08             | S07                 | S07          | S07               | S07               | S07               |
| P8                              | S12                    | S10           | S09                     | S09             | S08                 | S08          | S08               | S08               | S08               |
| P9                              | S13                    | S11           | S10                     | S10             | S09                 | S09          | S09               | S09               | S09               |

Combination relationship of P01, P02, P03, P04, P05, P06, P07, P08, P09

#### 2.3.9.10 Selecting compensation of temperature sensor at air return

Under debugging state, press Mode button to adjust to "12" in temperature displaying zone. Timer zone displays setting state and press  $\blacktriangle$  or  $\checkmark$  button to adjust. There are 16 selections:

- (1) Compensate 0°C (LCD displays 00)
- (2) Compensate 1°C (LCD displays 01)
- (3) Compensate 2°C (LCD displays 02)
- (4) Compensate 3°C (LCD displays 03)
- (5) Compensate 4°C (LCD displays 04)
- (6) Compensate 5°C (LCD displays 05)
- (7) Compensate 6°C (LCD displays 06)
- (8) Compensate 7°C (LCD displays 07)
- (9) Compensate 8°C (LCD displays 08)
- (10) Compensate  $9^{\circ}$ C (LCD displays 09)
- (11) Compensate 10  $^\circ\!\!C$  (LCD displays 10)
- (12) Compensate 11  $^\circ\!\!C$  (LCD displays 11)
- (13) Compensate 12°C (LCD displays 12)
- (14) Compensate 13°C (LCD displays 13)
- (15) Compensate 14°C (LCD displays 14)
- (16) Compensate 15°C (LCD displays 15)

Note: Indoor ambient temperature compensation can be set through the wired control (E.g.: If 02 is selected, it indicates the compensation temperature is  $2^{\circ}$ C. If the indoor ambient temperature detected by the temperature sensor at air return is  $29^{\circ}$ C, the ambient temperature after compensation is  $29^{\circ}$ C- $2^{\circ}$ C= $27^{\circ}$ C).

After finishing setting, press Enter/Cancel button to save and exit setting. After entering this interface, the system will exit this menu if there is no operation on the button within 20s. Normal off state interface will be displayed and present setting will not be saved.

#### 2.3.9.11 Auto mode selection

Under debugging state, press Mode button to adjust to "16" in temperature displaying zone. Timer zone displays setting state and press ▲ or ▼ button to adjust. There are 2 selections:

- (1) Auto mode 1, the set temperature under auto mode can't be adjusted (LCD displays 01)
- (2) Auto mode 2, the set temperature can be adjusted under auto mode (LCD displays 02)

#### 2.3.9.12 Defrost mode selection

Under debugging state, press Mode button to adjust to "17" in temperature displaying zone. Timer zone displays setting state and press ▲ or ▼ button to adjust. There are 2 selections:

- (1) Defrost mode 1 (LCD displays 01)
- (2) Defrost mode 2 (LCD displays 02)

#### 2.3.9.13 Heat pump unit and cooling only unit selection

Under debugging state, press Mode button to adjust to "18" in temperature displaying zone. Timer zone displays setting state and press ▲ or ▼ button to adjust. There are 2 selections:

- (1) Heat pump type unit (LCD displays 00)
- (2) Cooling only unit (LCD displays 01)

After finishing setting, press Swing/Enter button to save and exit setting. After entering this interface, the system will exit this menu if there is no operation on the button within 20s. Normal off state interface will be displayed and present setting will not be saved.

# 2.3.10 Connect to Interface of Centralized Control

The indoor unit is with the interface of centralized controller. When centralized controller is connected, centralized control of unit can be realized when the wired controller is not connected;

(1) Interface instruction:

1) The printing of interface on the indoor unit PCB is COM\_BMS, before connecting the centralized controller, a gateway model ME50-00/EG(M) is required , The following figure shows an example;

2) Electrical characteristic: none;

3) Working principle: centralized control the communication of indoor mainboard and realize the unit control;

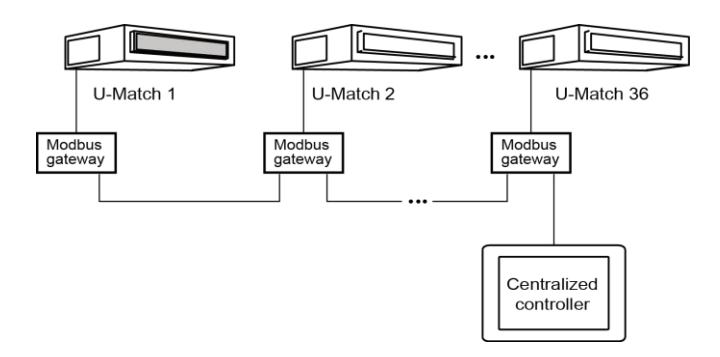

#### (2) Function instructions:

In order to achieve this function, set the address mode and address through wired controller. Please refer to Point 3 for the setting method. The address mode is defaulted to be connecting to centralized controller mode and the defaulted address is 1;

When the centralized controller is connected, centralized control of the unit can be realized to control unit ON/OFF, operation mode, set fan speed/temperature and weekly timer.

#### GREE

#### (3) Setting method:

1) Centralized control for up to 16 indoor units.

Firstly, set the address mode of wired controller into centralized controller address mode. The setting method is:

Under off state of the unit, press Function and Timer buttons at the same time for 5s to go to the debugging menu. Press Mode button to adjust to "10" in temperature displaying zone. Timer zone displays setting state and press  $\blacktriangle$  or  $\checkmark$  button to adjust. There are 2 selections:

a. Centralized controller address mode (LCD displays 00)

#### b. Long-distance control address mode (LCD displays 01)

Choose the first selection and then press Enter/Cancel button to save and exit setting. Now, the address of wired controller is set to match the address of centralized controller. The unit will memorize this setting status. The setting value will be memorized after power failure.

Address setting of each unit: when the address mode is set to be centralized controller address mode. The address setting value range is 01~16. The setting method is:

Under off state of the unit, press Function and Mode buttons at the same time for 5s to enter setting interface of wired controller address. LCD displays address sequence. Press ▲ or ▼ button to adjust the address sequence and then press Enter/Cancel button to confirm. The setting value will be memorized after power failure.

When the address is set, the wired controller can be removed and connect the centralized controller to the indoor mainboard. Then connect the required units to realize centralized control of these units;

Note:

- When centralized controller is to be connected, set the address mode into centralized controller address mode through wired controller. Long-distance control address mode can not be set;
- ② The unit addresses in the same network must be different, otherwise, communication malfunction will occur and the unit can not work normally;
- ③ When centralized controller is to be connected, the unit address range is 1-16. Only 16 sets of unit in maximum can be connected
- ④ The code and model of wired controller is as below:

| Name                                | Product code | Remark                                                              |
|-------------------------------------|--------------|---------------------------------------------------------------------|
| Centralized controller<br>CE50-24/E | MC207025     | Only 16 sets of unit in maximum can be connected to this controller |

2) Centralized control for up to 36 indoor units.

Firstly, set the address mode of wired controller into Long-distance control address mode. The setting method is:

Under off state of the unit, press Function and Timer buttons at the same time for 5s to go to the debugging menu. Press Mode button to adjust to "10" in temperature displaying zone. Timer zone displays setting state and press ▲ or ▼ button to adjust. There are 2 selections:

a. Centralized controller address mode (LCD displays 00)

b. Long-distance control address mode (LCD displays 01)

Choose the second selection and then press Swing/Enter button to save and exit setting. Now, the address of wired controller is set to match the address of centralized controller. The unit will memorize this setting status. The setting value will be memorized after power failure.

Address setting of each unit: when the address mode is set to be Long-distance control address mode. The address setting value range is 01~36. The setting method is:

Under off state of the unit, press Function and Mode buttons at the same time for 5s to enter setting interface of wired controller address. LCD displays address sequence. Press ▲ or ▼ button to adjust the address sequence and then press Swing/Enter button to confirm. The setting value will be memorized after power failure.

When the address is set, the wired controller can be removed and connect the centralized controller to the indoor mainboard. Then connect the required units to realize centralized control of these units;

Note:

- The unit addresses in the same network must be different, otherwise, communication malfunction will occur and the unit can not work normally;
- ② When centralized controller is to be connected, the unit address range is 1-36. Only 36 sets of unit in maximum can be connected
- ③ The code and model of wired controller is as below:

| Name                                   | Product code | Remark                                                              |
|----------------------------------------|--------------|---------------------------------------------------------------------|
| Centralized controller<br>CE52-24/F(C) | MC207052     | Only 36 sets of unit in maximum can be connected to this controller |

# 3. Troubleshooting

# 3.1 Wiring Diagrams

# 3.1.1 Wiring Diagrams of ODUs

Model: GUD35W/NhA-T,

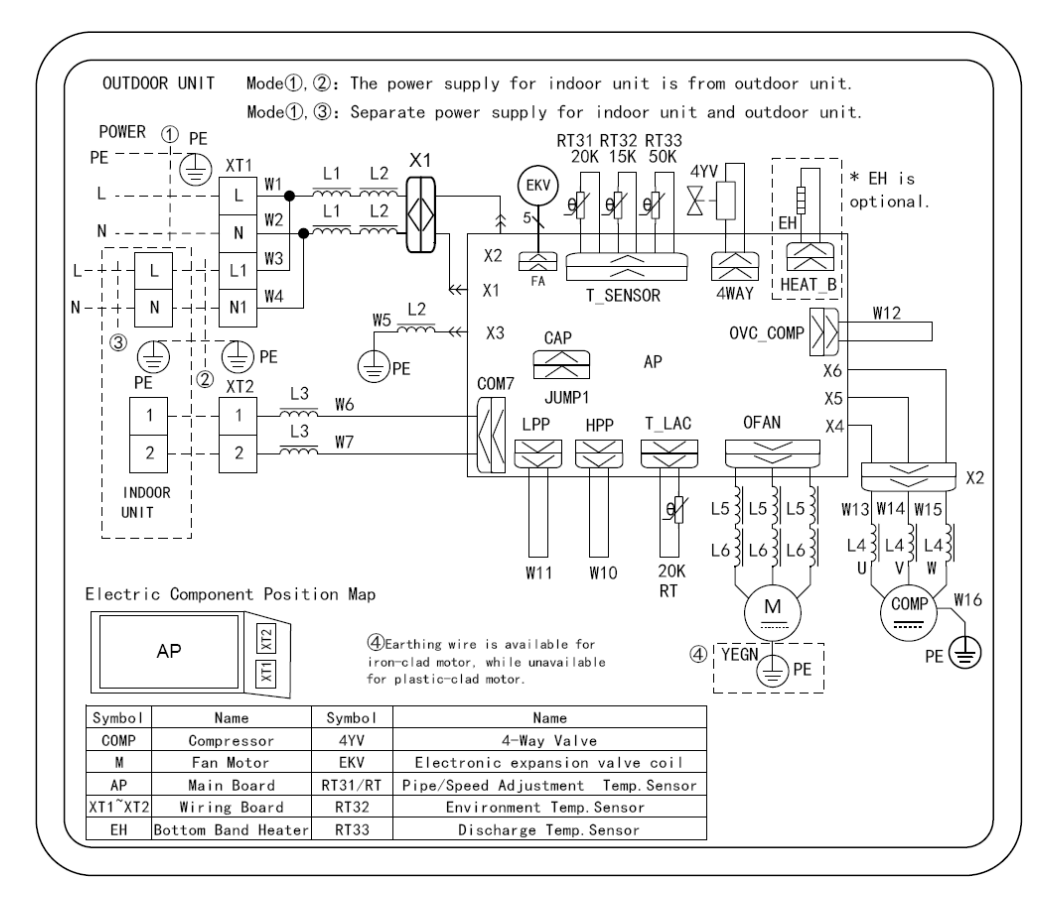

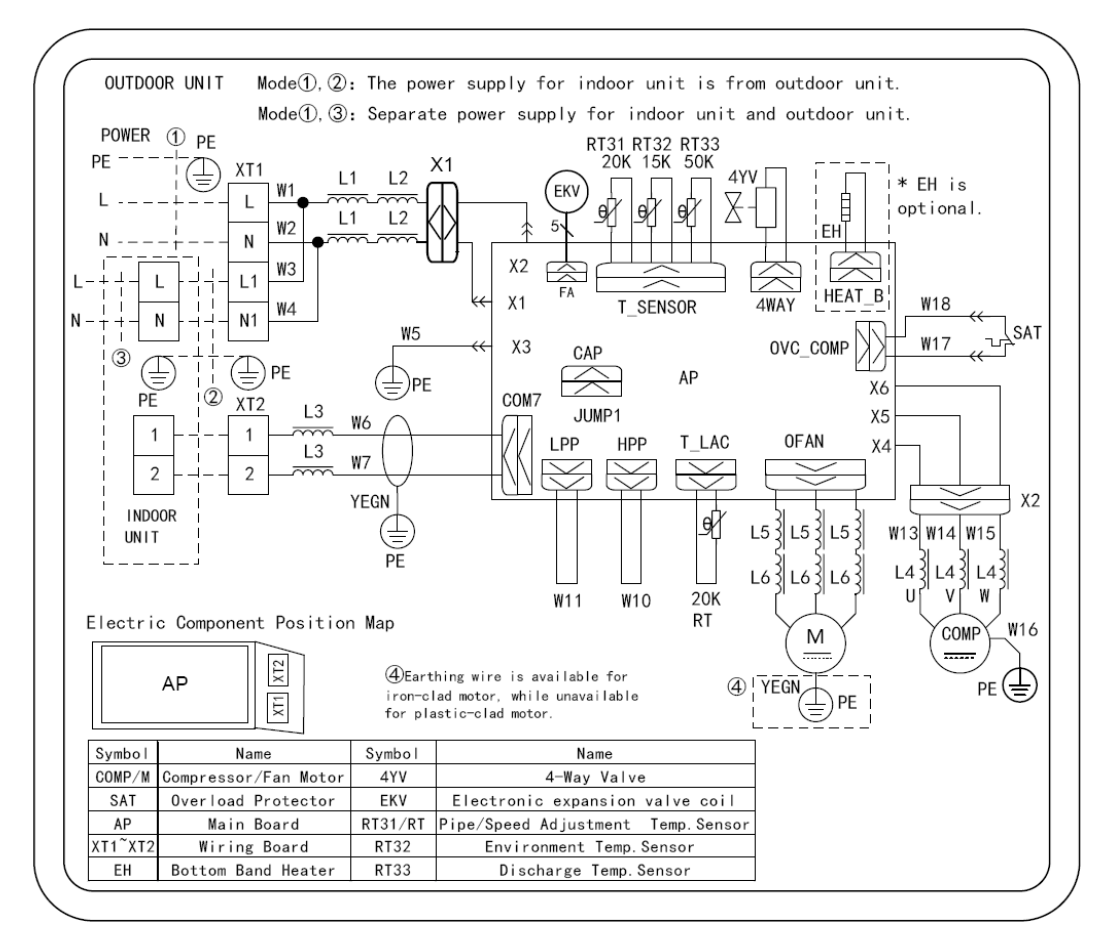

#### Model: GUD50W/NhA-T

Model: GUD71W/NhA-T, GUD85W/NhA-T

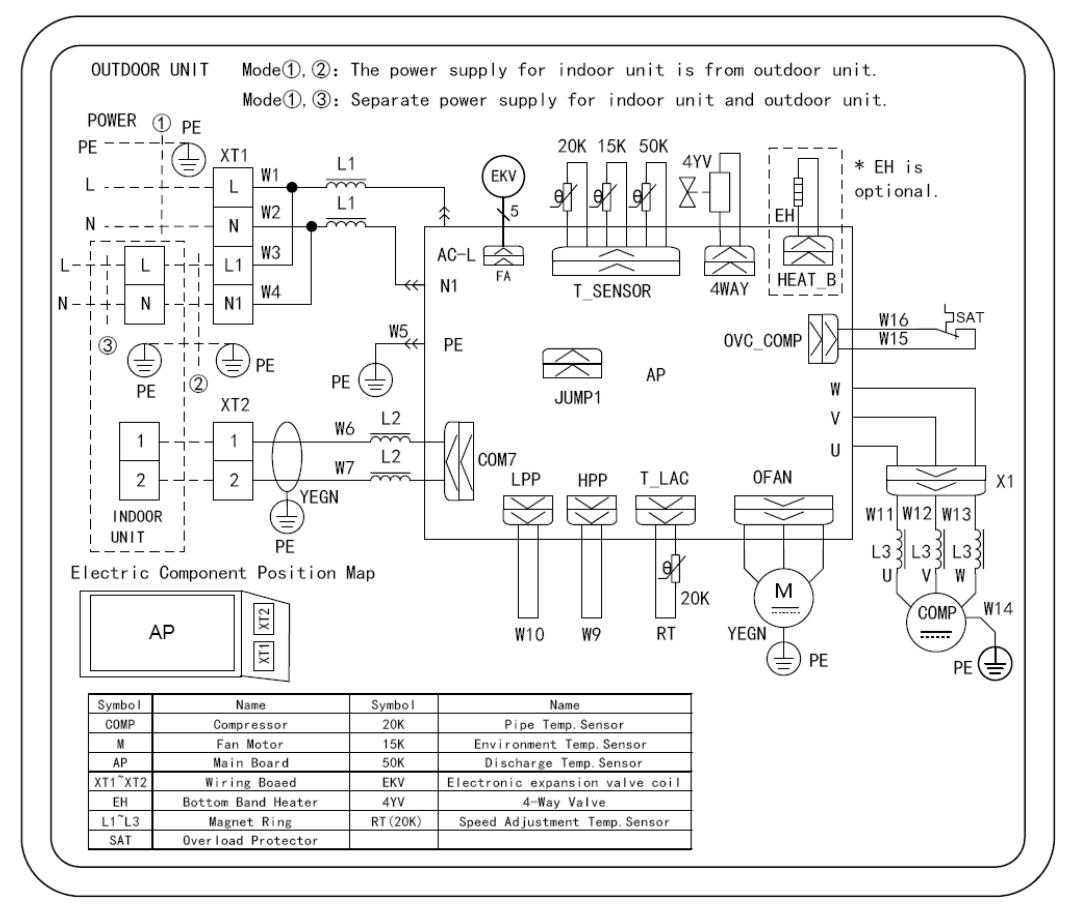

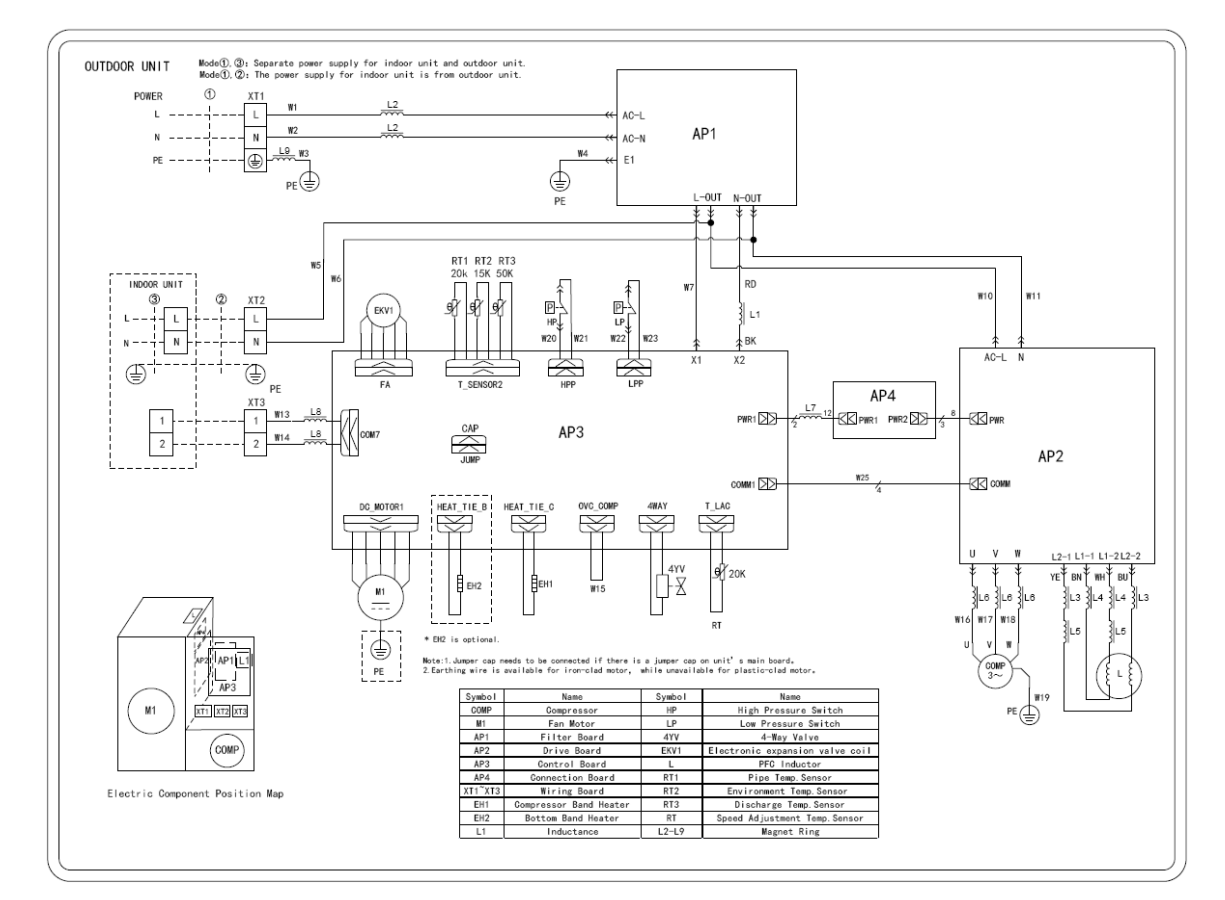

#### Model:GUD100W/NhA-T

Model:GUD125W/NhA-T, GUD140W/NhA-T

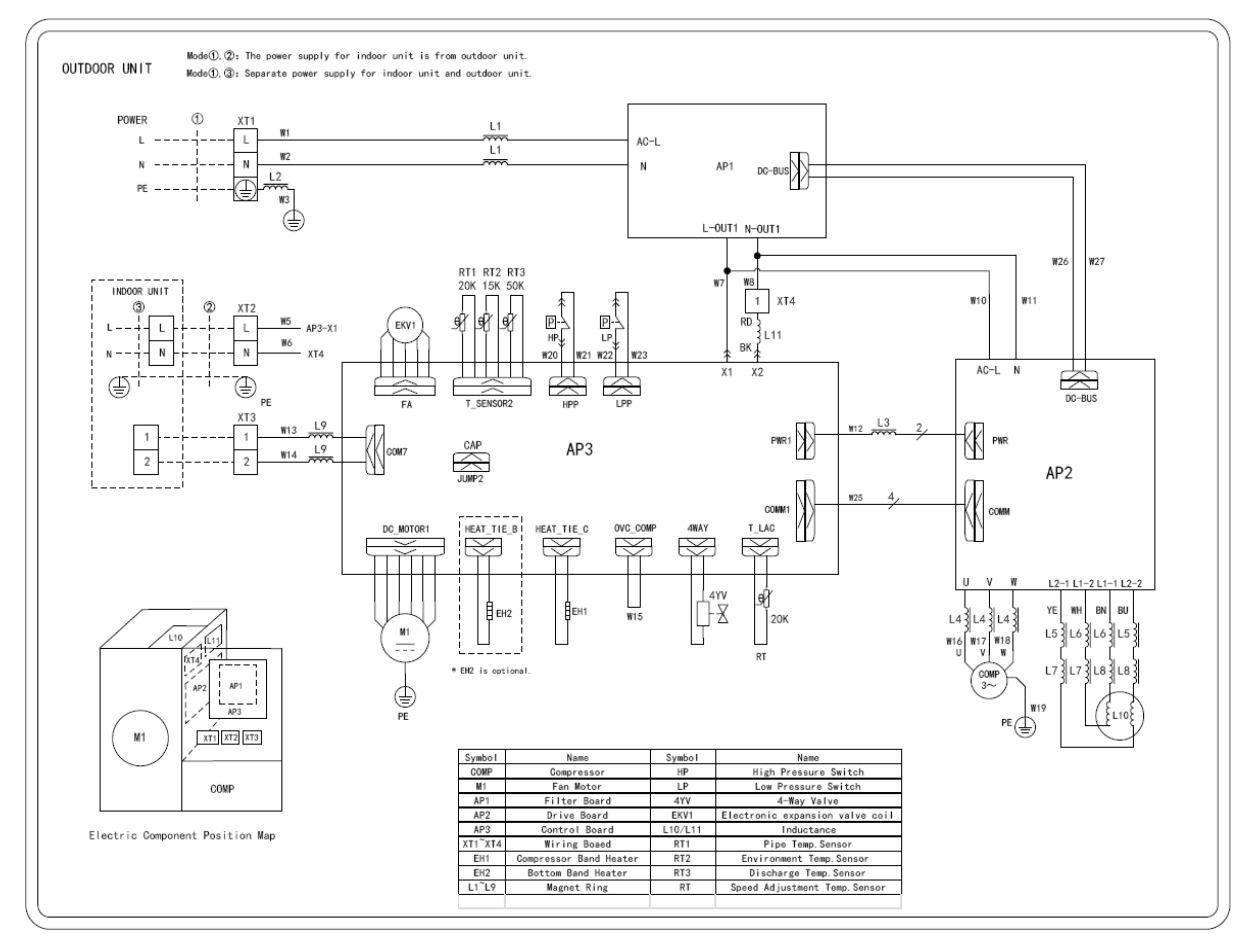

#### Model:GUD100W/NhA-X

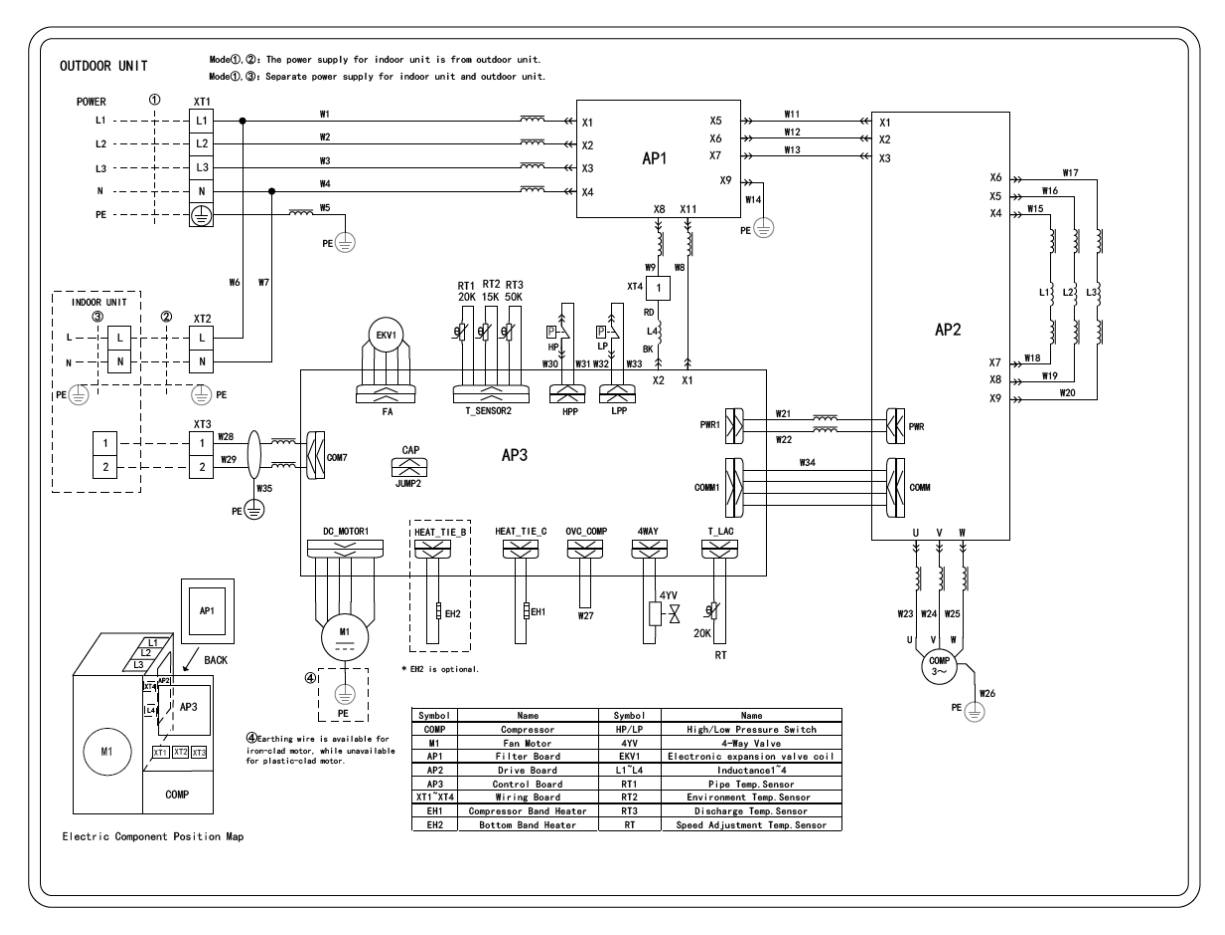

Model:GUD125W/NhA-X,GUD140W/NhA-X

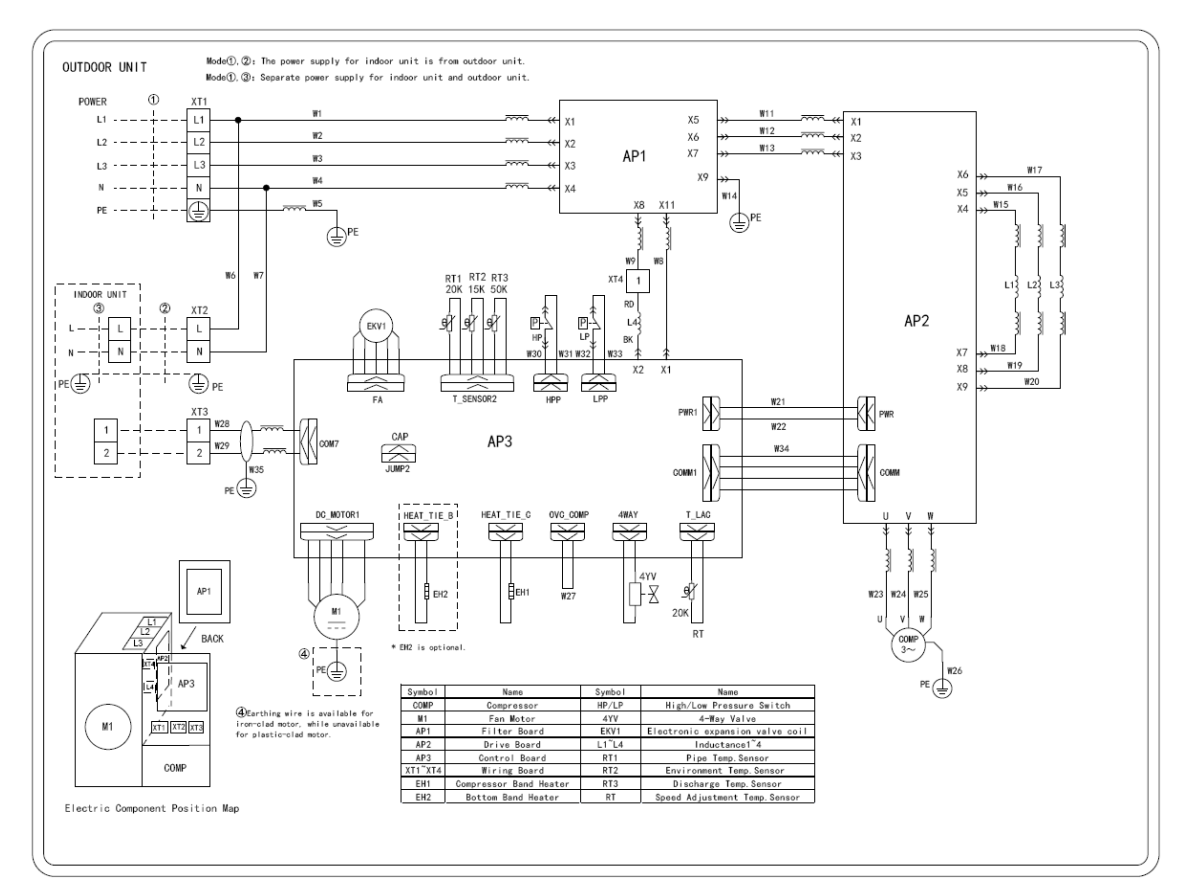

#### Model:GUD160W/NhA-X

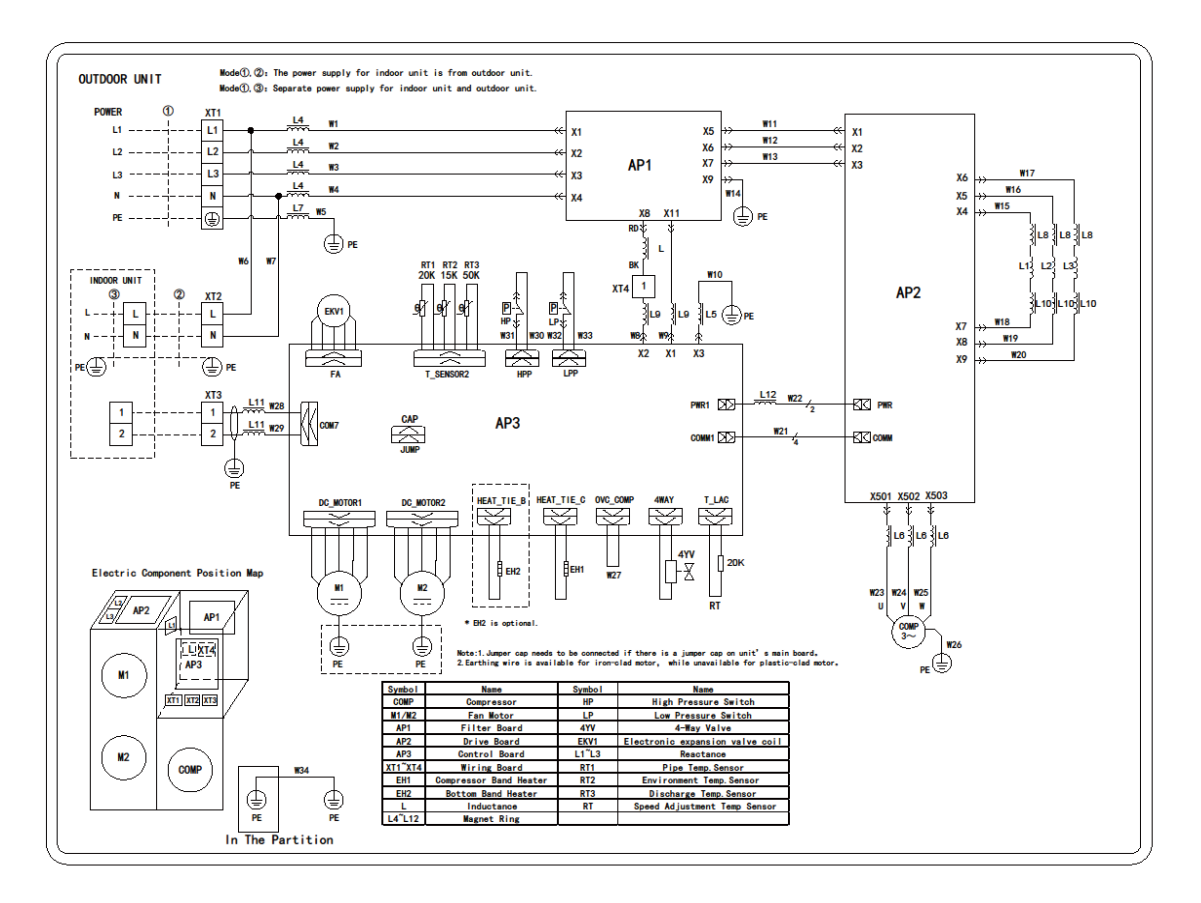

# 3.1.2 Wiring Diagrams of IDUs

Model: GUD35T/A-T, GUD50T/A-T

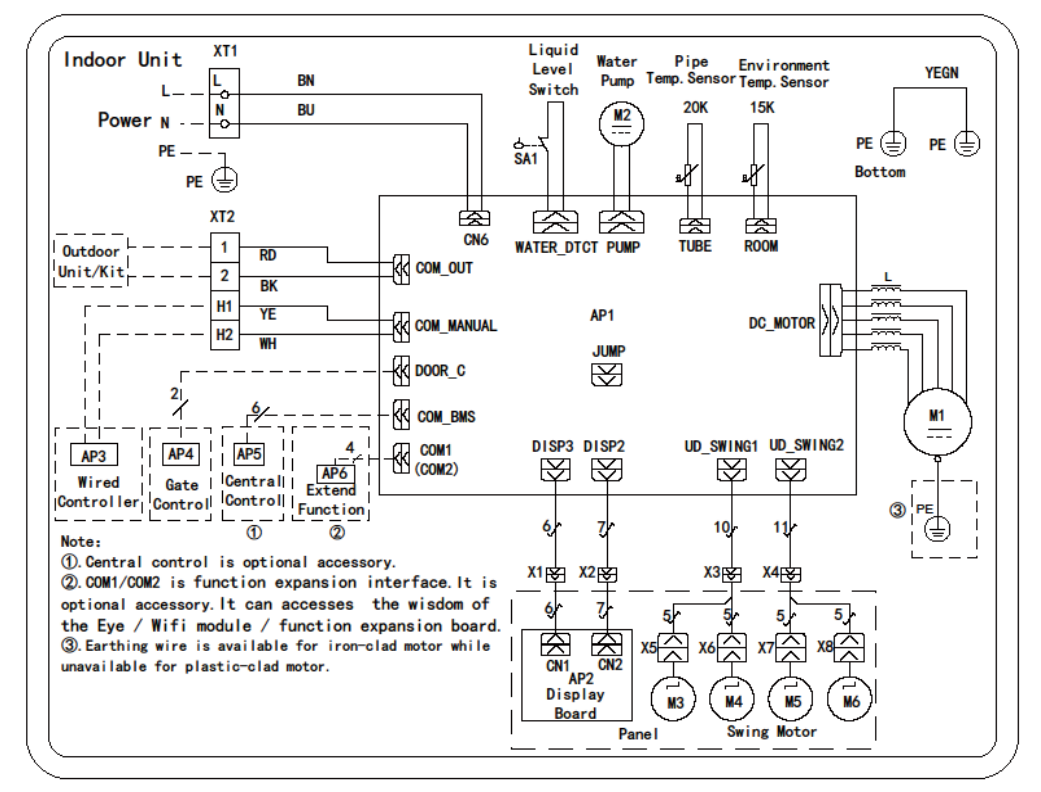

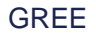

#### Model: GUD71T/A-T, GUD85T/A-T, GUD100T/A-T, GUD125T/A-T, GUD140T/A-T, GUD160T/A-T

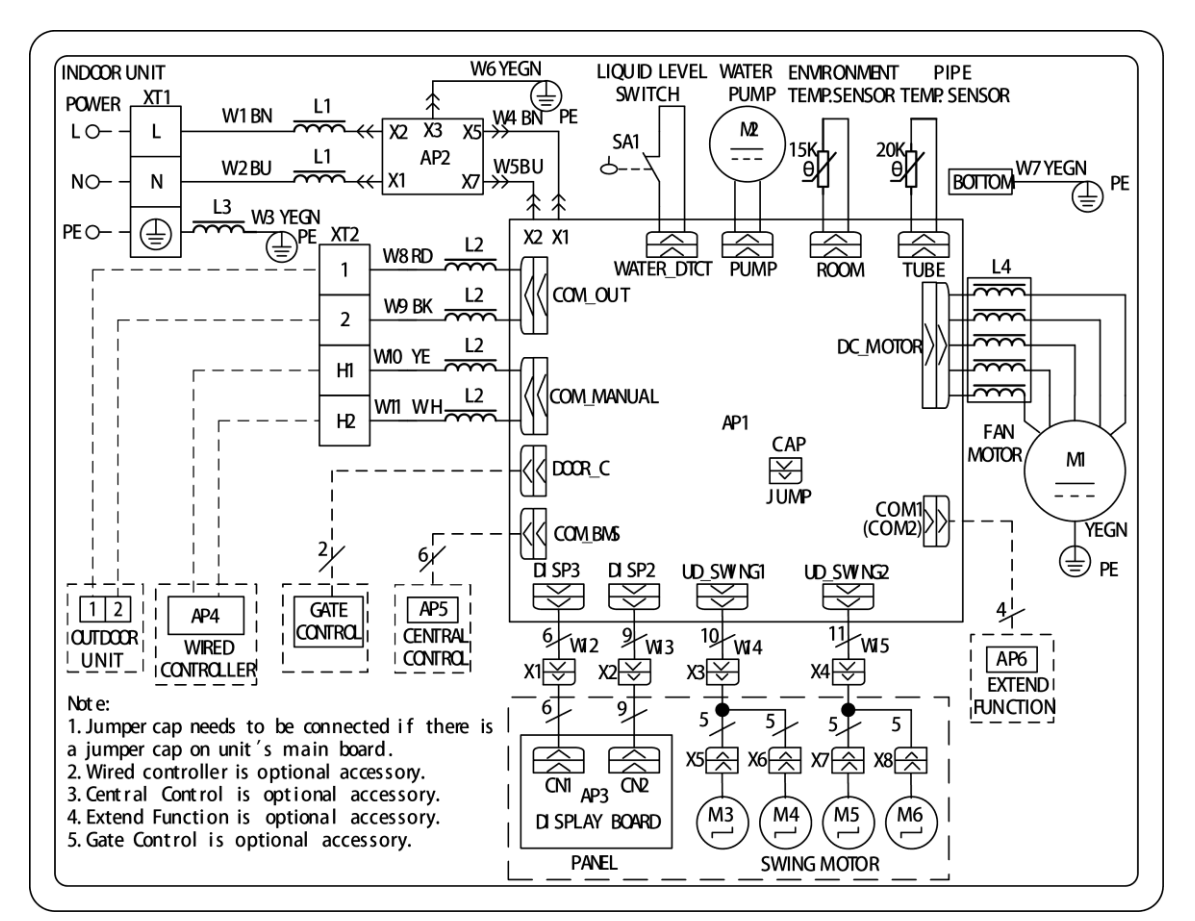

#### **Duct Type**

Model: GUD35P/A-T, GUD50P/A-T, GUD71P/A-T, GUD85P/A-T,

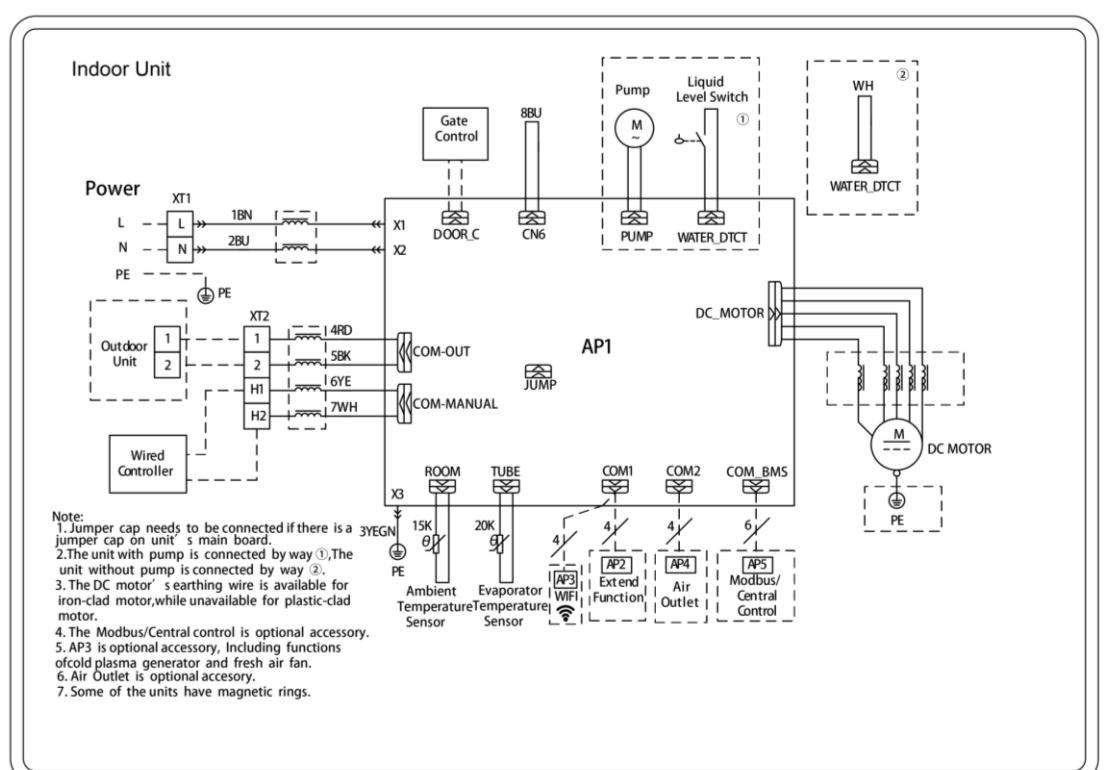

GUD35PS/A-T, GUD50PS/A-T, GUD71PS/A-T, GUD85PS/A-T

#### Model: GUD100PH/A-T, GUD125PH/A-T, GUD140PH/A-T

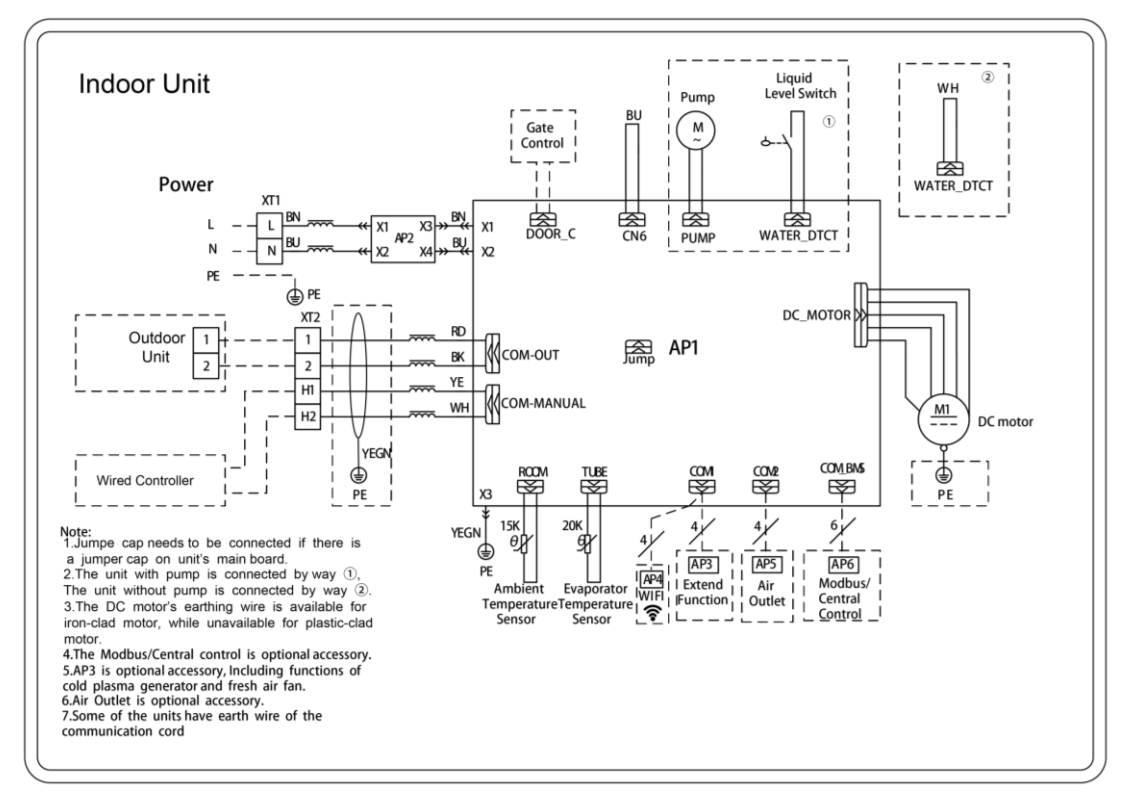

#### GUD100PHS/A-T, GUD125PHS/A-T, GUD140PHS/A-T

Model: GUD160PH/A-T, GUD160PHS/A-T

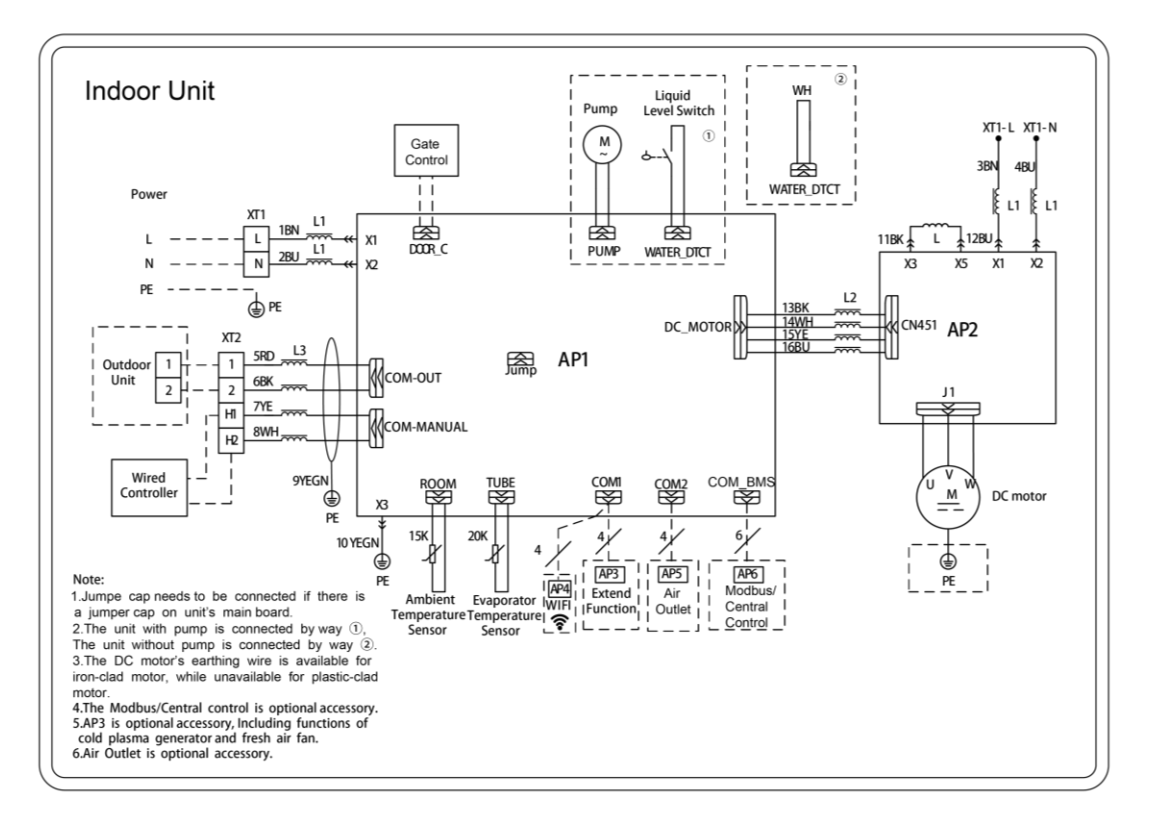

#### Floor Ceiling Type

Model: GUD35ZD/A-T, GUD50ZD/A-T, GUD71ZD/A-T, GUD85ZD/A-T, GUD100ZD/A-T,

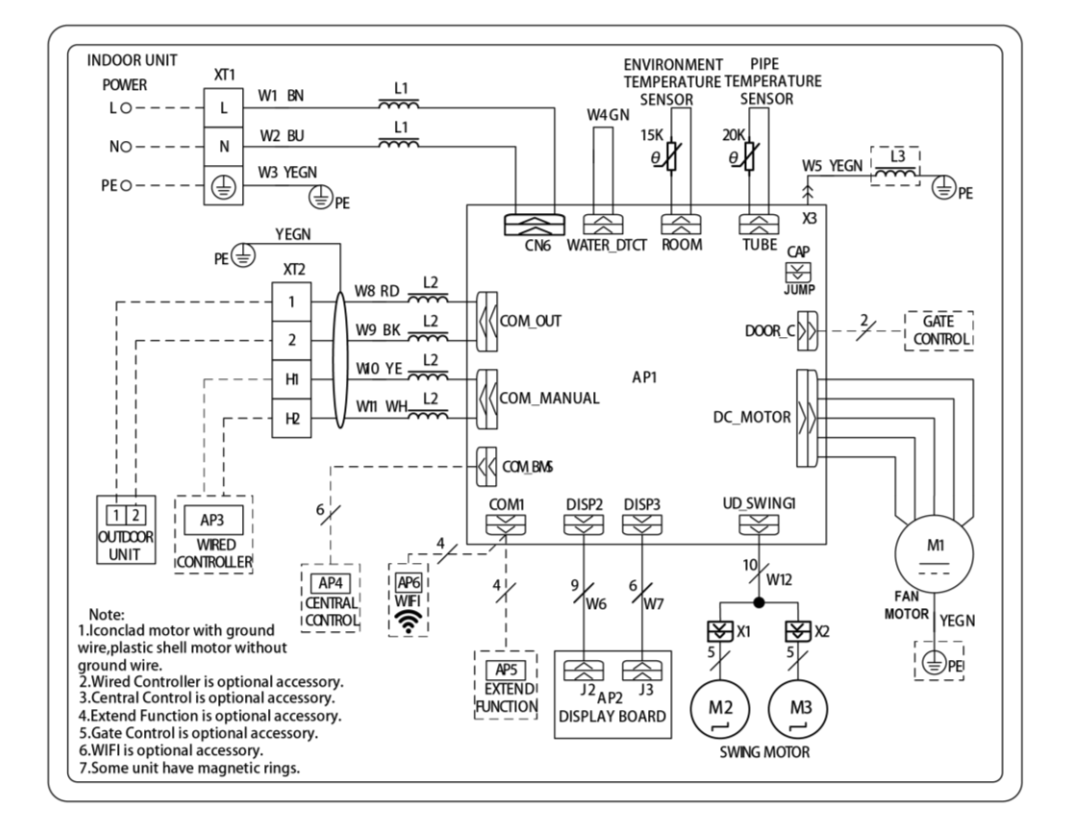

GUD125ZD/A-T, GUD140ZD/A-T, GUD160ZD/A-T

# 3.2 PCB Layout

# 3.2.1 Interface

#### Indoor unit:

Model: GUD35T/A-T, GUD50T/A-T:

GUD35ZD/A-T, GUD50ZD/A-T, GUD71ZD/A-T, GUD85ZD/A-T, GUD100ZD/A-T, GUD125ZD/A-T, GUD140ZD/A-T, GUD160ZD/A-T;

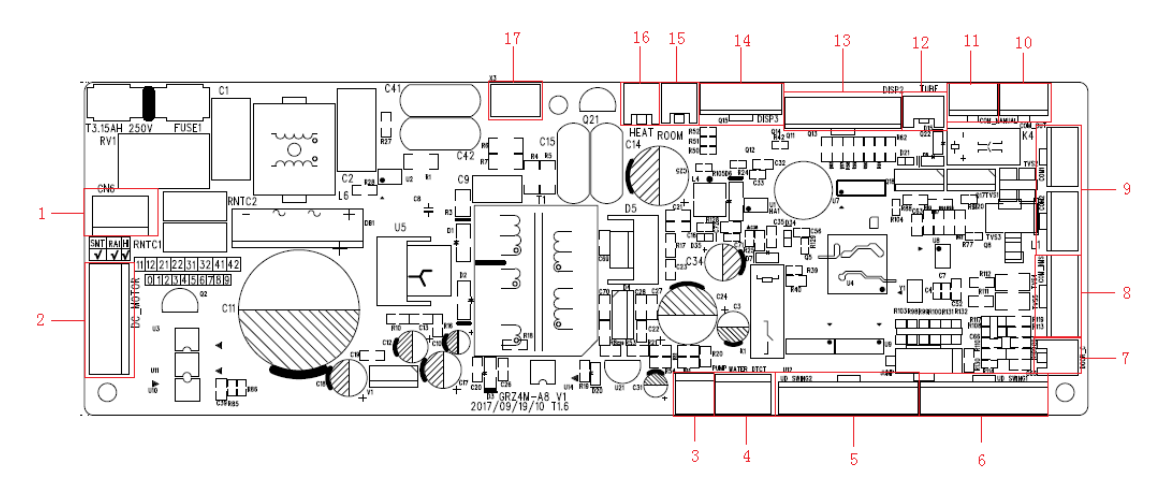

| No. | Printing   | Interface                             | No. | Printing   | Interface                      |
|-----|------------|---------------------------------------|-----|------------|--------------------------------|
| 1   | CN6        | Power supply                          | 2   | DC_MOTOR   | DC motor output                |
| 3   | PUMP       | DC water pump                         | 4   | WATER_DTCT | Water level switch             |
| 5   | UD_SWING2  | Vertical swing output 2               | 6   | UD_SWING1  | Vertical swing output 1        |
| 7   | DOOR_C     | Access control interface              | 8   | COM_BMS    | MODBUS gateway interface       |
| 9   | COM1,COM2  | Accessories communication interface   | 10  | COM_OUT    | ODU communication<br>interface |
| 11  | COM_MANAUL | Wired control communication interface | 12  | TUBE       | Evaporator temperature sensor  |
| 13  | DISP2      | Light board interface 2               | 14  | DISP3      | Light board interface 3        |
| 15  | ROOM       | Ambient temperature sensor interface  | 16  | HEAT       | Electric heating interface     |
| 17  | X3         | Ground wire                           |     |            |                                |

Model: GUD71T/A-T, GUD85T/A-T, GUD100T/A-T, GUD125T/A-T, GUD140T/A-T, GUD160T/A-T:

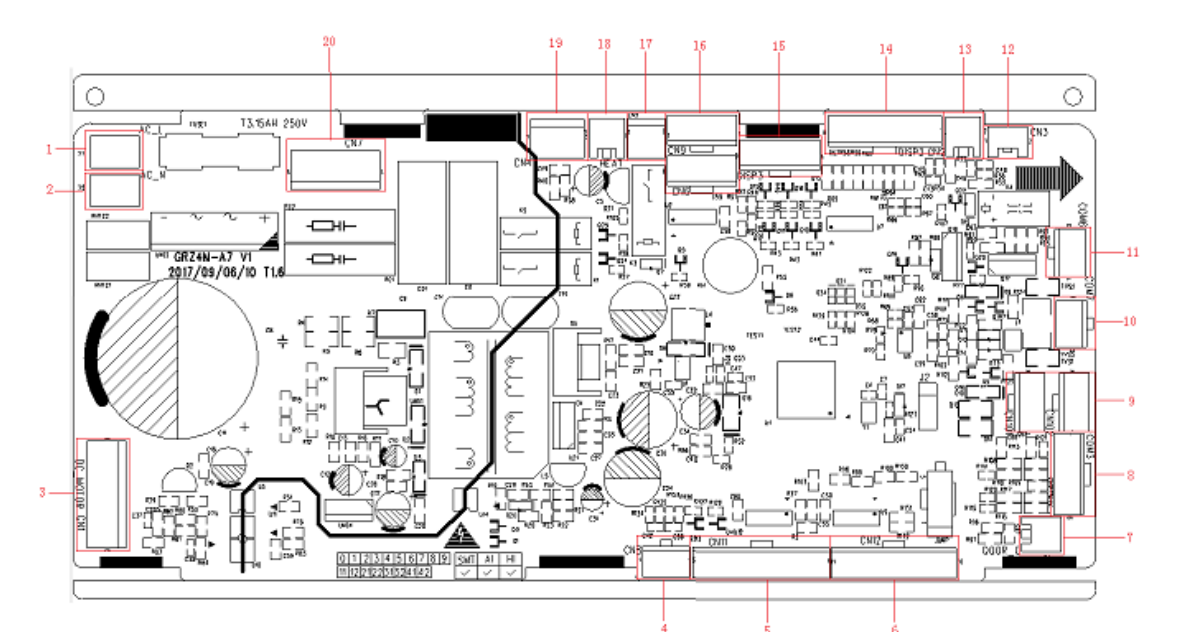

| No. | Printing   | Interface                   | No. | Printing   | Interface                         |
|-----|------------|-----------------------------|-----|------------|-----------------------------------|
| 1   | AC-L       | Live wire input             | 2   | AC-N       | Neutral wire input                |
| 3   | DC_MOTOR   | DC motor output             | 4   | SS         | Limit switch sensing<br>interface |
| 5   | UD_SWING2  | Vertical swing output 2     | 6   | UD_SWING1  | Vertical swing output 1           |
| 7   | DOOR_C     | Access control<br>interface | 8   | COM_BMS    | MODBUS gateway<br>interface       |
| 9   | COM1, COM2 | Accessories                 |     | COM MANUAL | Wired control                     |
| J   |            | communication               |     |            | communication                     |

| No. | Printing   | Interface                               | No. | Printing   | Interface                         |
|-----|------------|-----------------------------------------|-----|------------|-----------------------------------|
|     |            | interface                               |     |            | interface                         |
| 11  | COM_OUT    | ODU communication                       |     | TUBE       | Indoor tube<br>temperature sensor |
|     |            |                                         |     |            | interface                         |
| 13  | ROOM       | Ambient temperature<br>sensor interface | 14  | DISP2      | Light board interface 2           |
|     | 51050      |                                         | 10  | SWING_OUT1 | Air outlet lifting output 1       |
| 15  | DISP3      | Light board interface 3                 | 16  | SWING_OUT2 | Air outlet lifting output 2       |
| 17  | PUMP       | DC water pump<br>interface              | 18  | HEAT       | Electric heating<br>interface     |
| 19  | WATER_DTCT | Water level switch                      | 20  | CN7        | Air return lifting output         |

#### Model:

GUD35P/A-T, GUD50P/A-T, GUD71P/A-T, GUD85P/A-T, GUD100PH/A-T, GUD125PH/A-T, GUD140PH/A-T, GUD160PH/A-T;

GUD35PS/A-T, GUD50PS/A-T, GUD71PS/A-T, GUD85PS/A-T, GUD100PHS/A-T, GUD125PHS/A-T, GUD140PHS/A-T, GUD160PHS/A-T

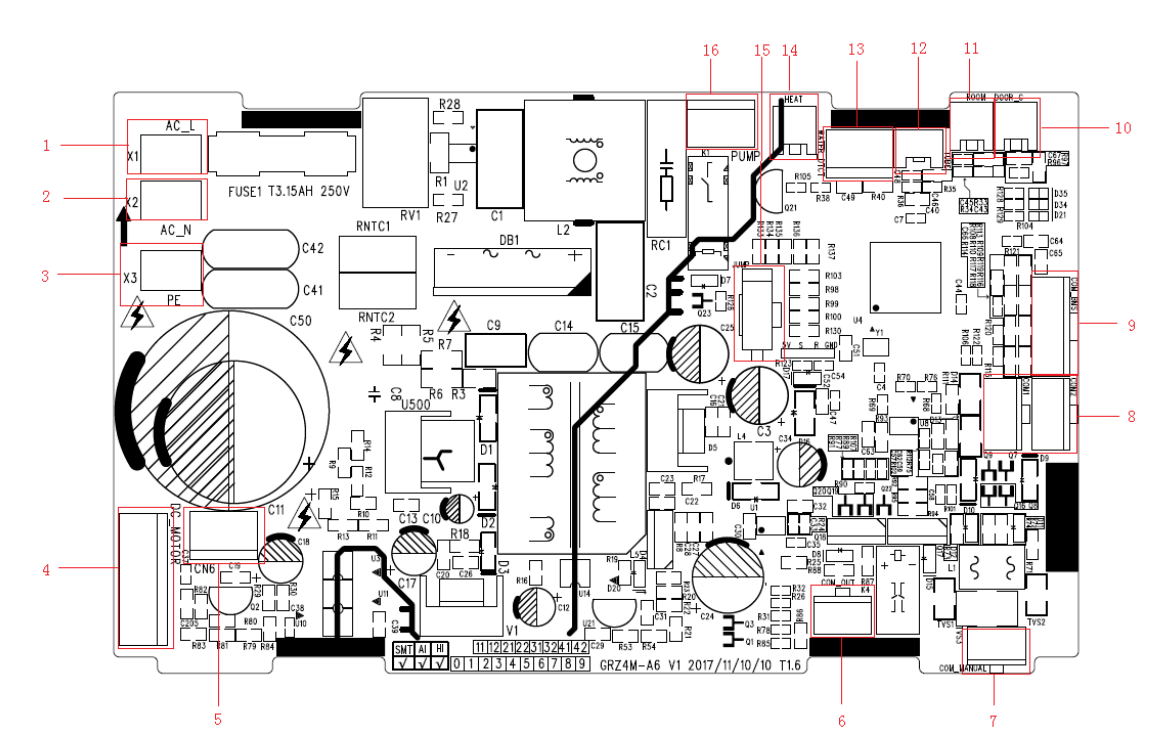

| No. | Printing | Interface            | No. Printing |          | Interface          |
|-----|----------|----------------------|--------------|----------|--------------------|
| 1   | AC-L     | Live wire input      | 2            | AC-N     | Neutral wire input |
| 3   | PE       | Ground wire          | 4            | DC-MOTOR | DC motor output    |
| 5   | CN6      | Motor type selection | 6 COM-OUT    |          | ODU communication  |

| No. | Printing       | Interface                            | No. | Printing   | Interface               |
|-----|----------------|--------------------------------------|-----|------------|-------------------------|
|     |                | interface                            |     |            | interface               |
| 7   | COM-MANUAL     | Wired control                        | 8   | COM1, COM2 | Accessories             |
|     |                | communication interface              | Ũ   |            | communication interface |
| ٩   | COM BMS        | COM BMS MODBLIS gateway interface 10 |     |            | Access control sensing  |
| 3   |                | MODDOO galeway interface             | 10  | DOOK_0     | interface               |
| 11  | POOM           | Room ambient temperature             | 12  | TURE       | Indoor tube temperature |
|     | KOOM           | sensor interface                     | 12  | TOBE       | sensor interface        |
| 12  |                | Water everflow detection             | 1.4 |            | Auxiliary heating       |
| 13  | IS VVALER_DICT |                                      | 14  | HEAT       | interface (reserved)    |
| 15  | JUMP           | Jumper cap                           | 16  | PUMP       | Water pump interface    |

Model: GUD35W/NhA-T, GUD50W/NhA-T

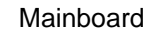

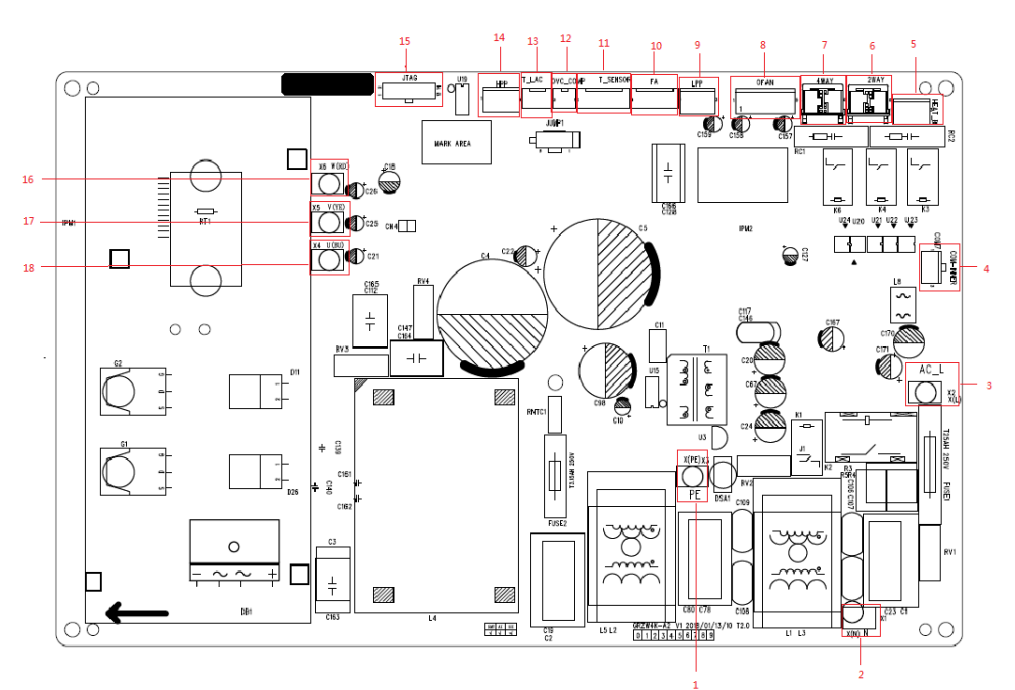

| No. | Printing | Interface                                  | No. | Printing | Interface                                 |
|-----|----------|--------------------------------------------|-----|----------|-------------------------------------------|
| 1   | Х3       | Ground wire                                | 2   | X1       | Neutral wire                              |
| 3   | X2       | Live wire                                  | 4   | COM7     | IDU communication<br>interface            |
| 5   | HEAT_B   | Chassis electric heating                   | 6   | 2WAY     | 2-way valve                               |
| 7   | 4WAY     | 4-way valve                                | 8   | OFAN     | External drive DC fan                     |
| 9   | LPP      | System low pressure protection interface   | 10  | FA       | Solenoid expansion<br>valve               |
| 11  | T_SENSOR | Temperature sensor<br>group                | 12  | OVC_COMP | Compressor overload detection             |
| 13  | T_LAC    | Low temperature cooling temperature sensor | 14  | HPP      | System high pressure protection interface |

#### U-Match 5 SERIES UNIT SERVICE MANUAL

| No. | Printing | Interface                      | No. | Printing | Interface                      |
|-----|----------|--------------------------------|-----|----------|--------------------------------|
| 15  | JTAG     | Programming                    | 16  | X6       | Inverter compressor W phase    |
| 17  | X5       | Inverter compressor V<br>phase | 18  | X4       | Inverter compressor U<br>phase |

Model: GUD71W/NhA-T, GUD85W/NhA-T

#### Mainboard

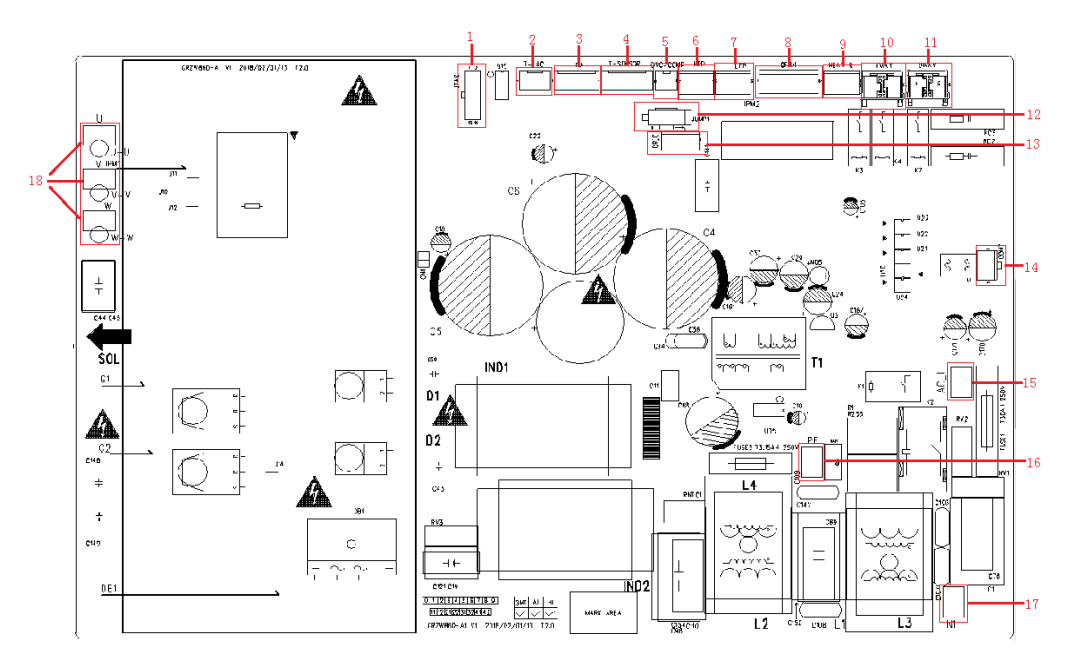

| No. | Printing | Interface                                             | No. | Printing | Interface                           |
|-----|----------|-------------------------------------------------------|-----|----------|-------------------------------------|
| 1   | JTAG     | Programming interface                                 | 10  | 2WAY     | 2-way valve                         |
| 2   | T-LAC    | Low temperature cooling temperature sensing interface | 11  | HEAT-B   | Chassis electric heating            |
| 3   | FA       | Electronic expansion valve                            | 12  | JUMP1    | Jumper cap                          |
| 4   | T-SENSOR | Temperature sensor                                    | 13  | DRED     | DRED                                |
| 5   | OVC-COMP | Compressor overload detection                         | 14  | COM7     | IDU and ODU communication interface |
| 6   | HPP      | High pressure switch                                  | 15  | AC-L     | AC input live wire                  |
| 7   | LPP      | Low pressure switch                                   | 16  | N1       | AC input neutral wire               |
| 8   | OFAN     | DC fan interface                                      | 17  | PE       | AC input ground wire                |
| 9   | 4WAY     | 4-way valve                                           | 18  | U/V/W    | Compressor interface                |

Model: GUD100W/NhA-T, GUD125W/NhA-T, GUD140W/NhA-T, GUD100W/NhA-X, GUD125W/NhA-X,

GUD140W/NhA-X, GUD160W/NhA-X:

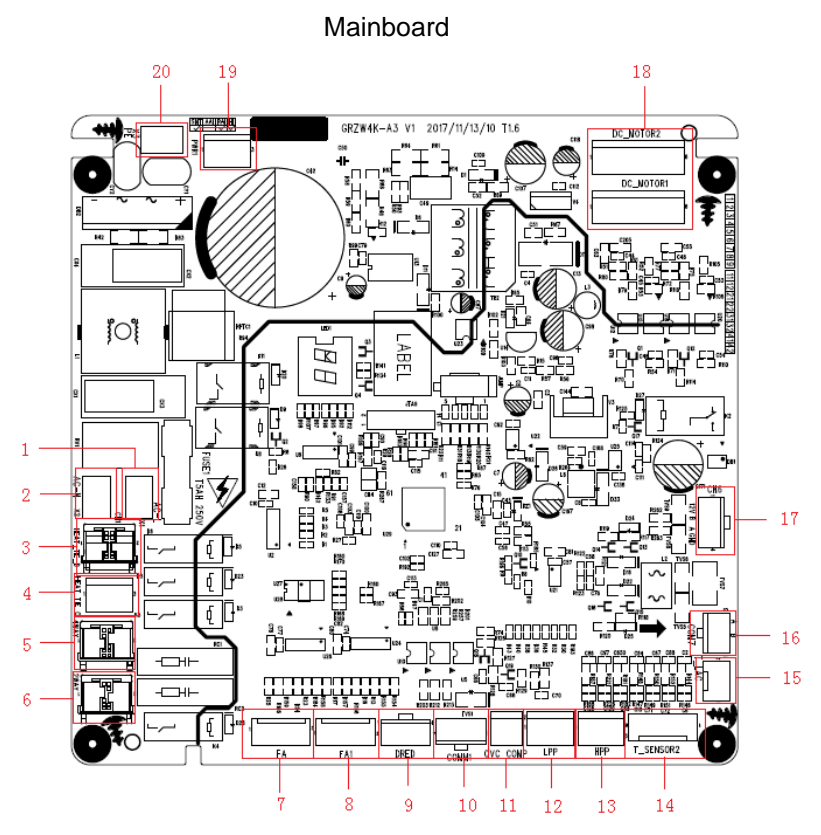

| No. | Printing   | Interface                                     | No. | Printing   | Interface                        |  |
|-----|------------|-----------------------------------------------|-----|------------|----------------------------------|--|
| 1   | AC-L       | Live wire input                               | 2   | AC-N       | Neutral wire input               |  |
| 3   | HEAT_TIE_B | Chassis electric heating belt                 | 4   | HEAT_TIE_C | Compressor electric heating belt |  |
| 5   | 4WAY       | 4-way valve                                   | 6   | 2WAY       | 2-way valve                      |  |
|     |            | Electronic expansion valve                    |     |            | Electronic expansion valve 1     |  |
| 7   | FA         | interface                                     | 8   | FA1        | interface                        |  |
|     |            | intendee                                      |     |            | Refrigerant heat dissipation     |  |
| 9   | DRED       | DRED communication                            | 10  | COMM1      | Drive communication interface    |  |
|     |            | interface                                     | 10  |            |                                  |  |
| 11  | OVC COMP   | Compressor overload                           | 12  | I PP       | System low pressure protection   |  |
|     | 010_001    | protection interface                          | 12  |            | interface                        |  |
|     |            | HPP System high pressure protection interface |     | T_SENSOR2  | 2. Outdoor tube temperature      |  |
|     |            |                                               |     |            | sensor interface                 |  |
| 13  | ЦОО        |                                               | 1/  |            | 4. Outdoor ambient temperature   |  |
| 15  | 1111       |                                               | 14  |            | sensor interface                 |  |
|     |            |                                               |     |            | 6. Discharge temperature sensor  |  |
|     |            |                                               |     |            | interface                        |  |
| 15  | TIAC       | Low temperature cooling                       | 16  | COMZ       | Linit communication interface    |  |
| 15  | I_LAC      | temperature sensing                           | 10  | COMI       | Unit communication intenace      |  |
| 17  | CNG        | GPRS communication                            | 10  | DC_MOTOR1  |                                  |  |
| 17  | CIND       | interface <sup>18</sup> DC_MOTOR:             |     | DC_MOTOR2  |                                  |  |
| 10  |            | 310V DC power supply                          | 20  | DE         | Ground wire interface            |  |
| 19  | 19 PWR1    | interface                                     | 20  | FC         | Ground wire interface            |  |

#### Model: GUD100W/NhA-T

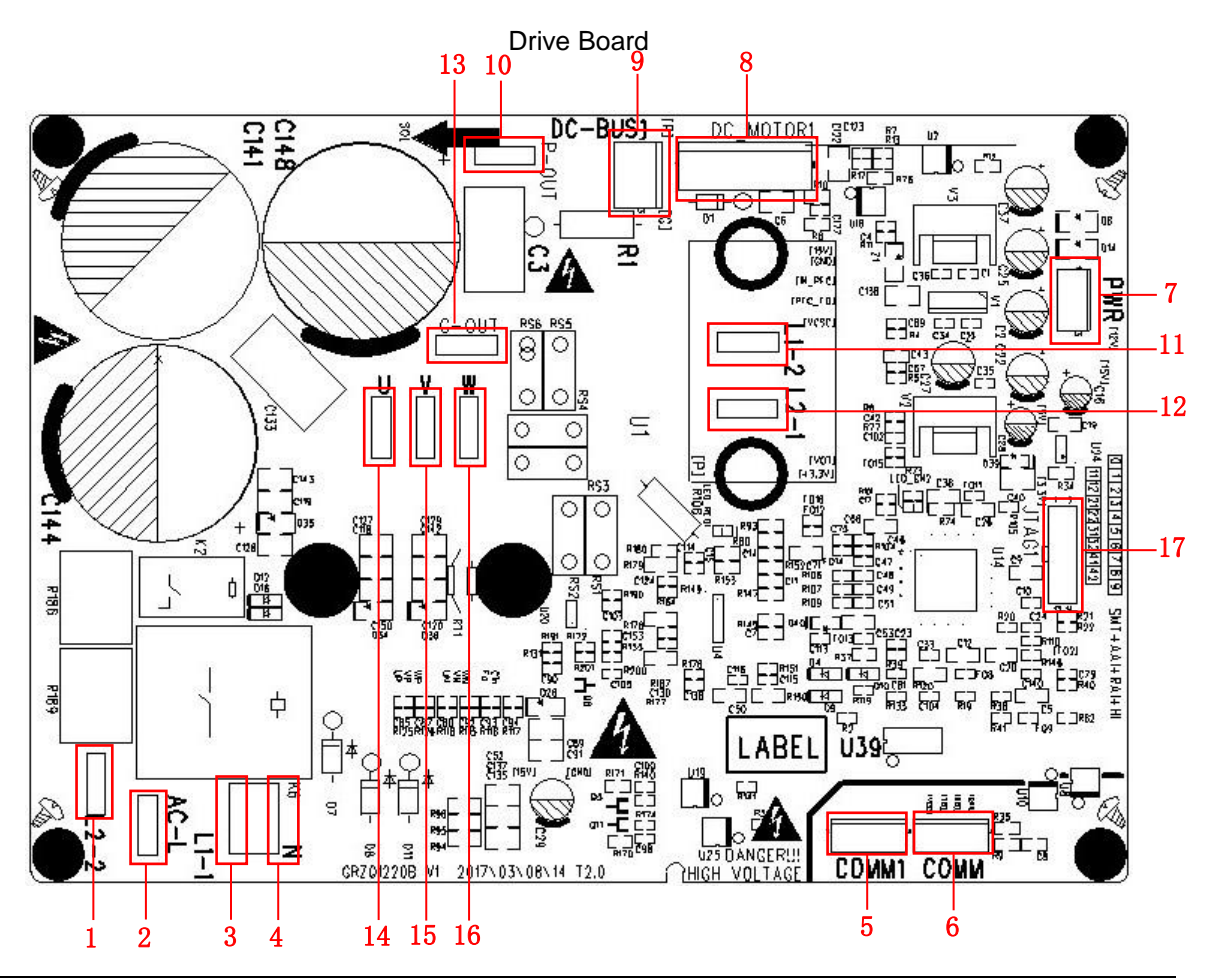

| No. | Printing  | Interface                               | No. | Printing | Interface                           |
|-----|-----------|-----------------------------------------|-----|----------|-------------------------------------|
| 1   | L2-2      | PFC induction wire (blue)               | 10  | P-OUT    | Reserved                            |
| 2   | AC-L      | Live wire                               | 11  | L1-2     | PFC induction wire (white)          |
| 3   | L1-1      | PFC induction wire (brown)              | 12  | L2-1     | PFC induction wire (yellow)         |
| 4   | Ν         | Neutral wire                            | 13  | G-OUT    | Reserved                            |
| 5   | COMM1     | Communication terminal, same with COMM  | 14  | U        | Compressor U phase terminal         |
| 6   | СОММ      | Communication terminal, same with COMM1 | 15  | V        | Compressor V phase terminal         |
| 7   | PWR       | Drive power supply terminal             | 16  | W        | Compressor W phase terminal         |
| 8   | DC-MOTOR1 | DC fan terminal                         | 17  | JTAG1    | Programming interface (for testing) |
| 9   | DC-BUS1   | Power discharge terminal (for testing)  |     |          |                                     |

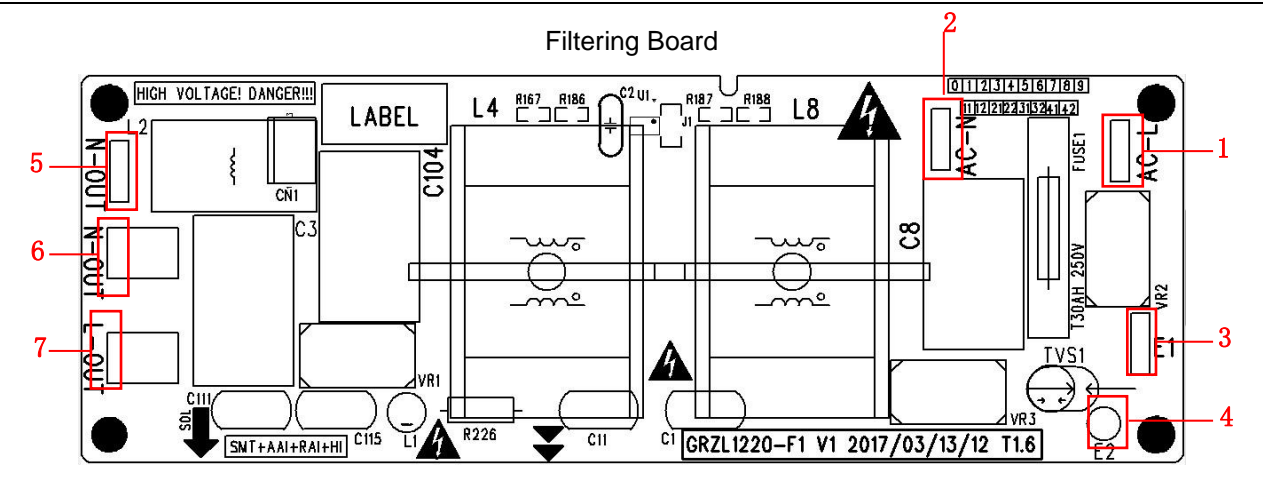

| No. | Printing | Interface                                    | No. | Printing | Interface                                        |
|-----|----------|----------------------------------------------|-----|----------|--------------------------------------------------|
| 1   | AC-L     | Power input live wire terminal               | 5   | N-OUT    | Power output neutral wire terminal<br>(reserved) |
| 2   | AC-N     | Power input neutral wire terminal            | 6   | N-OUT    | Power output neutral wire terminal               |
| 3   | E1       | Filtering board ground wire terminal         | 7   | L-OUT    | Power output live wire terminal                  |
| 4   | E2       | Filtering board grounding hole<br>(reserved) |     |          |                                                  |

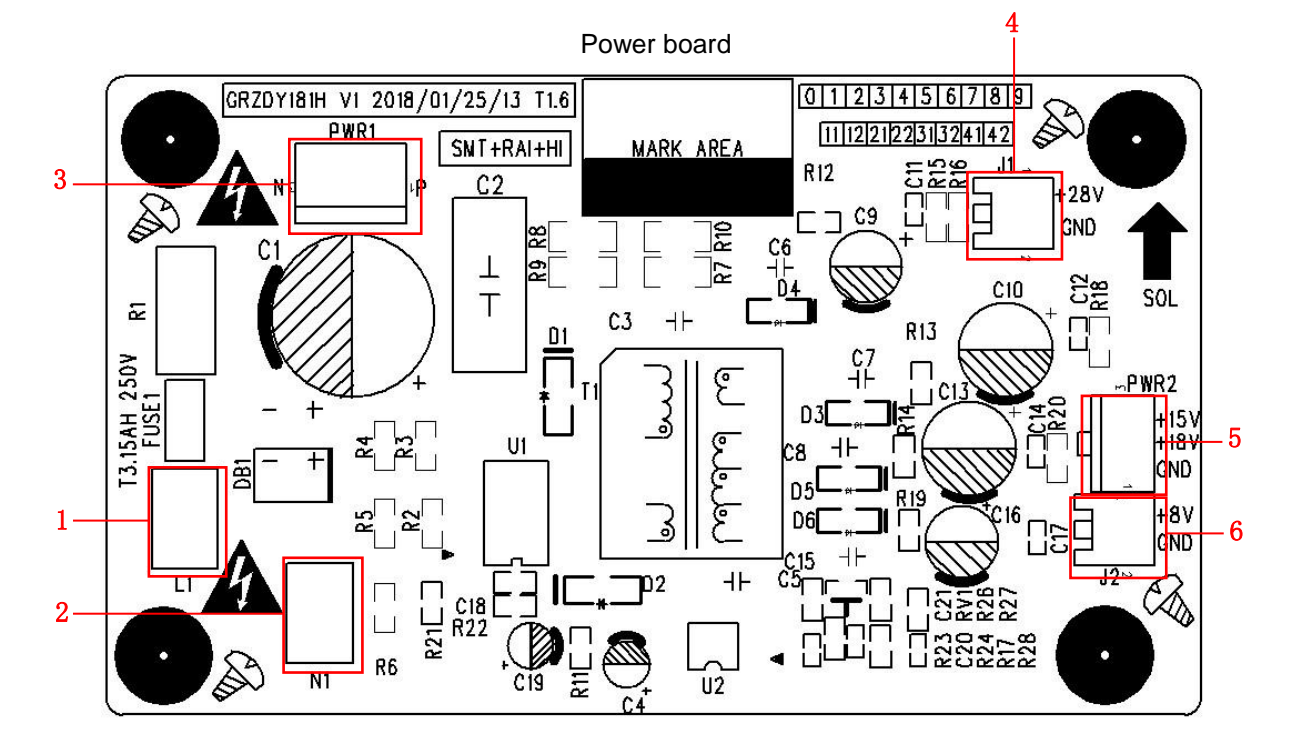

| No. | Printing | Interface                              |   | Printing | Interface                   |
|-----|----------|----------------------------------------|---|----------|-----------------------------|
| 1   | L1       | Power live wire terminal (reserved)    | 4 | J1       | +28V terminal (reserved)    |
| 2   | N1       | Power neutral wire terminal (reserved) | 5 | PWR2     | Drive power supply terminal |
| 3   | PWR1     | DC busbar terminal                     | 6 | J2       | +8V terminal (reserved)     |

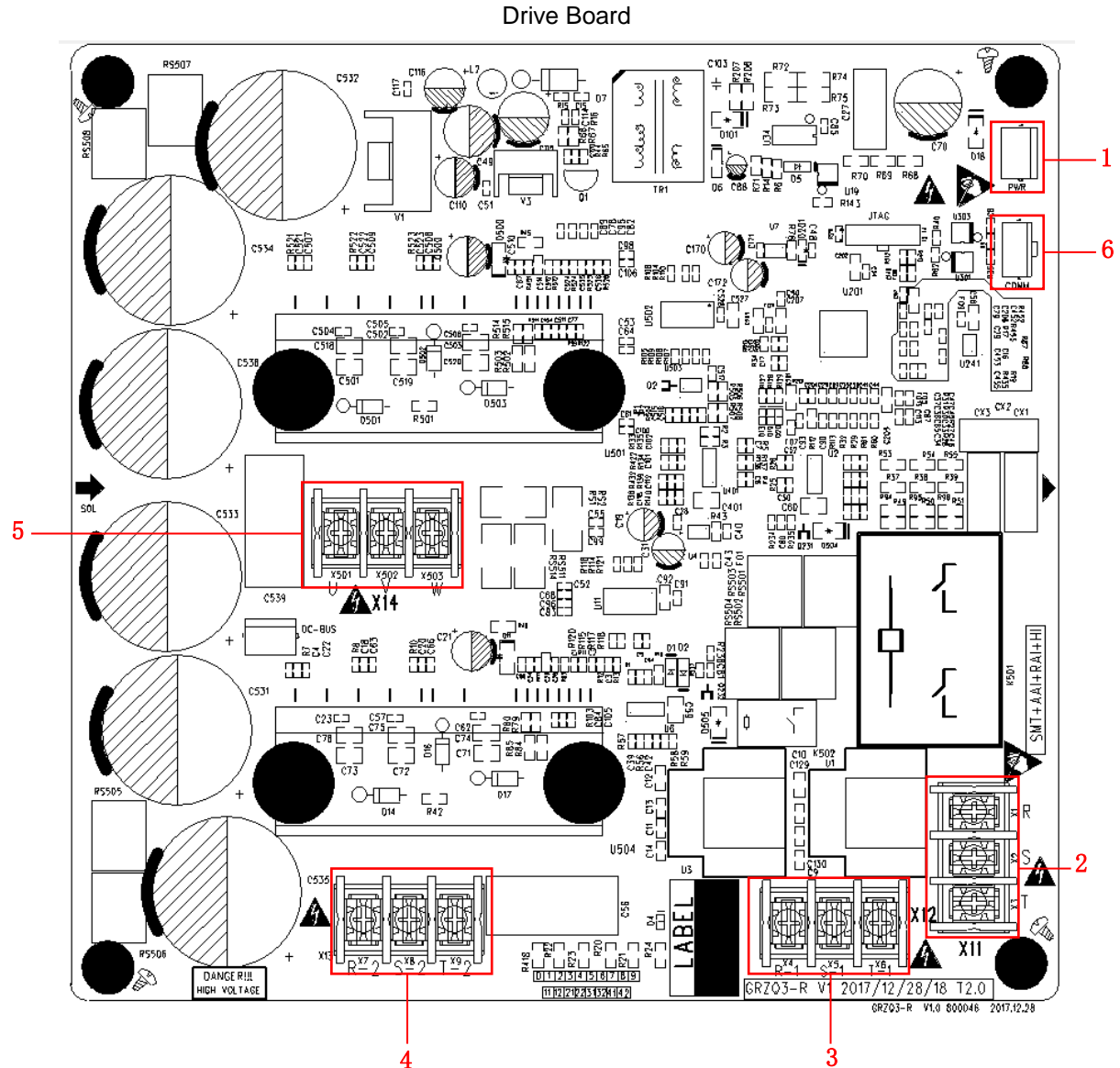

#### Model: GUD100W/NhA-X, GUD125W/NhA-X, GUD140W/NhA-X, GUD160W/NhA-X

| No. | Printing       | Interface                                                      |
|-----|----------------|----------------------------------------------------------------|
| 1   | PWR            | Power supply busbar input terminal                             |
| 2   | X1/ X2/X3      | Mainboard power supply 3-phase input terminal                  |
| 3   | X4/ X5/X6      | Electric reactor 3-phase connection terminal (input terminal)  |
| 4   | X7/ X8/X9      | Electric reactor 3-phase connection terminal (output terminal) |
| 5   | X501/X502/X503 | Compressor 3-phase connection terminal                         |
| 6   | COMM           | Communication interface                                        |

\_\_\_\_\_

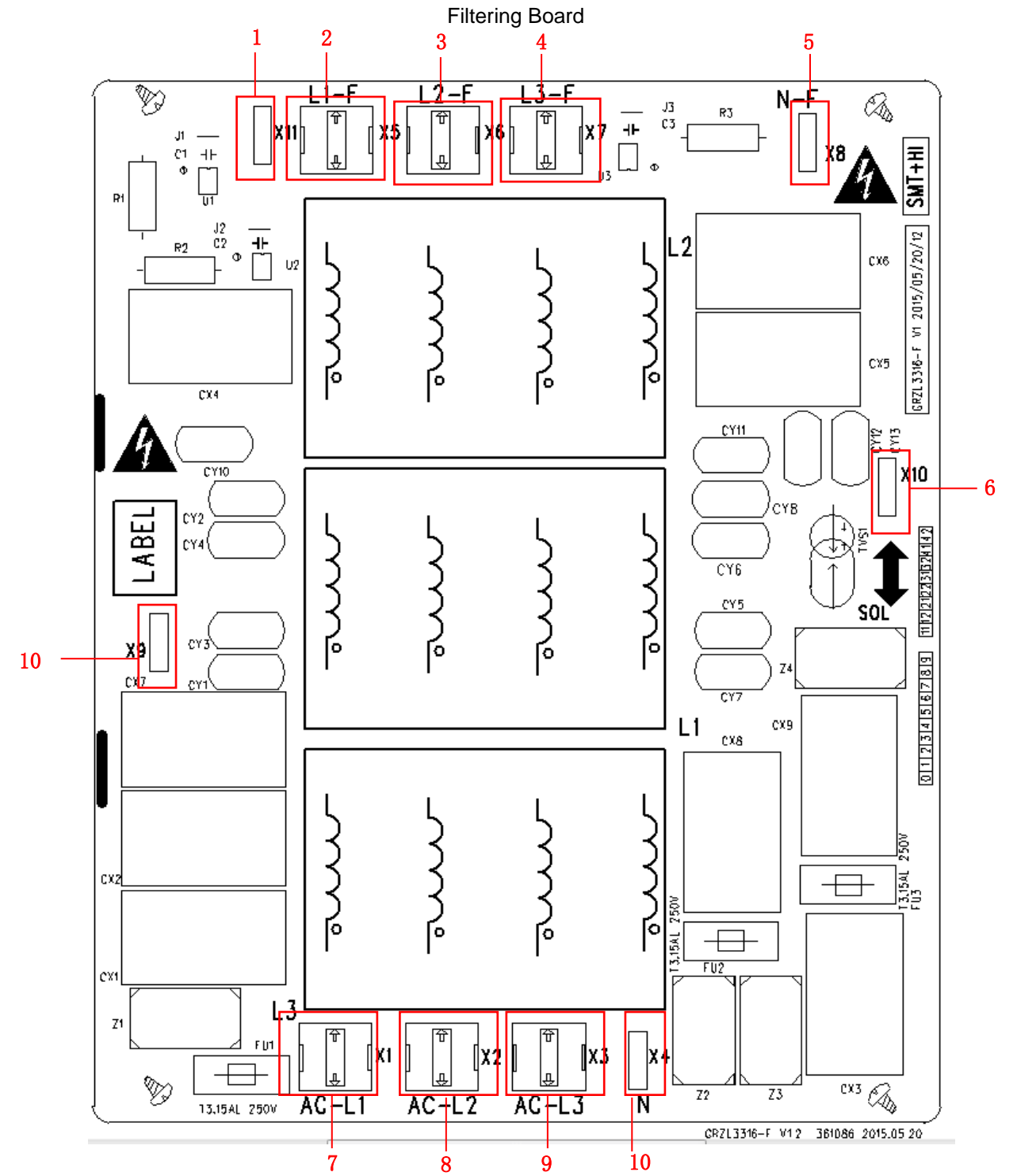

| No. | Printing                             | Interface                                |    | Printing | Interface        |
|-----|--------------------------------------|------------------------------------------|----|----------|------------------|
| 1   | X11                                  | Power output live wire AC-L1 (connect to | 7  | Vo       | Unit power input |
|     |                                      | master control board AC-L)               | 1  | 73       | wire AC-L3       |
| 2   | X5                                   | Power output wire L1-F (connect to drive | 0  | ×2       | Unit power input |
|     |                                      | board L1-F)                              | 0  | 72       | wire AC-L2       |
| 3   | X6                                   | Power output wire L2-F (connect to drive | 0  | VI       | Unit power input |
|     |                                      | board L2-F)                              | ກ  |          | wire AC-L1       |
| 4   | X7                                   | Power output wire L3-F (connect to drive | 10 | XO       | Crewedwire       |
|     |                                      | board L3-F)                              | 10 | 79       | Ground wire      |
| 5   | X8 Power output wire N-F (connect to |                                          | 11 | X4       | Unit power input |

| No. | Printing | Interface               | No. | Printing | Interface      |
|-----|----------|-------------------------|-----|----------|----------------|
|     |          | master control board N) |     |          | neutral wire N |
| 6   | X10      | Ground wire E, reserved |     |          |                |

Model: GUD125W/NhA-T, GUD140W/NhA-T

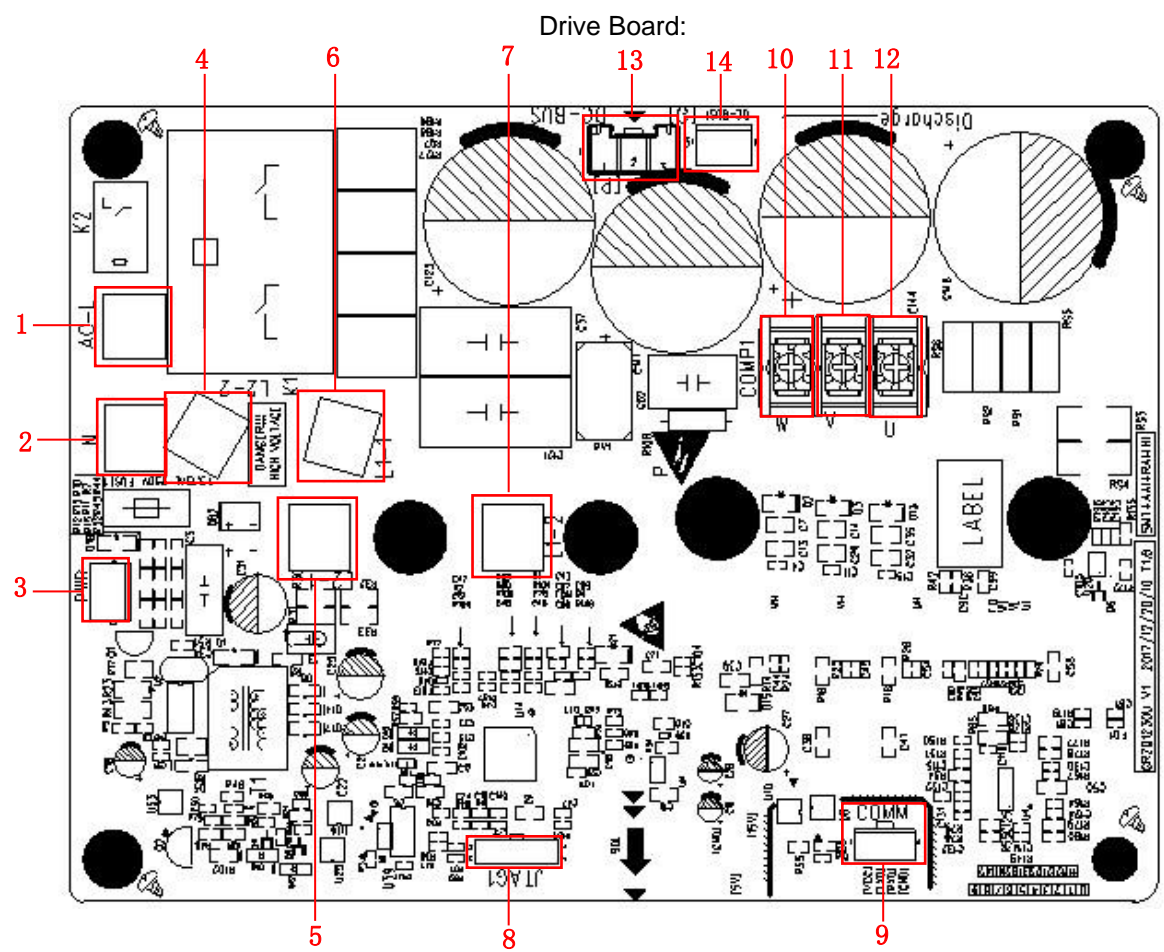

| No. | Printing | Interface                          | No. | Printing | Interface                              |
|-----|----------|------------------------------------|-----|----------|----------------------------------------|
| 1   | AC-L     | Live wire                          | 8   | JTAG1    | Programming interface (for testing)    |
| 2   | Ν        | Neutral wire                       | 9   | COMM     | Communication interface                |
| 3   | PWR      | Drive power supply busbar terminal | 10  | W        | Compressor W phase                     |
| 4   | L2-2     | PFC induction wire (white)         | 11  | V        | Compressor V phase                     |
| 5   | L2-1     | PFC induction wire (white)         | 12  | U        | Compressor U phase                     |
| 6   | L1-1     | PFC induction wire (white)         | 13  | DC-BUS   | DC busbar terminal                     |
| 7   | L1-2     | PFC induction wire (white)         | 14  | DC-BUS1  | Power discharge terminal (for testing) |

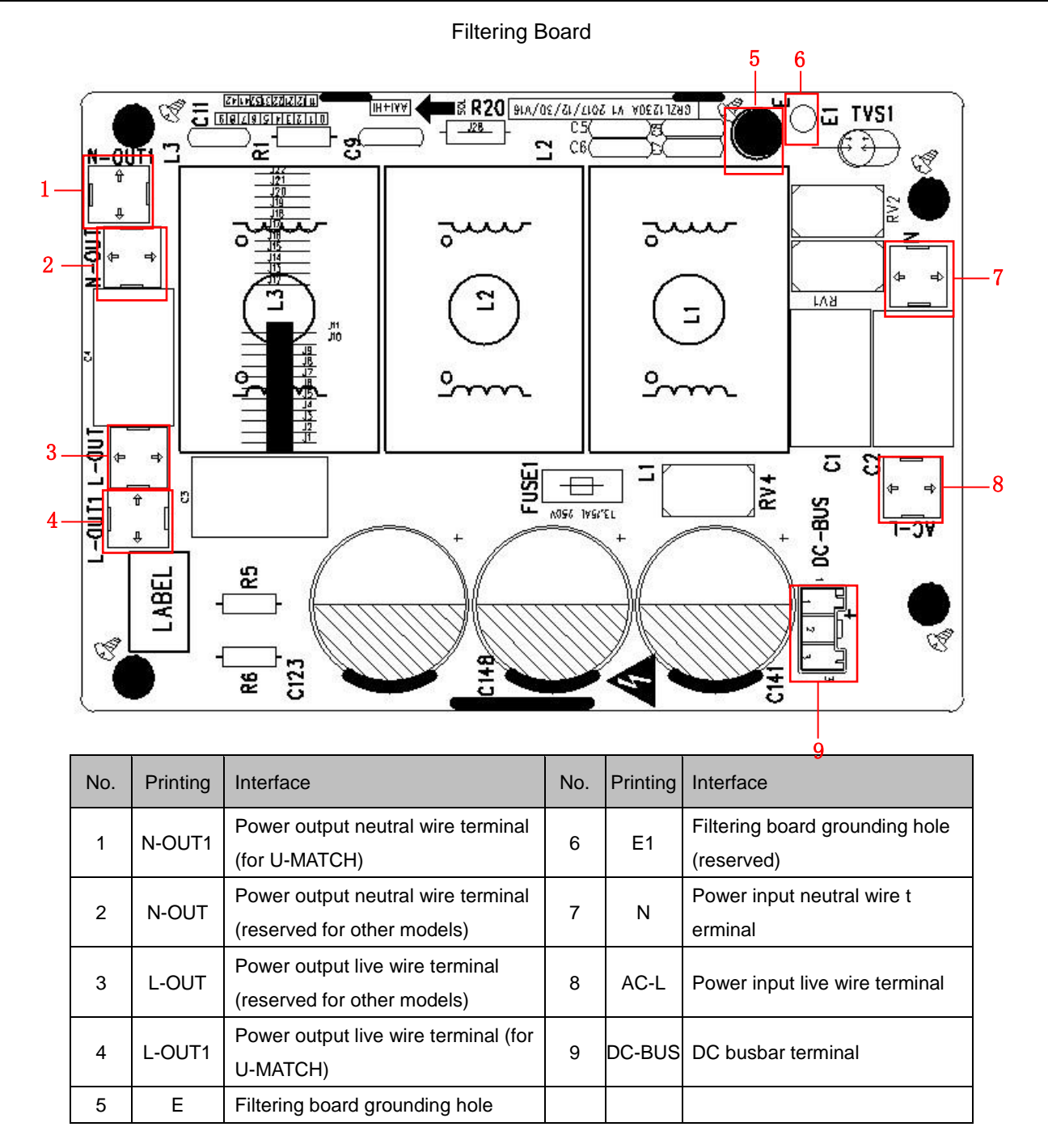

# 3.2.2 IPM, PFC Testing Method

## 3.2.2.1 Method of Testing IPM Module

(1) Preparation before test: prepare a universal meter and turn to its diode option, and then remove the wires U, V, W of the compressor after it is powered off for one minute.

#### (2) Testing Steps

Step 1: put the black probe on the place P and the red one on the wiring terminal U, V, W respectively as shown in the following figure to measure the voltage between UP, VP and WP.

Step 2: put the red probe on the place N and the black one on the wiring terminal U, V, W respectively as shown in the following figure to measure the voltage between NU, NV and NW.

(3) If the measured voltages between UP, VP, WP, NU, NV, NV are all among 0.3V-0.7V, then it indicates the IPM module is normal; If any measured valve is 0, it indicates the IPM is damaged.

# 3.2.2.2 Method of Testing PFC Module Short Circuit: (only for GUD100W/NhA-T, GUD125W/NhA-T, GUD140W/NhA-T)

(1) Preparation before test: prepare a universal meter and turn to its diode option, and then remove the wires L1-2, L2-1 after it is powered off for one minute.

(2) Testing Steps:

Step 1: put the black probe on the place P and the red one on the wiring terminal L1-2, L2-1respectively as shown in the following figure to measure the voltage between L1-2P and L2-1 P.

Step 2: put the red probe on the place N and the black one on the wiring terminal L1-2, L2-1respectively as shown in the following figure to measure the voltage between N L1-2 and NL2-1.

(3) If the measured voltages between L1-2P ,L2-1 P, N L1-2 , NL2-1 are all among 0.3V-0.7V, then it indicates the PFC module is normal; If any measured valve is 0, it indicates the PFC is damaged.

GUD100W/NhA-T

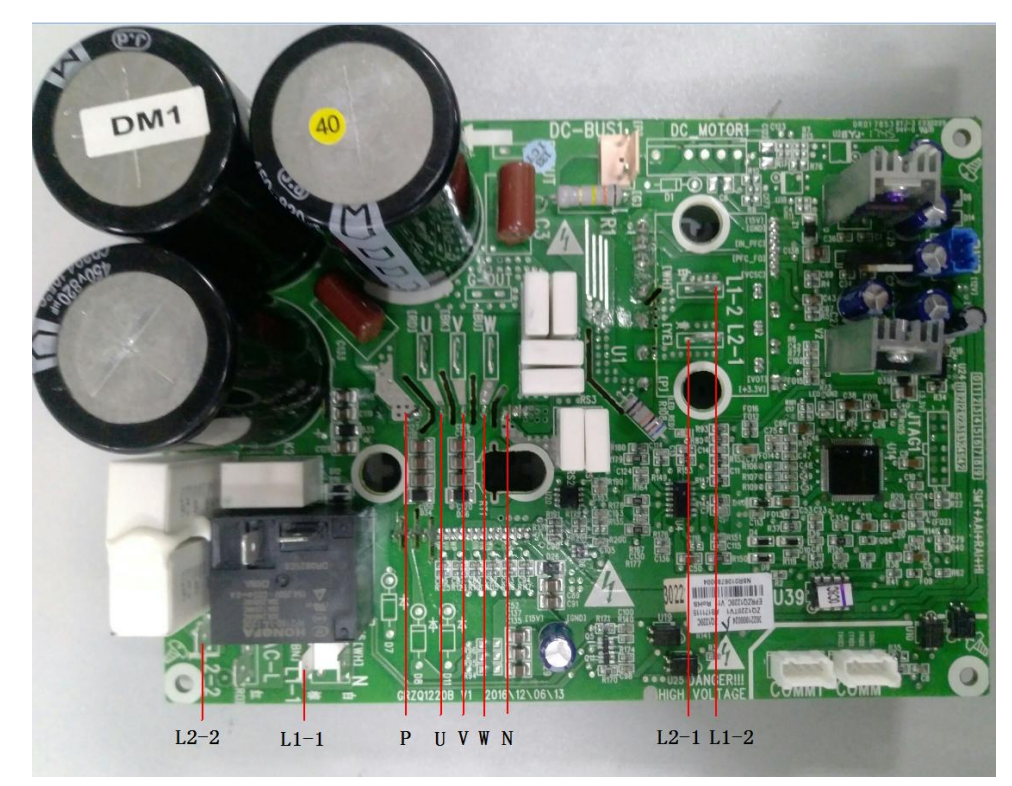

#### GUD125W/NhA-T , GUD140W/NhA-T

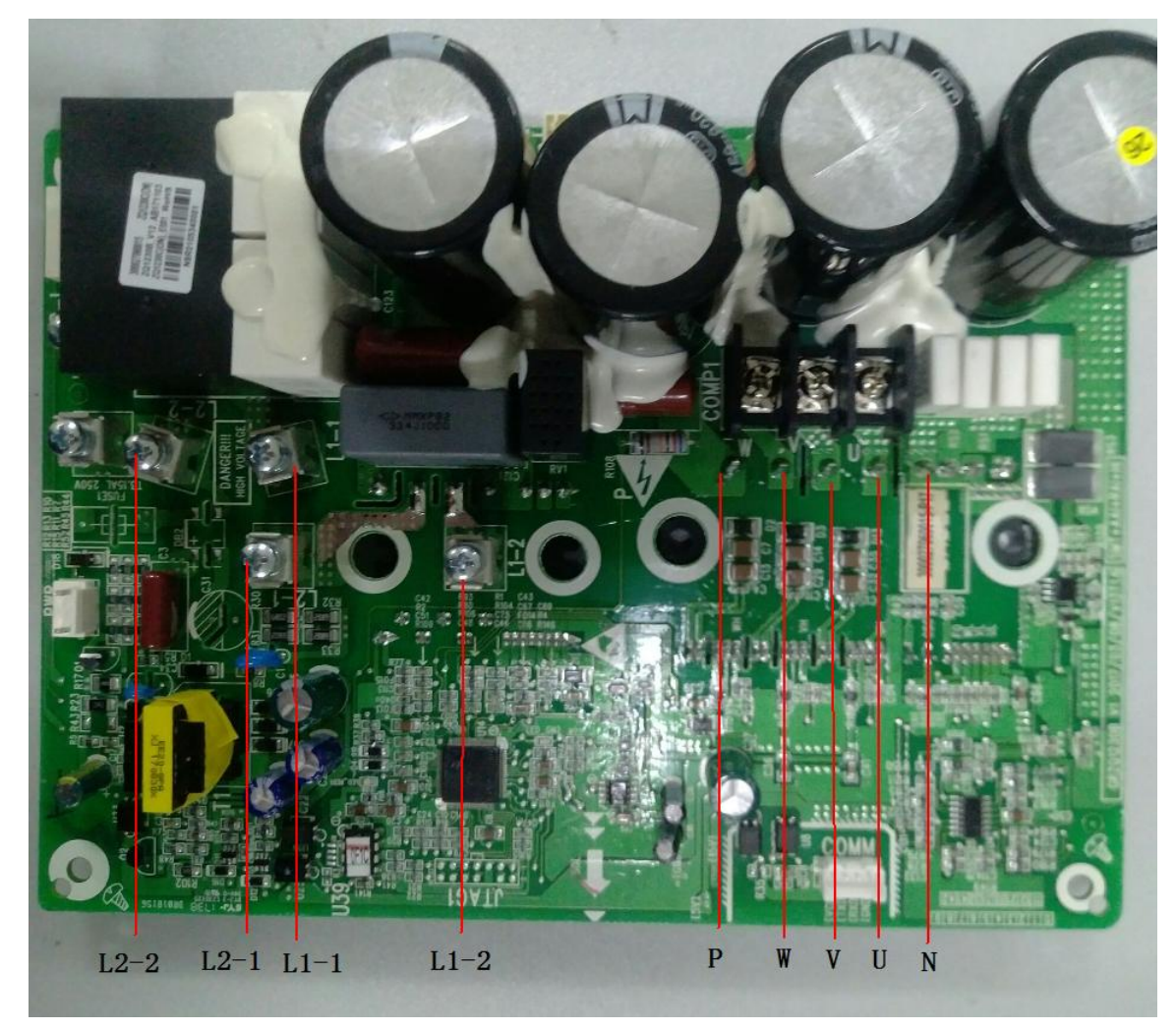

# 3.3 Error Code

| Number | Error code                               | Error                                                                                          |  |
|--------|------------------------------------------|------------------------------------------------------------------------------------------------|--|
| 1      | E1                                       | Compressor high pressure protection                                                            |  |
| 2      | E2 Indoor anti-freeze protection         |                                                                                                |  |
| 3      | E3                                       | Compressor low pressure protection, refrigerant lack protection and refrigerant colleting mode |  |
| 4      | E4                                       | Compressor air discharge high-temperature protection                                           |  |
| 5      | E6                                       | Communication error                                                                            |  |
| 6      | E8                                       | Indoor fan error                                                                               |  |
| 7      | E9                                       | Water-full protection                                                                          |  |
| 8      | F0                                       | Indoor ambient temperature sensor error                                                        |  |
| 9      | F1                                       | Evaporator temperature sensor error                                                            |  |
| 10     | F2                                       | Condenser temperature sensor error                                                             |  |
| 11     | F3                                       | Outdoor ambient temperature sensor error                                                       |  |
| 12     | 12 F4 Discharge temperature sensor error |                                                                                                |  |

| Number | r Error code Error |                                                                      |  |
|--------|--------------------|----------------------------------------------------------------------|--|
| 13     | F5                 | Wired control temperature sensor error                               |  |
| 14     | C5                 | IDU jumper cap error                                                 |  |
| 15     | EE                 | IDU or ODU memory chip error                                         |  |
| 16     | PF                 | Electric box sensor error                                            |  |
| 17     | H3                 | Compressor overload protection                                       |  |
| 18     | H4                 | Overload                                                             |  |
| 19     | H5                 | IPM protection                                                       |  |
| 20     | H6                 | DC fan error                                                         |  |
| 21     | H7                 | Driver out-of-step protection                                        |  |
| 22     | HC                 | Pfc protection                                                       |  |
| 23     | Lc                 | Startup failure                                                      |  |
| 24     | Ld                 | Compressor phase-sequence protection                                 |  |
| 25     | LF                 | Power protection                                                     |  |
| 26     | Lp                 | IDU and ODU unmatched                                                |  |
| 27     | U7                 | 4-way valve switch-over error                                        |  |
| 28     | P0                 | Driver reset protection                                              |  |
| 29     | P5                 | Over-current protection                                              |  |
| 30     | P6                 | Master control and driver communication error                        |  |
| 31     | P7                 | Driver module sensor error                                           |  |
| 32     | P8                 | Driver module high temperature protection                            |  |
| 33     | P9                 | Zero-crossing protection                                             |  |
| 34     | PA                 | AC current protection                                                |  |
| 35     | Pc                 | Driver current error                                                 |  |
| 36     | Pd                 | Sensor connection protection                                         |  |
| 37     | PE                 | Temperature drift protection                                         |  |
| 38     | PL                 | Bus low-voltage protection                                           |  |
| 39     | PH                 | Bus high-voltage protection                                          |  |
| 40     | PU                 | Charge loop error                                                    |  |
| 41     | PP                 | Input voltage error                                                  |  |
| 42     | ee                 | Drive memory chip error                                              |  |
| 43     | C4                 | ODU jumper cap error                                                 |  |
| 44     | dJ                 | Phase-loss and anti-phase protection                                 |  |
| 45     | oE                 | ODU error, for specific error please see the status of ODU indicator |  |
| 46     | EL                 | Emergency stop (fire alarm)                                          |  |

If malfunction occurs during operation, LCD temperature display zone will show the failure information. If several malfunctions occur at the same time, their corresponding error codes will be shown in turn. When malfunction occurs, please shut off the unit and send for professional personnel to repair. For example, E1 (as shown below) indicates high pressure protection.

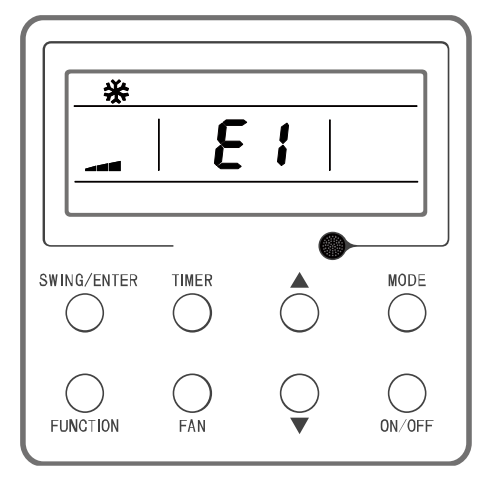

# 3.4 Troubleshooting

# 3.4.1 "E1" Compressor High Pressure Protection

Error display: ODU mainboard, IDU wired control and IDU receiver light board will display

#### Error judgment condition and method:

It is judged through the action of high pressure switch. If the high pressure switch is cut off, it is judged that high pressure is too high and the system stops operation for protection.

#### Possible reason:

- ■Cut-off valve of ODU is not fully opened;
- ■High pressure switch is abnormal;
- Outdoor or indoor fan is not working properly;
- ■IDU filter or air duct is blocked (heating mode);
- ■Ambient temperature is too high;
- ■Refrigerant charging amount is too much;
- ■System pipeline is blocked

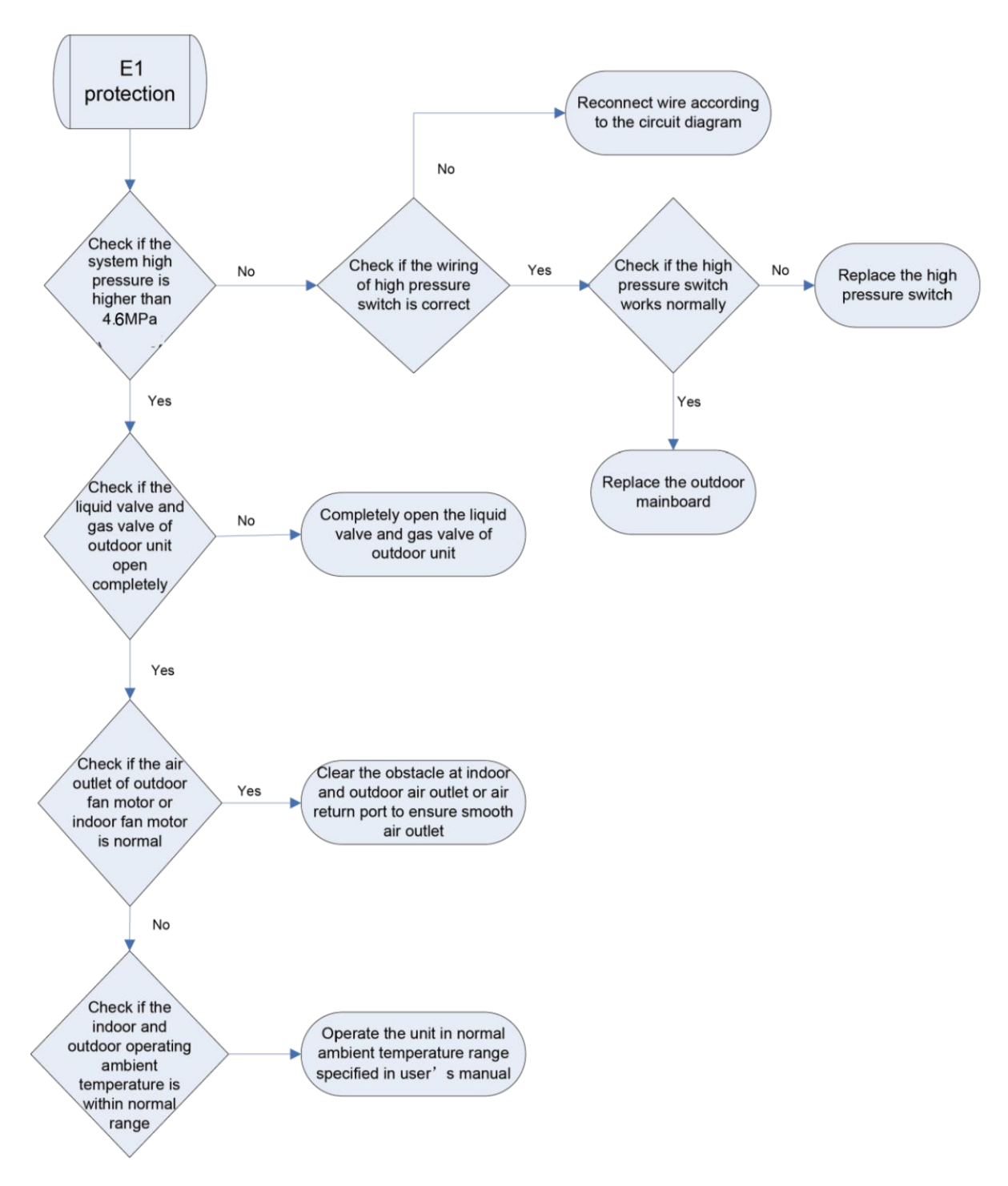

# 3.4.2 "E2" Indoor Anti-freezing Protection

Error display: IDU wired control and IDU receiver light board will display

#### Error judgment condition and method:

Check IDU pipe temperature. When pipe temperature is too low, freeze protection will be activated to prevent freezing damage of evaporator.

#### Possible reason:

- ■IDU filter and evaporator are dirty
- ■IDU motor is blocked
- ■Refrigerant amount is insufficient
- ■Ambient temperature of IDU and ODU is too low

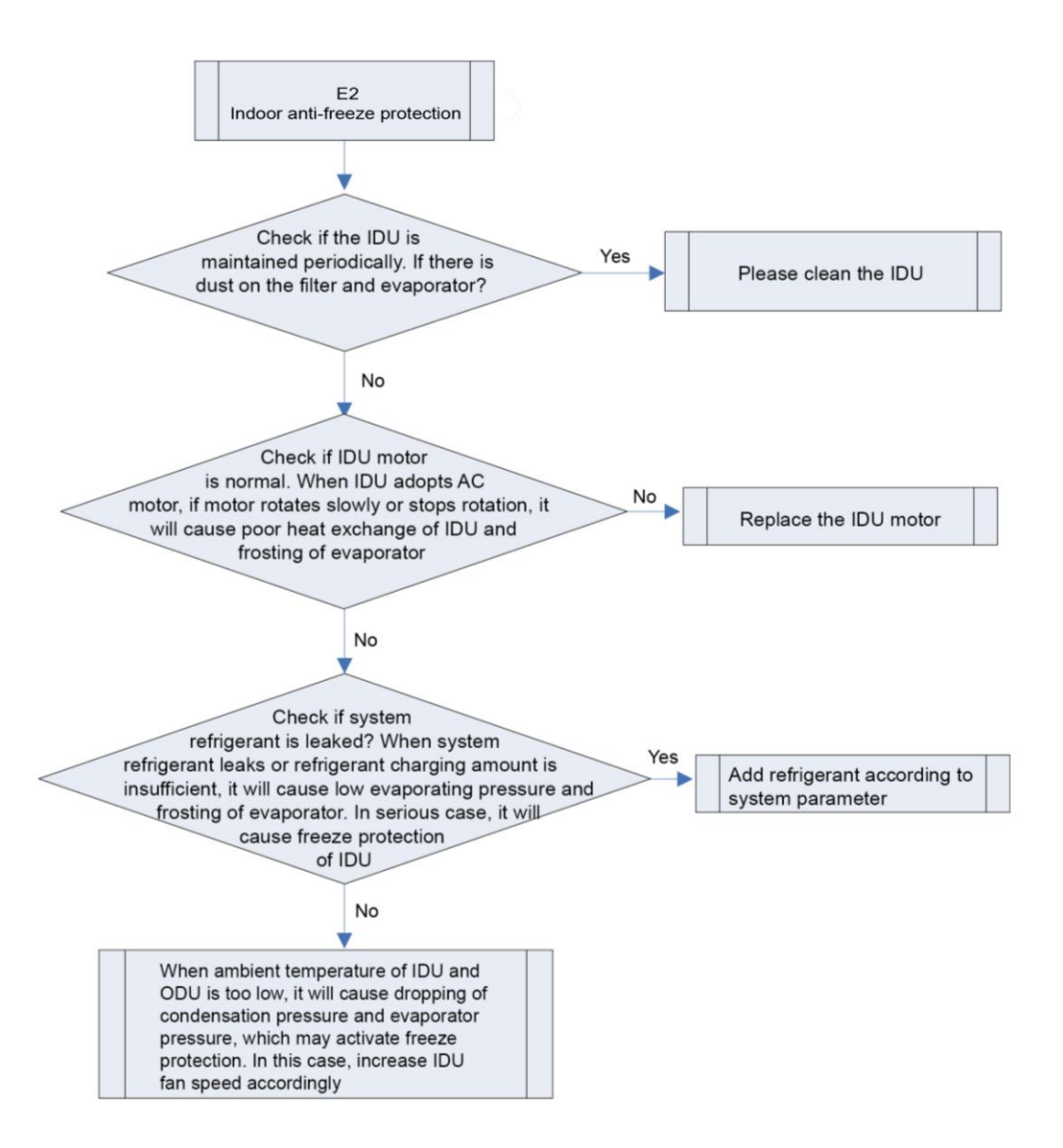

# 3.4.3 "E3" Compressor Low-pressure Protection, Refrigerant Shortage

# Protection, Refrigerant Recovery Mode

Error display: ODU mainboard, IDU wired control and IDU receiver light board will display

#### Error judgment condition and method:

It is judged through the action of low pressure switch. If the low pressure switch is cut off, it is judged that low pressure is too low and the system stops operation for protection.

#### Possible reason:

- ■Cut-off valve of ODU is not fully opened;
- Low pressure sensor is abnormal;
- Outdoor or indoor fan is not working properly;
- ■IDU filter or air duct is blocked (cooling mode);
- Ambient temperature is too low;
- ■Refrigerant charging amount is insufficient;
- ■System pipeline is blocked;

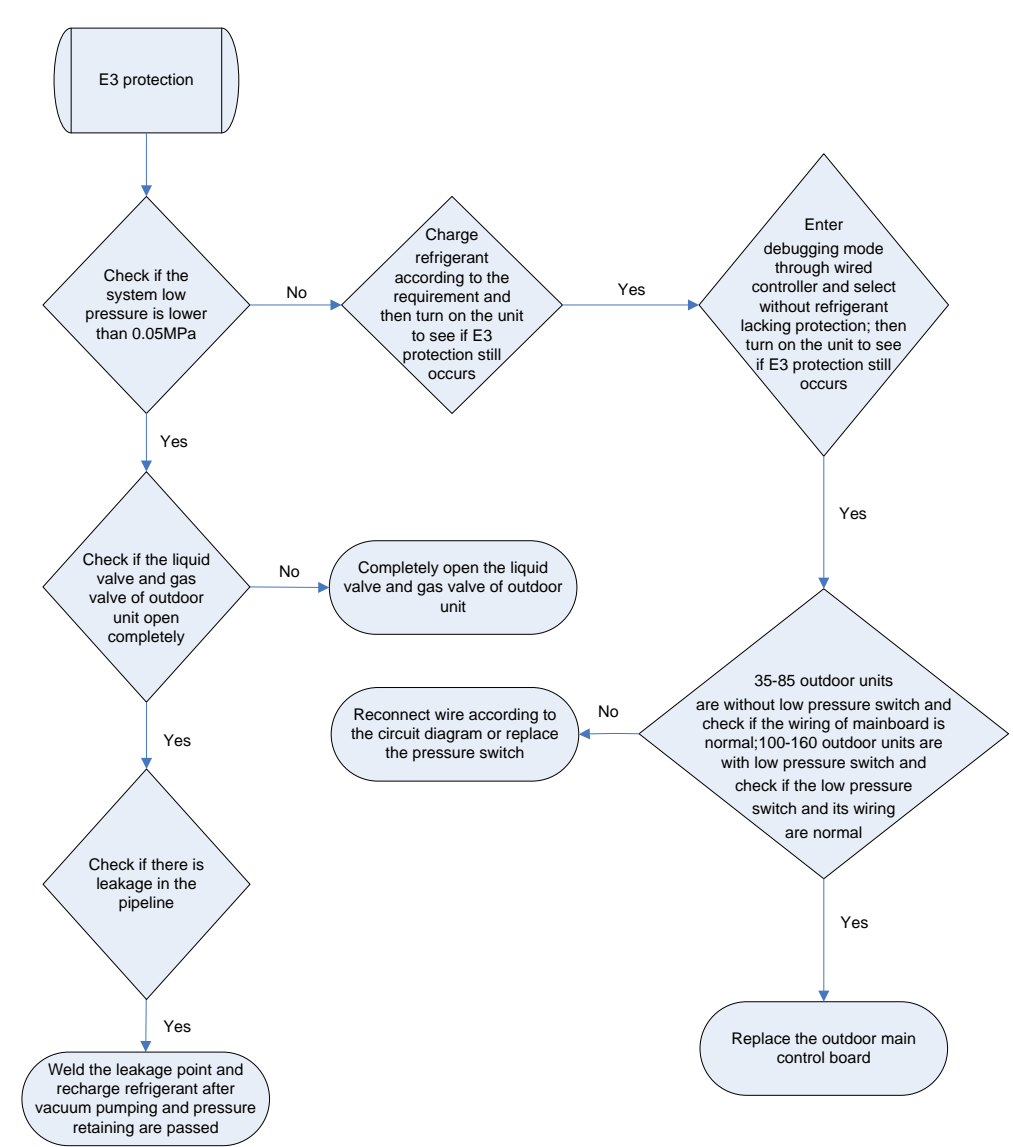

# 3.4.4 "E4" Compressor Air Discharge High-temperature Protection

Error display: ODU mainboard, IDU wired control and IDU receiver light board will display

#### Error judgment condition and method:

Test the compressor discharge temperature through compressor discharge pipe and shell top temperature sensor. If the tested temperature value is higher than 115 °C, the unit will stop for protection

#### Possible reason:

GREE

- ■Cut-off valve of ODU is not fully opened;
- ■Electronic expansion valve is abnormal;
- Outdoor or indoor fan is not working properly;
- ■IDU filter or air duct is blocked (cooling mode);
- Ambient temperature exceeds allowable operation range;
- ■Refrigerant charging amount is insufficient;
- ■System pipeline is blocked;

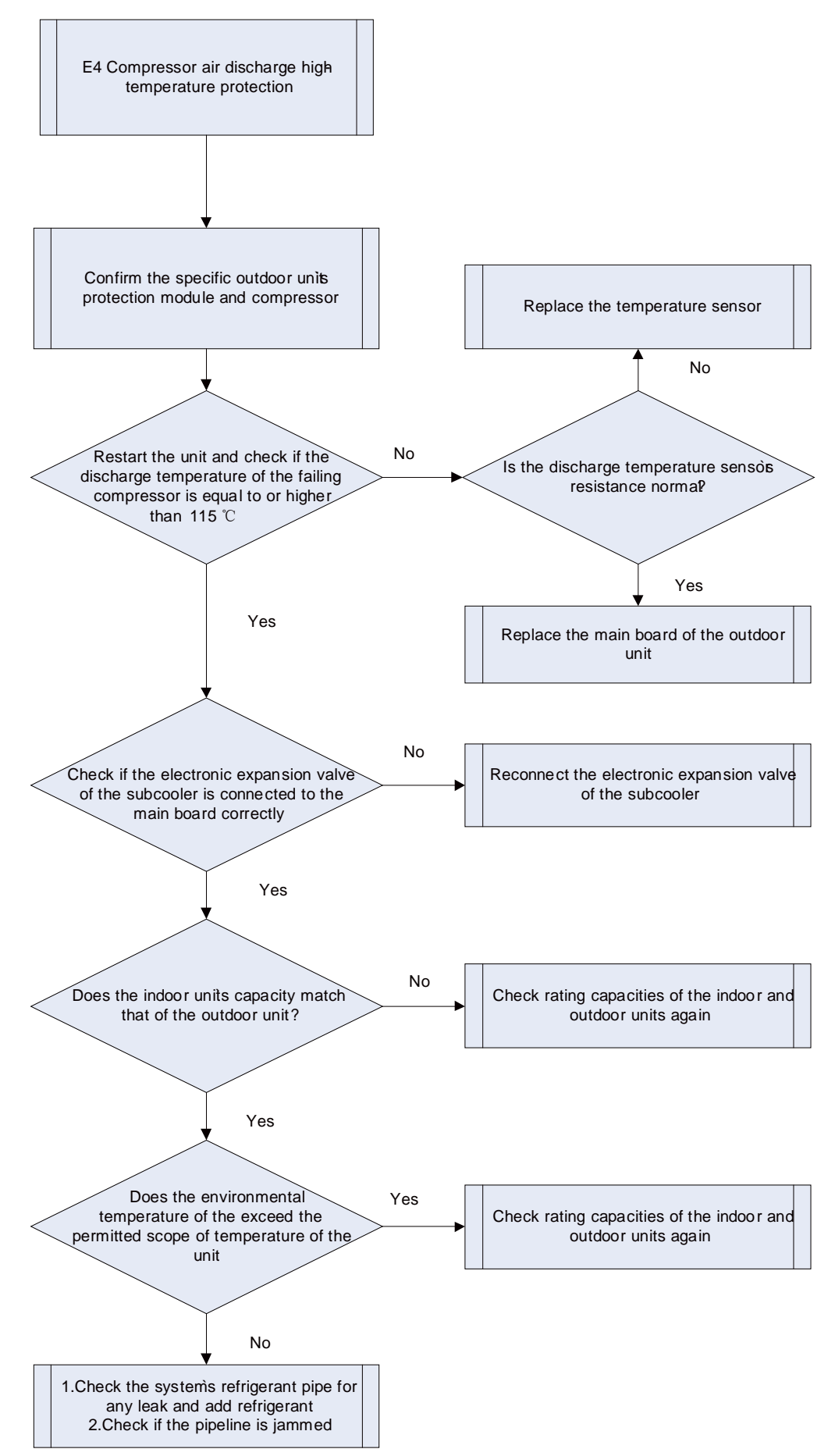

# 3.4.5 "E6" Communication Error

Error display: ODU mainboard, IDU wired control and IDU receiver light board will display

#### Error judgment condition and method:

If no communication between ODU and IDU or between IDU and wired controller in continuously 120s, this error will be reported.

#### Possible reason:

- Communication wire is connected improperly or loose.
- Communication wire is cut off
- Communication wire is in poor connection
- Connected wired controller quantity or address setting is improper
- ■Controller is abnormal
- Troubleshooting:

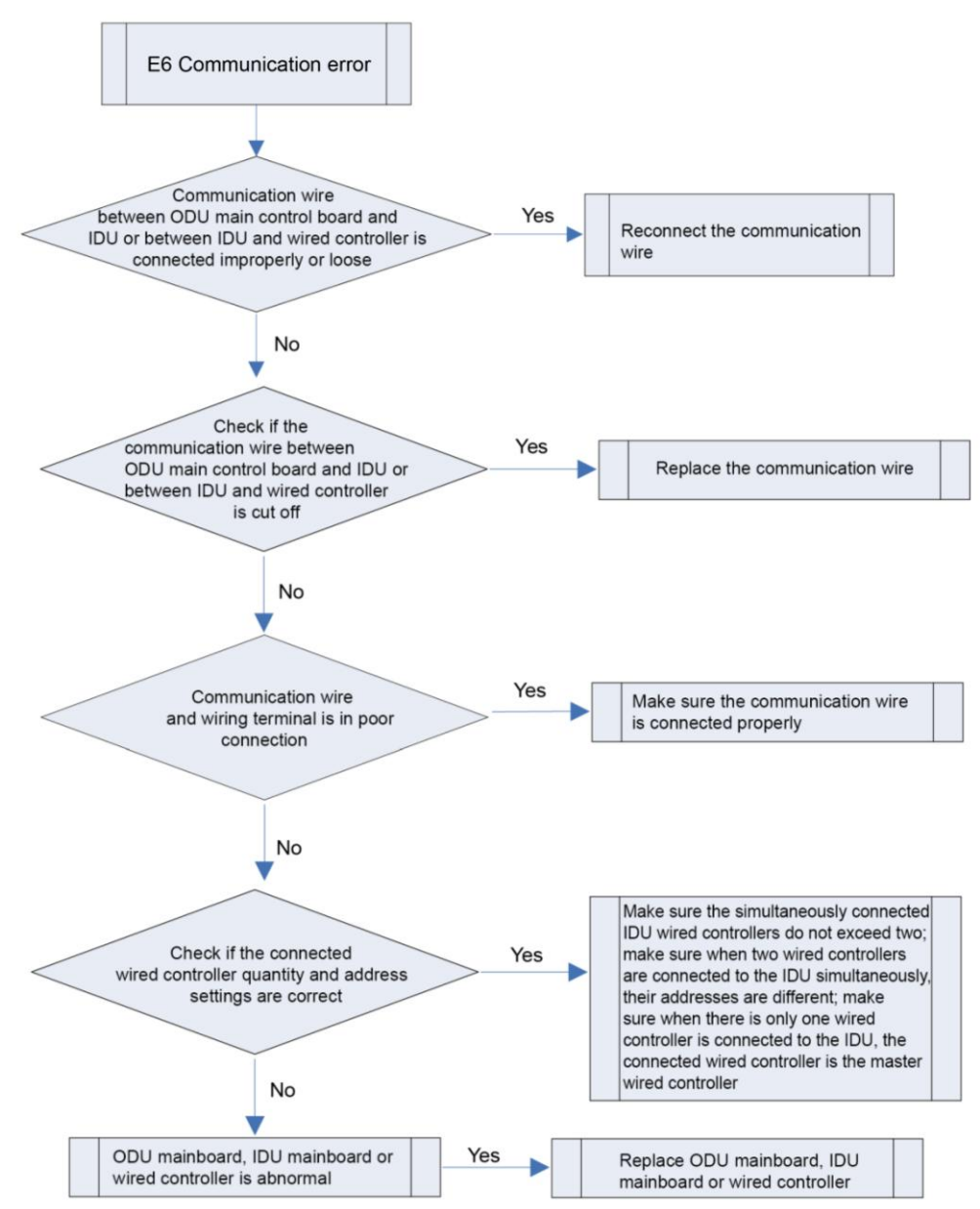

# 3.4.6 "E8" Indoor Fan Error

Error display: IDU wired control and IDU receiver light board will display

#### Error judgment condition and method:

Check if the rotation speed of IDU is too slow, or it stops rotation, or protection signal of outdoor fan is transferred. If yes, it is

judged that indoor fan protection occurs

#### Possible reason:

- Motor stops operation or it is blocked
- ■IDU mainboard is abnormal;

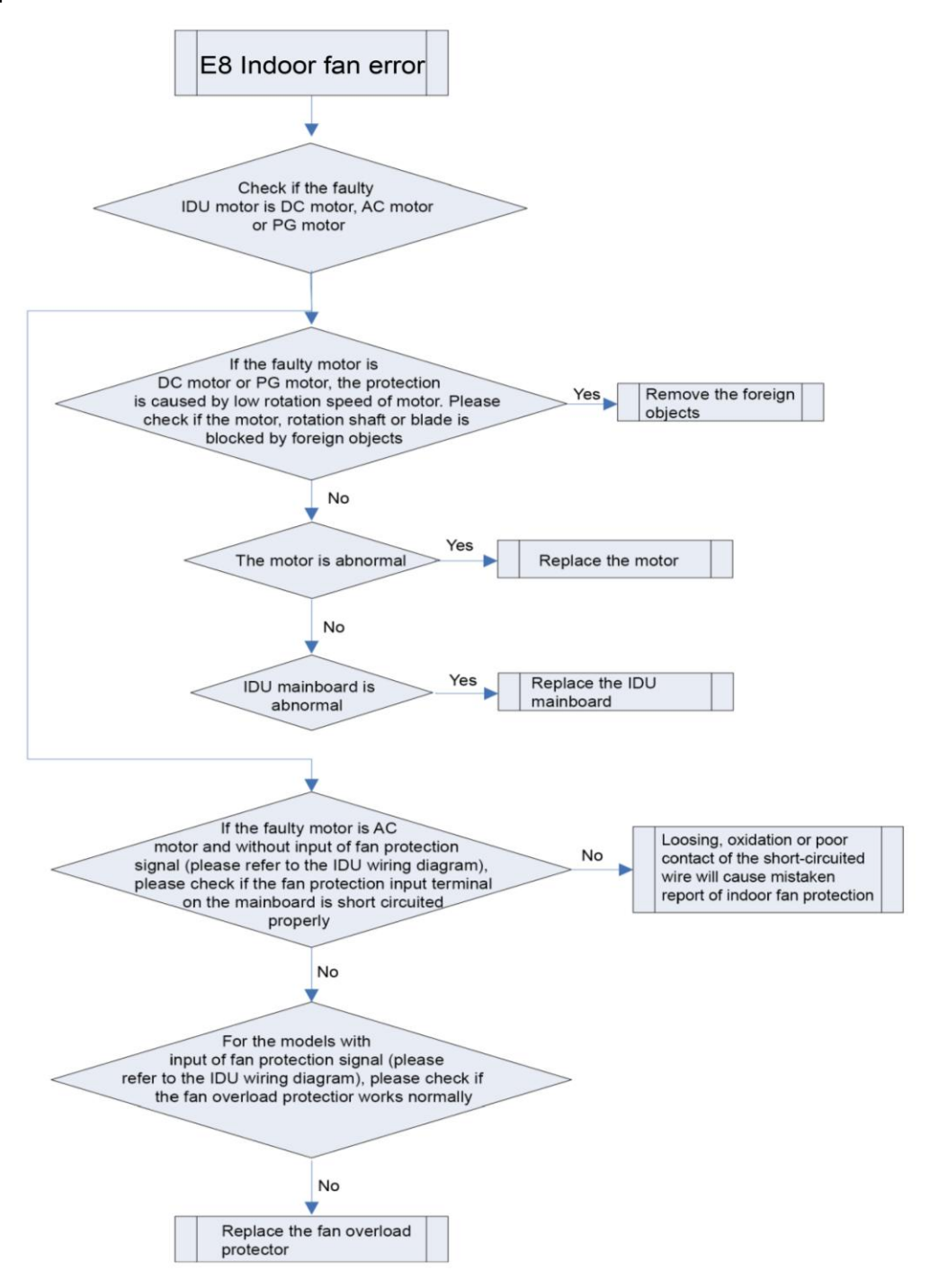

# 3.4.7 "E9" Water Overflow Protection

Error display: IDU wired control and IDU receiver light board will display

#### Error judgment condition and method:

Check the status of IDU float switch. When water level is too high, float switch is activated, so water full protection happens.

#### Possible reason:

- ■IDU is installed improperly
- Drainage pump is broken
- ■Float switch operates abnormally
- ■IDU mainboard is abnormal;

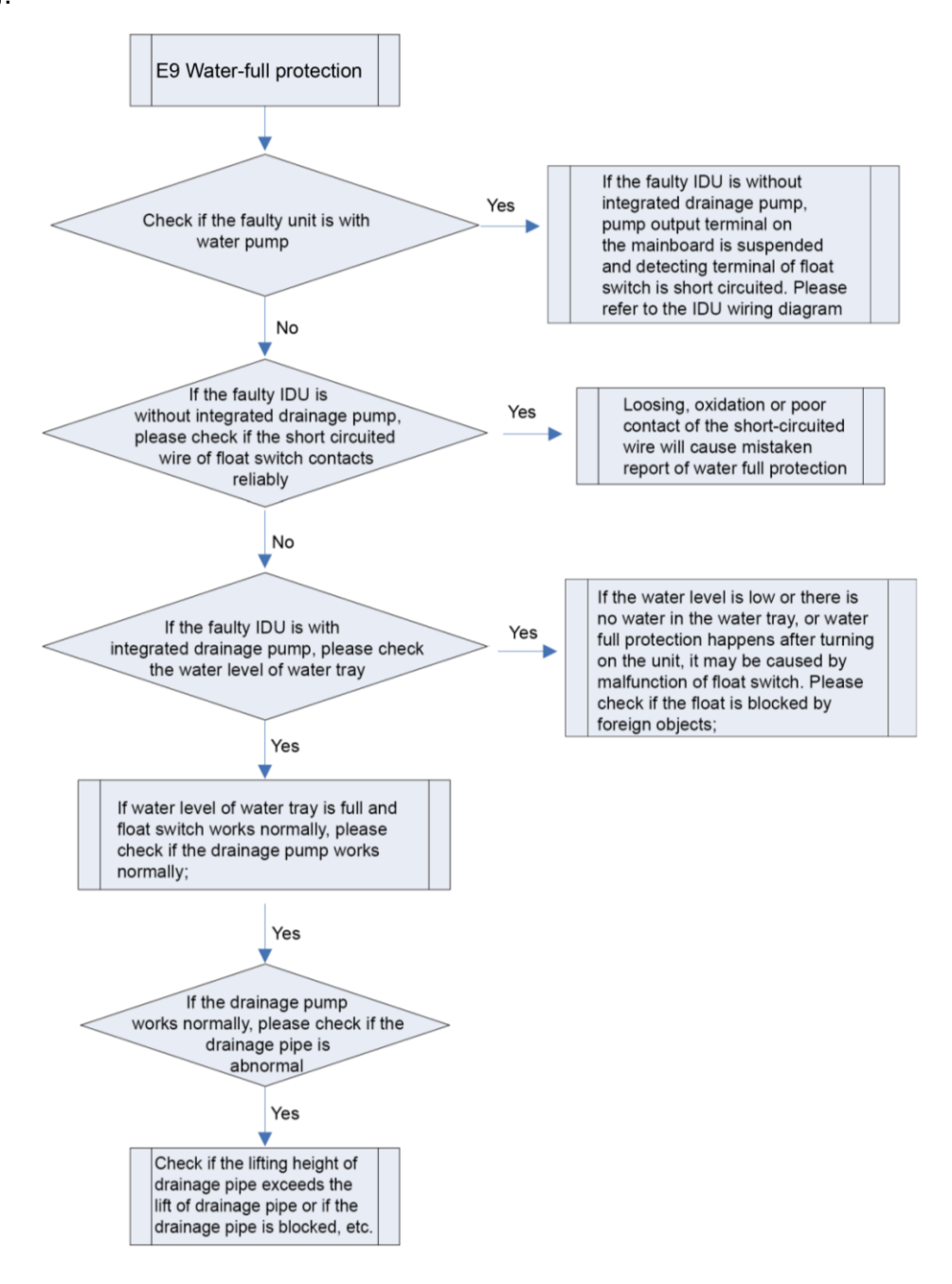

# 3.4.8 "F0" Indoor Ambient Temperature Sensor Error

Error display: IDU wired control and IDU receiver light board will display

#### Error judgment condition and method:

Sample the AD value of temperature sensor through temperature sensor detecting circuit and judge the range of AD value, If the sampling AD value exceeds upper limit and lower limit in 5 seconds continuously, report the error. **Possible reason:** 

■Poor contact between ambient temperature sensor and terminal in mainboard interface

- Ambient temperature sensor is abnormal
- Detecting circuit is abnormal

#### Troubleshooting:

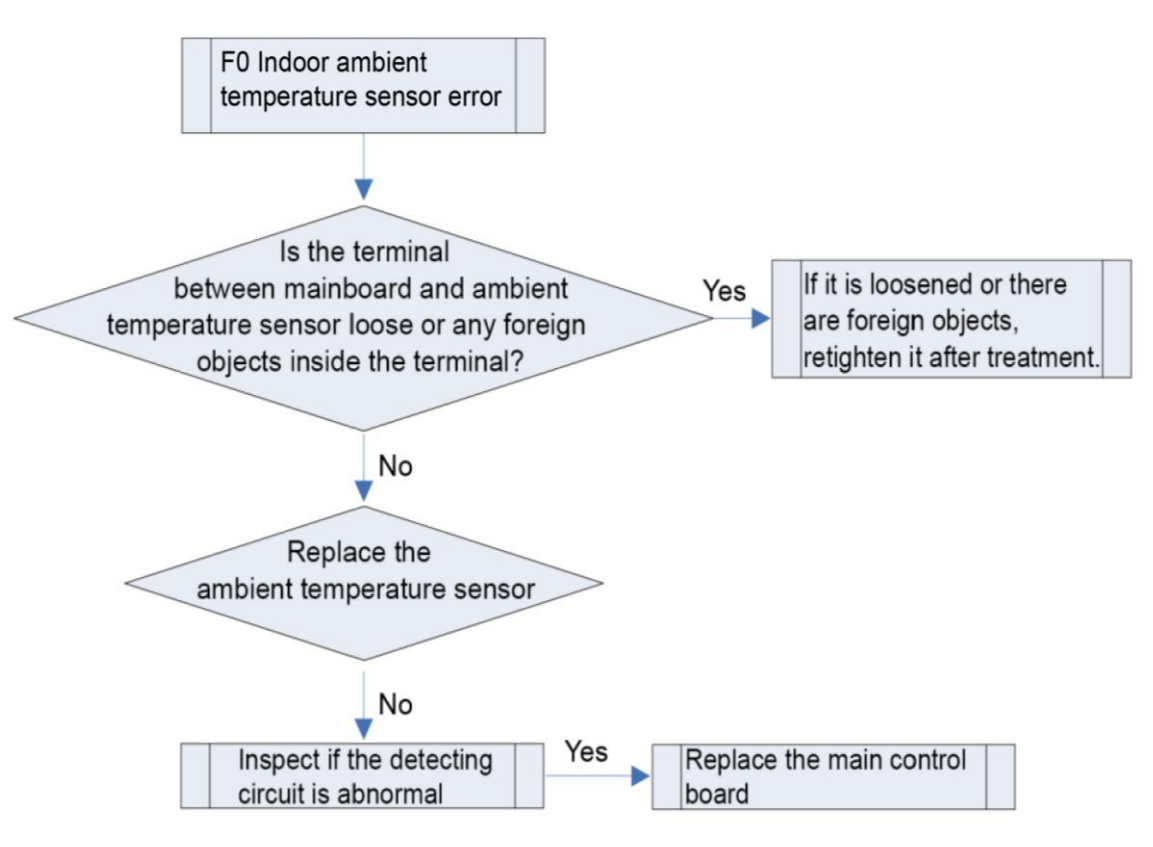

# 3.4.9 "F1" Evaporator Temperature Sensor Error

Error display: IDU wired control and IDU receiver light board will display

#### Error judgment condition and method:

Sample the AD value of temperature sensor through temperature sensor detecting circuit and judge the range of AD value, If the sampling AD value exceeds upper limit and lower limit in 5 seconds continuously, report the error. **Possible reason:** 

- Poor contact between temperature sensor and terminal in mainboard interface
- Temperature sensor is abnormal
- Detecting circuit is abnormal

GREE

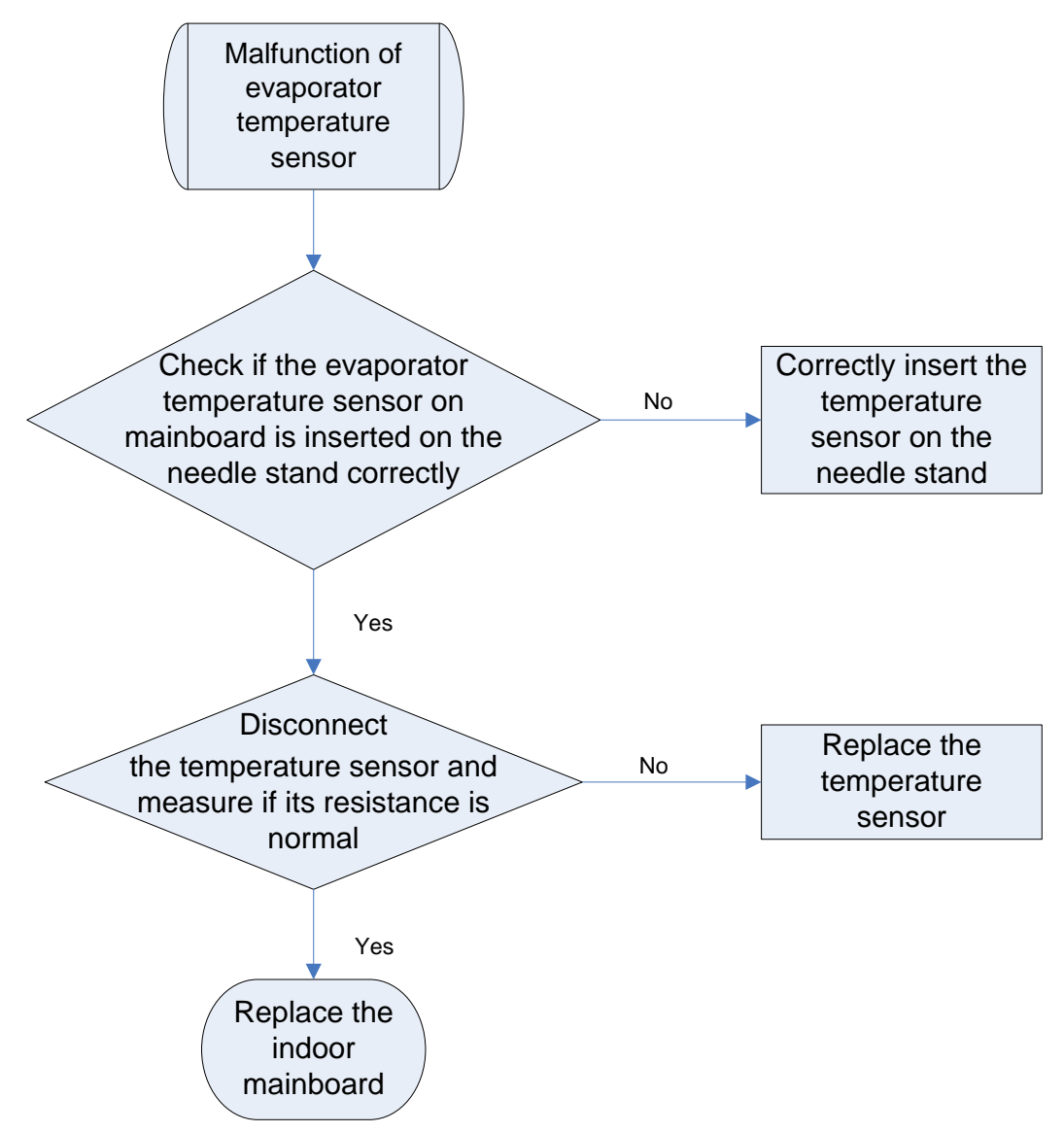

# 3.4.10 "F2" Condenser Temperature Sensor Error

Error display: ODU mainboard, IDU wired control and IDU receiver light board will display:

#### Error judgment condition and method:

Sample the AD value of temperature sensor through temperature sensor detecting circuit and judge the range of AD value, If the sampling AD value exceeds upper limit and lower limit in 5 seconds continuously, report the error.

#### Possible reason:

■Poor contact between temperature sensor and terminal in mainboard interface

- ■Temperature sensor is abnormal
- Detecting circuit is abnormal

#### Troubleshooting:

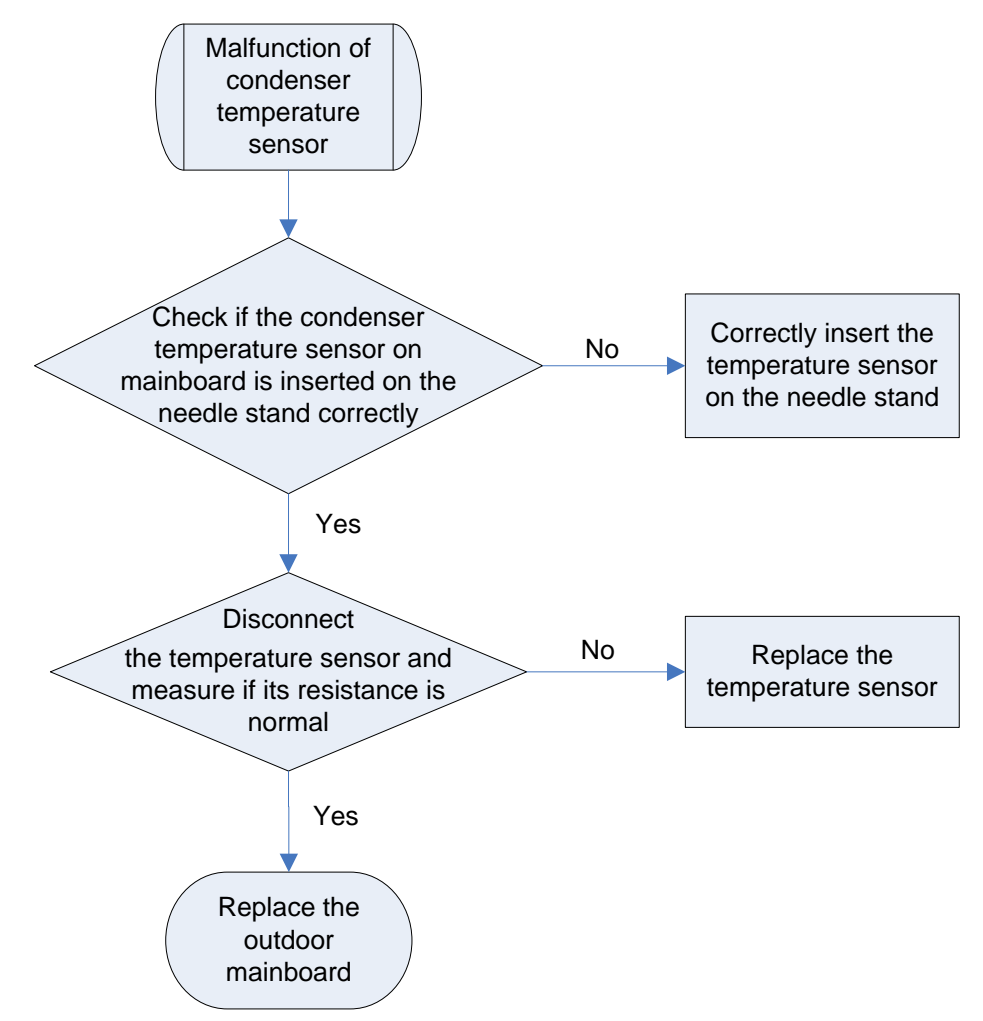

# 3.4.11 "F3" Outdoor Ambient Temperature Sensor Error

Error display: ODU mainboard, IDU wired control and IDU receiver light board will display:

#### Error judgment condition and method:

Sample the AD value of temperature sensor through temperature sensor detecting circuit and judge the range of AD value, If the sampling AD value exceeds upper limit and lower limit in 5 seconds continuously, report the error. **Possible reason:** 

Poor contact between ambient temperature sensor and terminal in mainboard interface

- Ambient temperature sensor is abnormal
- Detecting circuit is abnormal

#### Troubleshooting:

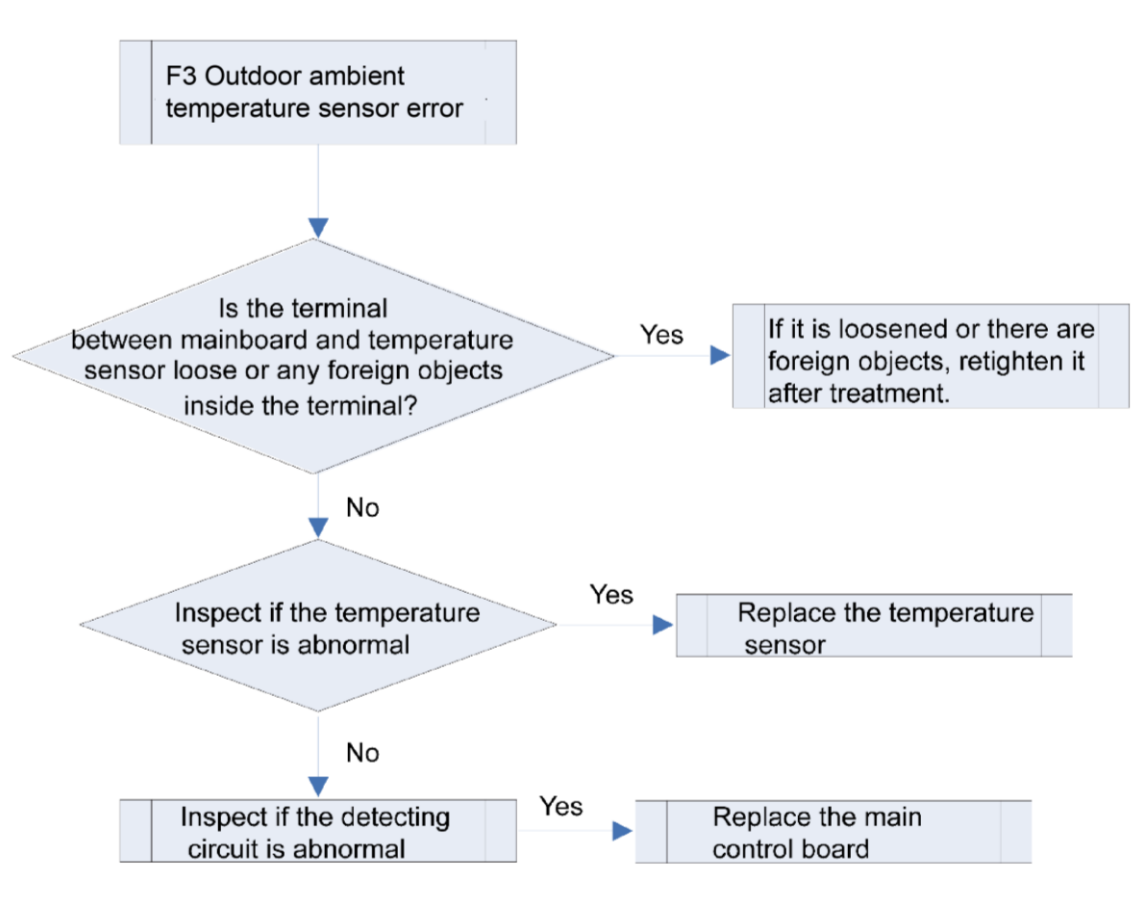

# 3.4.12 "F4" Discharge Temperature Sensor Error

Error display: ODU mainboard, IDU wired control and IDU receiver light board will display

#### Error judgment condition and method:

Sample the AD value of temperature sensor through temperature sensor detecting circuit and judge the range of AD value, If

the sampling AD value exceeds upper limit and lower limit in 5 seconds continuously, report the error.

#### Possible reason:

■Poor contact between temperature sensor and terminal in mainboard interface

- Temperature sensor is abnormal
- ■Detecting circuit is abnormal

#### Troubleshooting:

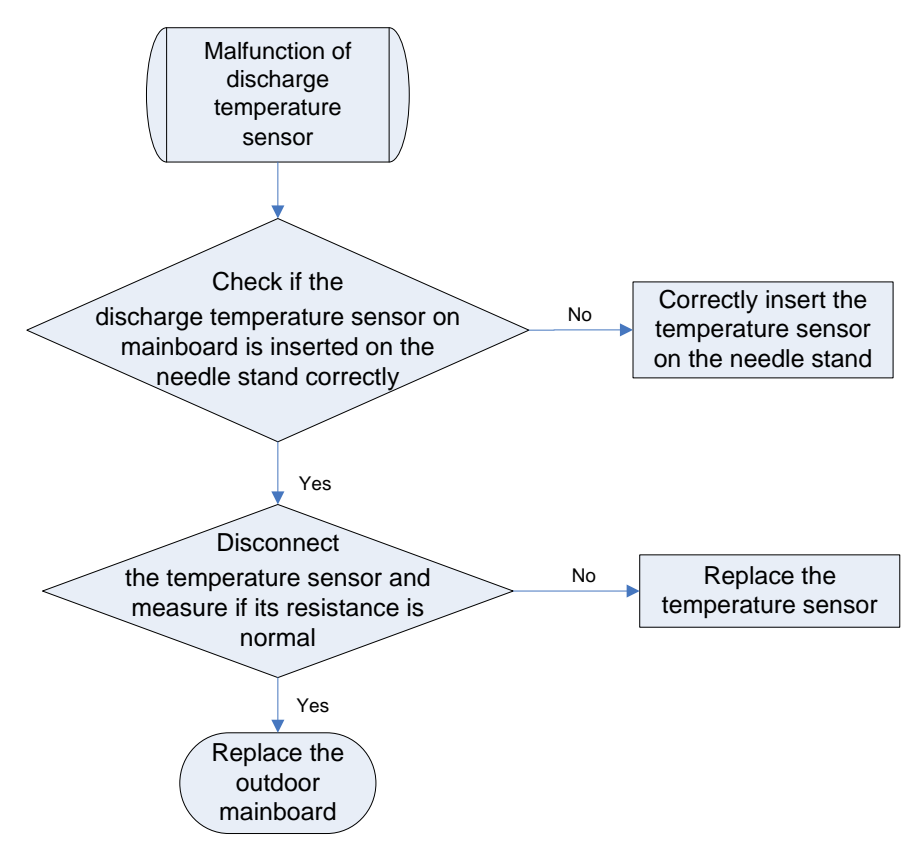

# 3.4.13 "F5" Wired Control Temperature Sensor Error

Error display: IDU wired control and IDU receiver light board will display

#### Error judgment condition and method:

Sample the AD value of temperature sensor through temperature sensor detecting circuit and judge the range of AD value, If the sampling AD value exceeds upper limit and lower limit in 5 seconds continuously, report the error.

#### Possible reason:

Poor contact between temperature sensor and terminal in mainboard interface

- Temperature sensor is abnormal
- ■Detecting circuit is abnormal

Troubleshooting:

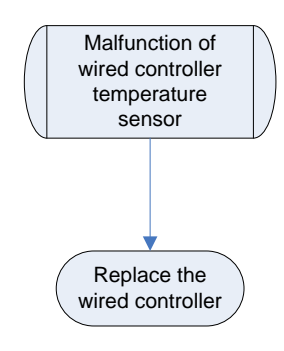

# 3.4.14 "C5" IDU Jumper Cap Error

**Error display:** IDU wired control and IDU receiver light board will display **Error judgment condition and method:** 

If jumper cap model doesn't match with mainboard, this error will be reported.

#### Possible reason:

■Jumper cap is not installed.

■Jumper cap model is wrong.

Detecting circuit is abnormal.

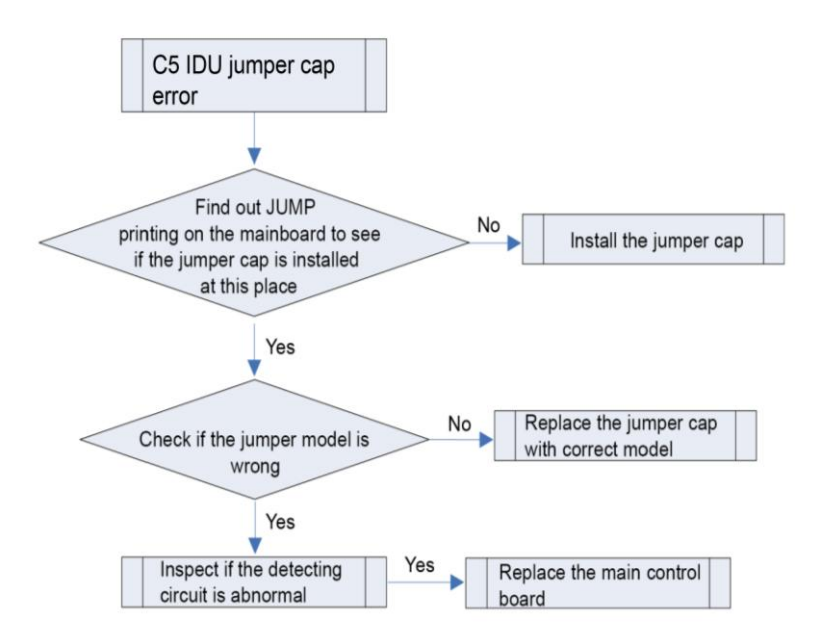

# 3.4.15 "EE" IDU or ODU Memory Chip Error

Error display: IDU wired control, IDU and ODU receiver light board will display

#### Error judgment condition and method:

#### If ODU mainboard cannot read the memory chip, this error will be reported.

#### Possible reason:

- Memory chip on the ODU mainboard is damaged.
- . Memory chip is weakly welded.
- . Memory chip lead is short-circuited.

#### Troubleshooting:

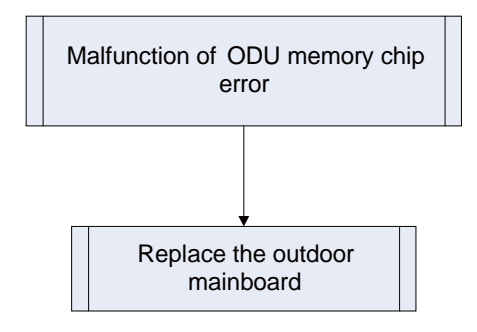

# 3.4.16 "PF" Electric Box Sensor Error

Error display: ODU mainboard, IDU wired controller

#### Error judgment condition and method:

Sample the AD value of temperature sensor through temperature sensor detecting circuit and judge the range of AD value, If

the sampling AD value exceeds upper limit and lower limit in 5 seconds continuously, report the error.

#### Possible reason:

- ■Poor contact between temperature sensor and terminal in mainboard interface
- Temperature sensor is abnormal
- Detecting circuit is abnormal

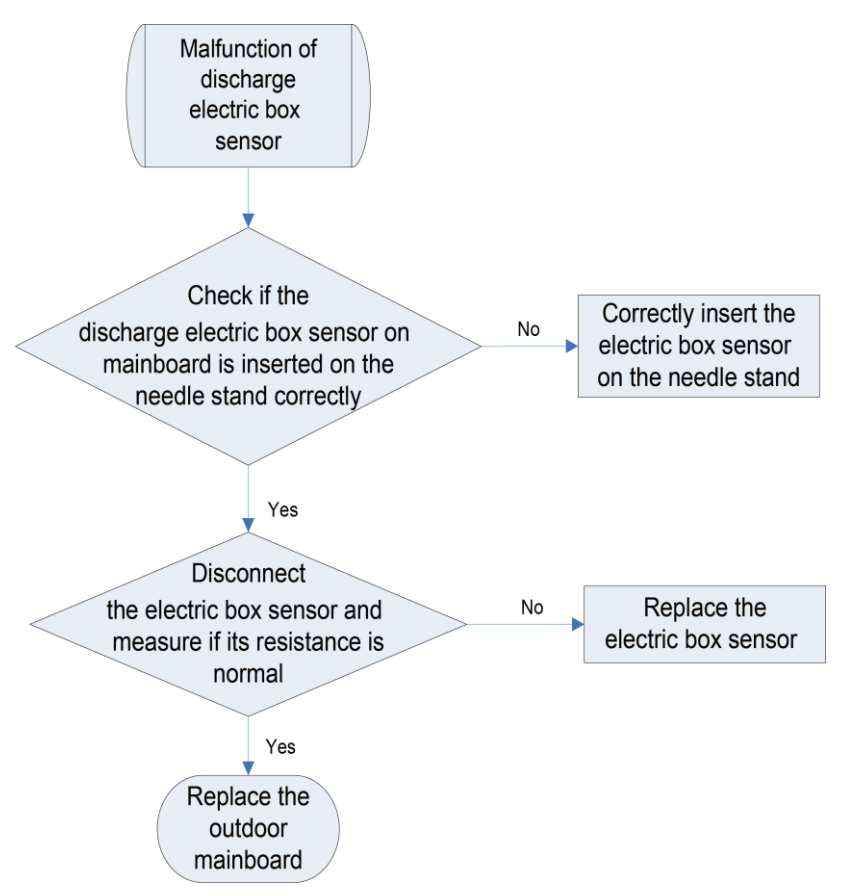

Note: Please refer to Appendix 1 for the relation between temperature and resistance of temperature sensor.

# 3.4.17 "H3" Compressor Overload Protection

Error display: ODU mainboard, IDU wired control and IDU receiver light board will display

Error judgment condition and method:

When the mainboard's interface ovc-comp is broken off for 3s, error H3 will be reported.

#### Possible reason:

- The interface ovc-comp is not short-circuited.
- ■ODU mainboard is damaged.

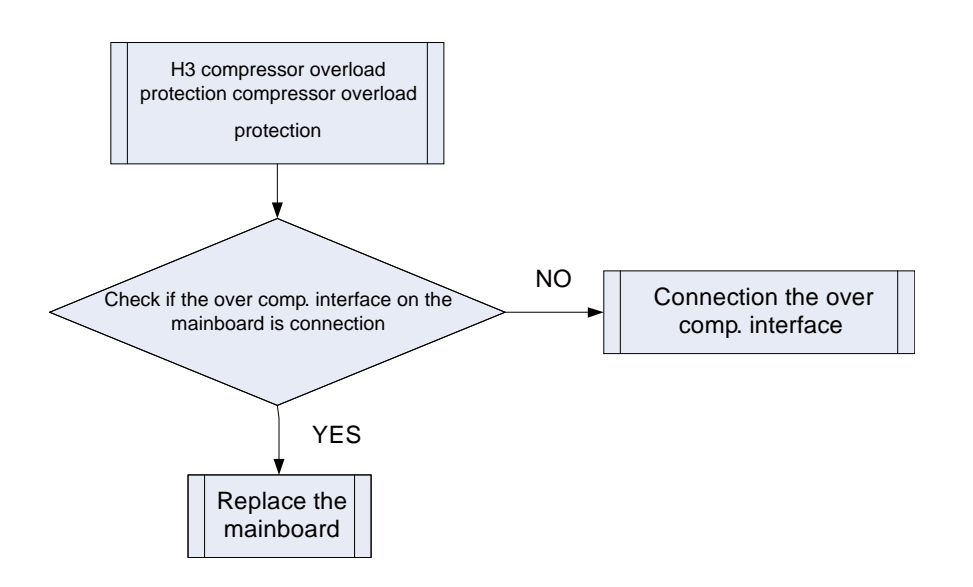

# 3.4.18 "H4" Overload

Error display: ODU mainboard, IDU wired control and IDU receiver light board will display

Error judgment condition and method:

When tube temperature is higher than the protection value, system will report overload protection.

#### Possible reason:

- Cooling ODU heat exchanger is blocked or heat exchange is bad.
- Heating IDU heat exchanger is blocked or heat exchange is bad.
- ■Operating temperature is too high.
- System charging quantity is too much.

Troubleshooting:

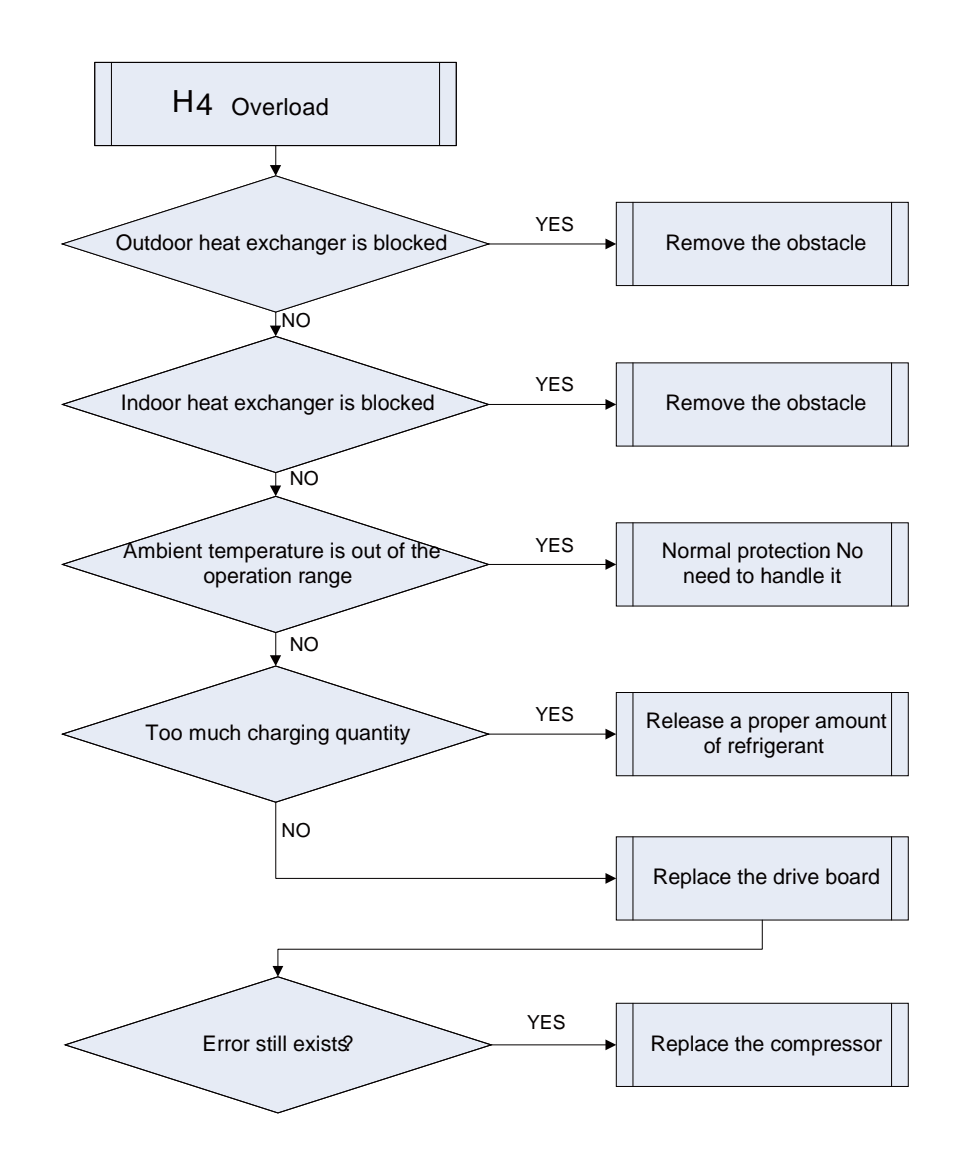

## 3.4.19 "H5" IPM Protection

Error display: ODU mainboard, IDU wired control and IDU receiver light board will display

#### Error judgment condition and method:

When power is connected and drive chip received IPM lead F0 that is of low level, than it is IPM module malfunction. System will shut down for protection.

#### Possible reason:

Compressor 3-phase wire connection is lack of phase or phase-reversed.

System is overloaded and compressor current is too large.

Drive board IPM module is damaged.

Drive board IPM module's 15V power supply is lower than 13.5V.

Drive board 6-line PWM signal and the corresponding element are abnormal.

■Drive board compressor current sampling circuit element is damaged or drive chip current sampling AD terminal is abnormal.

■Compressor is damaged.

Troubleshooting:

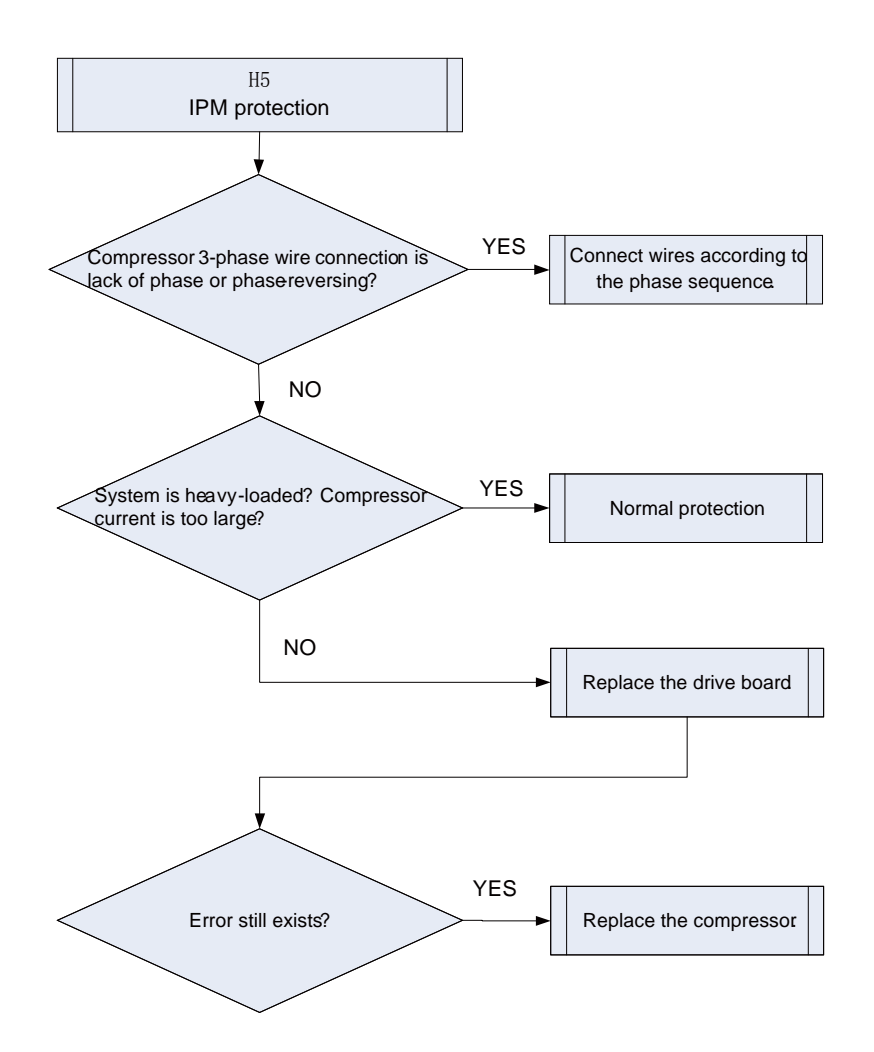

# 3.4.20 "H6" DC Fan Error

Error display: ODU mainboard, IDU wired control and IDU receiver light board will display

#### Error judgment condition and method:

Mainboard doesn't receive the signal of outdoor fan within 30s after the outdoor fan starts up.

#### Possible reason:

Outdoor fan wiring terminal is not correctly connected to the mainboard.

■Outdoor fan is damaged.

■If it is a new unit or a new motor has been replaced in the unit and the wire connection is correct, then probably it is the program that goes wrong.

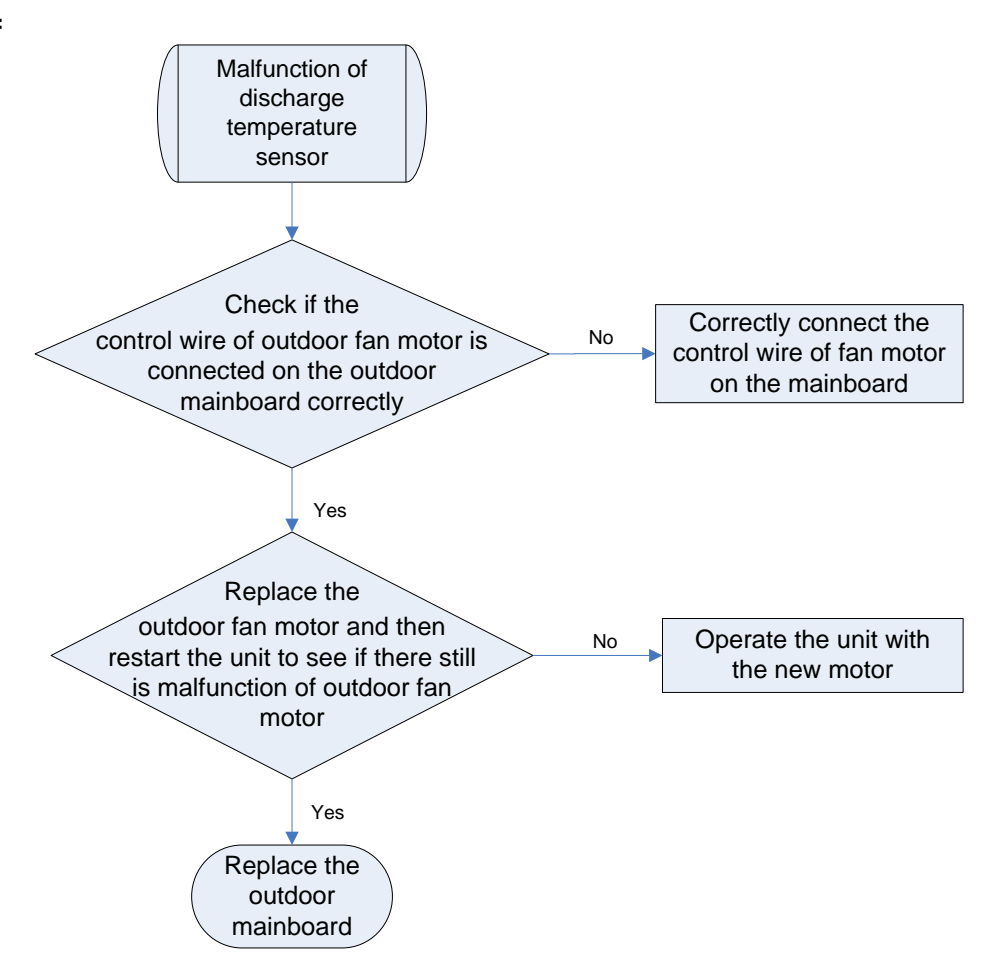

# 3.4.21 "H7" Driver Out-of-Step Protection

Error display: ODU mainboard, IDU wired control and IDU receiver light board will display

#### Error judgment condition and method:

During operation, it can't detect the rotor position and stops output. Or the actual running speed differs too much from the set running speed. In each case, compressor runs out of step and system stops for protection. **Possible reason:** 

Compressor 3-phase wire connection is lack of phase or phased-reversed.

- Compressor phase wire connection is bad.
- System is blocked, short of refrigerant or compressor oil.
- Drive board IPM module is damaged.

■Drive board compressor current sampling circuit element is damaged or drive chip current sampling AD terminal is abnormal.

■Compressor is damaged.

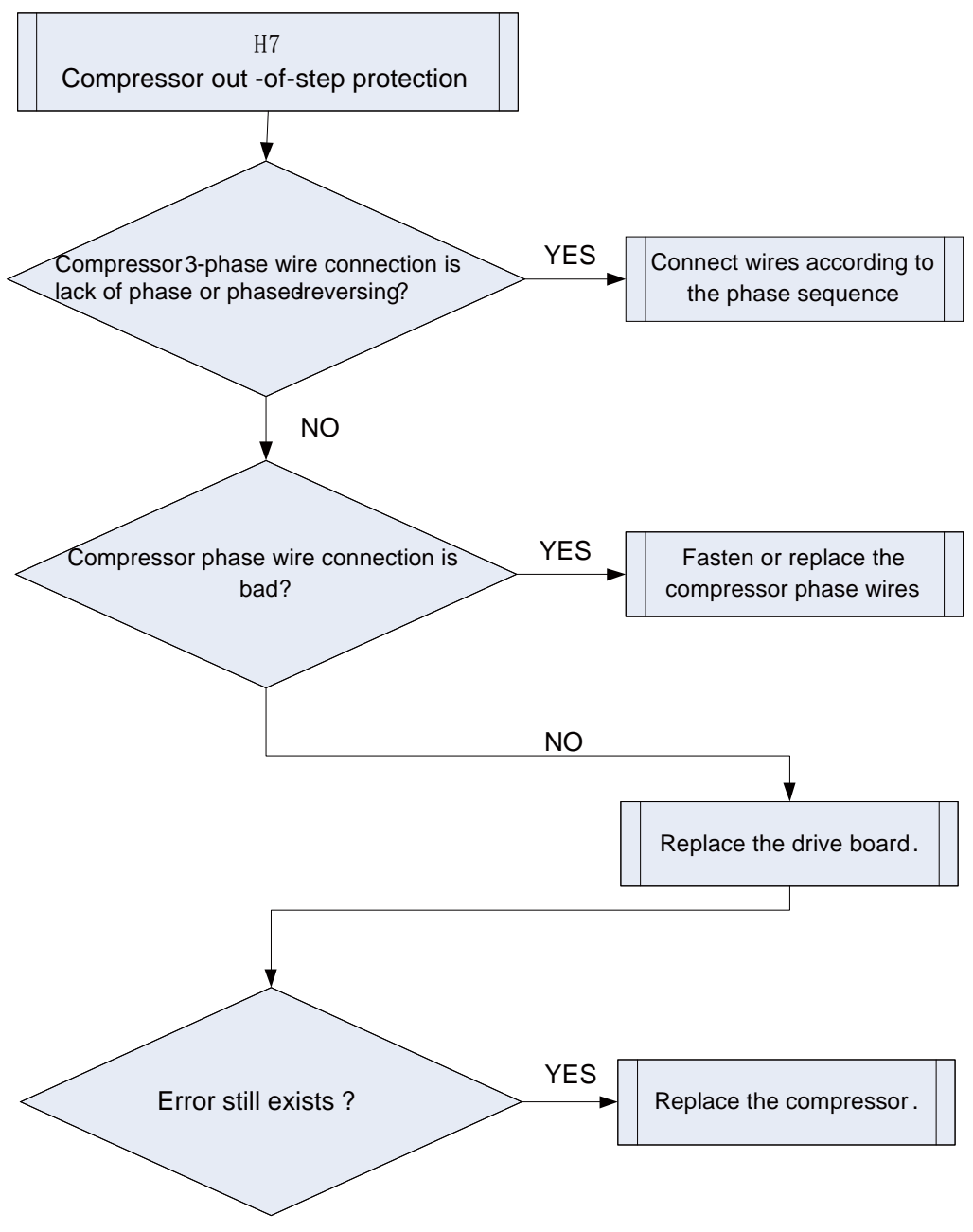

## 3.4.22 "HC" PFC Protection

Error display: ODU mainboard, IDU wired control and IDU receiver light board will display

#### Error judgment condition and method:

After power is connected, and drive chip received IPM lead F0 that is of low level, than it is IPM module malfunction. System will shut down for protection.

#### Possible reason:

- ■Power grid voltage is abnormal.
- ■Drive board PFC module is damaged.
- Drive board IPM module's 15V power supply is lower than 13.5V.
- Drive board PWM signal for PFC and the corresponding element are abnormal.
- ■Drive board PFC current sampling circuit element is damaged or drive chip current sampling AD terminal is abnormal.

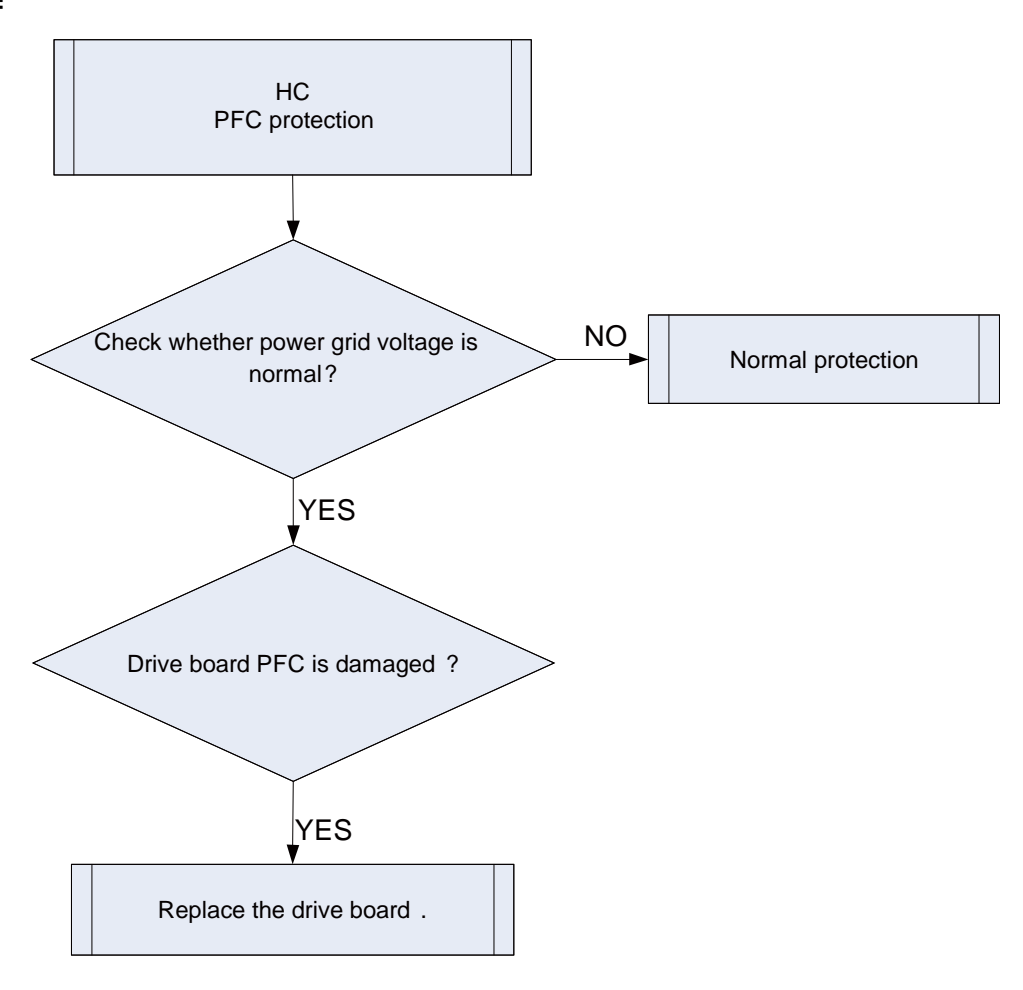

## 3.4.23 "Lc" Startup Failure

Error display: ODU mainboard, IDU wired controller and IDU receive light board will display

#### Error judgment condition and method:

Check the error code on nixie tube of ODU main control board. If PJ is displayed, it indicates inverter compressor startup failure

#### Possible reason:

■Poor contact of compressor UVW wire;

- Compressor is broken;
- Compressor drive board is broken;

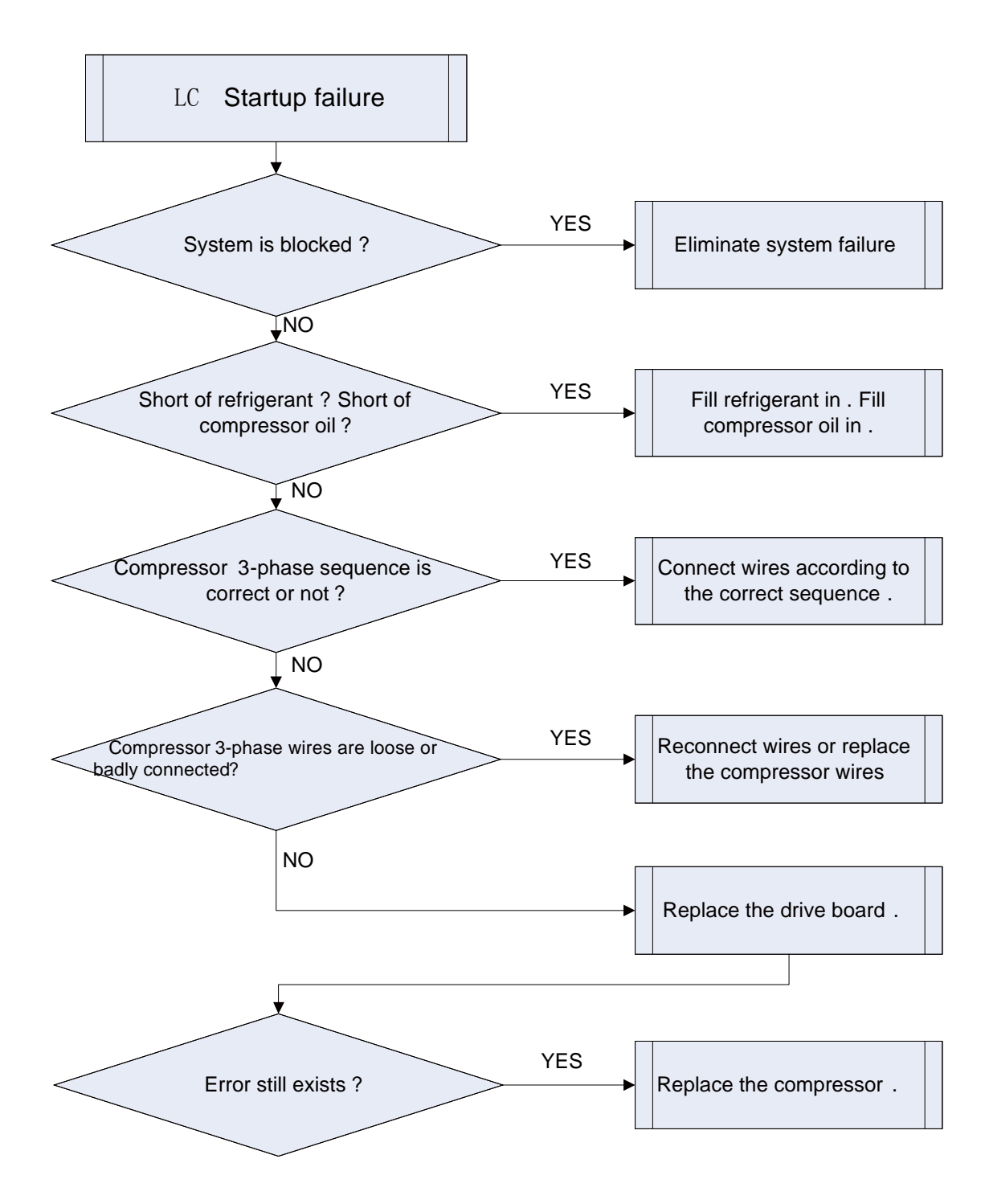

# 3.4.24 "Lp" IDU and ODU Unmatched

Error display: ODU mainboard, IDU wired control and IDU receiver light board will display

#### Error judgment condition and method:/

#### Possible reason:

Models of indoor unit and outdoor unit do not match with each other

#### Troubleshooting:

Turn off the unit and replace with a matched indoor or outdoor unit.

# 3.4.25 "U7" 4-Way Valve Switch-Over Error

Error display: ODU mainboard, IDU wired control and IDU receiver light board will display

#### Error judgment condition and method:

#### Possible reason:

- ■Voltage is abnormal. For example, low voltage will cause abnormal direction change of the 4-way valve.
- ■Pilot valve holder hole or the capillary tube is blocked, which has caused small flow or no flow.
- Capillary tube is blocked when connecting to the pilot valve or main valve.
- ■Coil is not power-connected, or is open-circuited. Voltage is low, or the contact between turns or terminals is bad.
- The stainless steel cover of pilot valve is damaged, or the steel core is stuck, or the spring is not elastic.
- Insert block is bent or not elastic, so the little slide cannot get in place.
- When adding refrigerant, the little slide is over-running and can't spring back.

#### Troubleshooting:

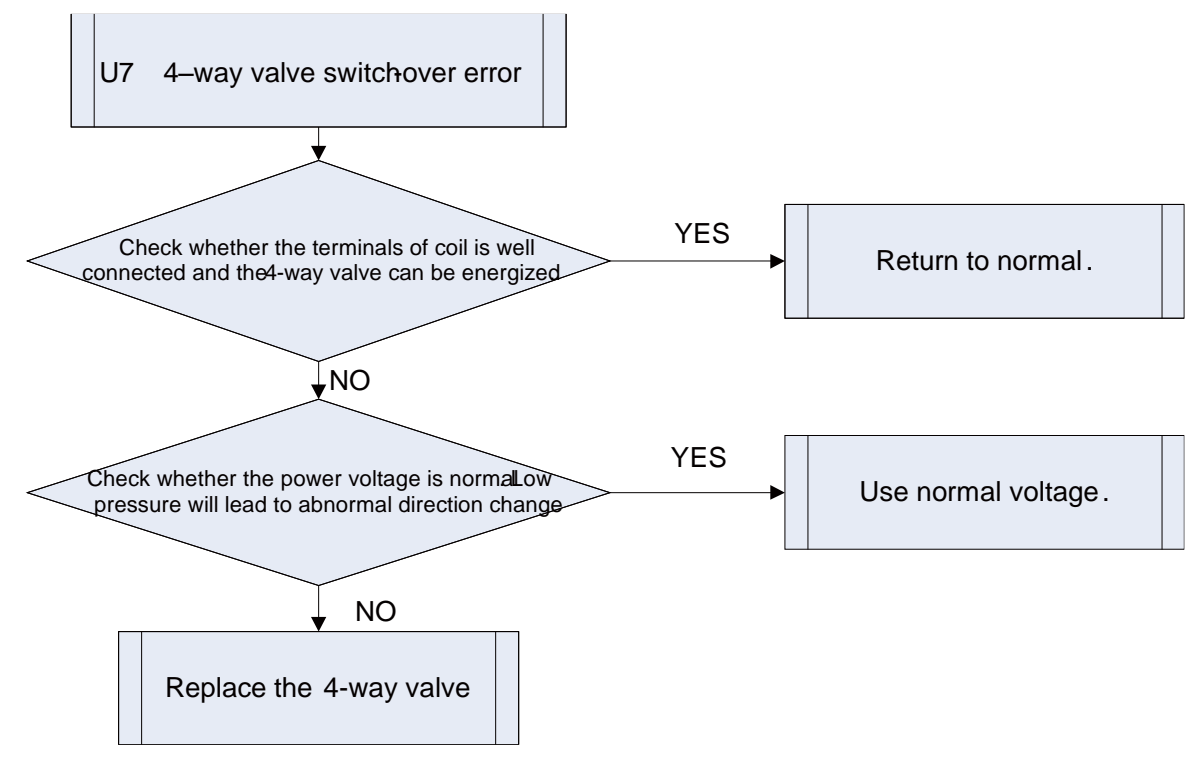

# 3.4.26 "P0" Driver Reset Protection

Error display: ODU mainboard, IDU wired control and IDU receiver light board will display

#### Error judgment condition and method:

Drive board chip resets and starts initialization. After the drive board is energized for 5s, it detects that the chip resets again. In this case, it can be judged as drive chip reset protection. **Possible reason:** 

■3.3V drive chip supply voltage drop.

■TRST lead of JTAG programming is interrupted.

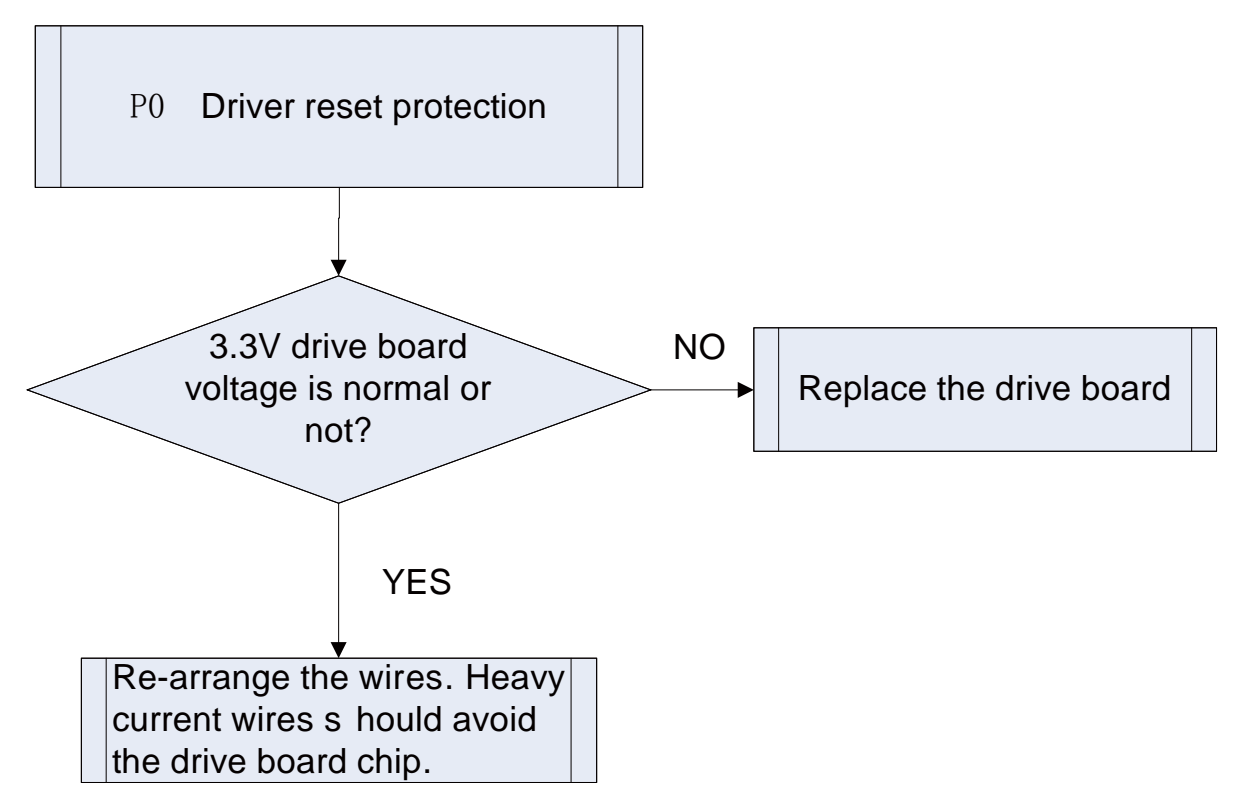

## 3.4.27 "P5" Over-Current Protection

Error display: ODU mainboard, IDU wired control and IDU receiver light board will display

#### Error judgment condition and method:

If compressor's instant current value is higher than the set current protection value, then it can be judged that compressor over-current occurs and system will shut down for protection.

#### Possible reason:

System load is too much and compressor current is too large.

Compressor 3-phase wire connection is lack of phase or phase-reversed.

Compressor phase wire is loose or has bad contact.

■Drive board current sampling circuit element is damaged or drive chip current sampling AD terminal is abnormal.

Compressor is damaged.

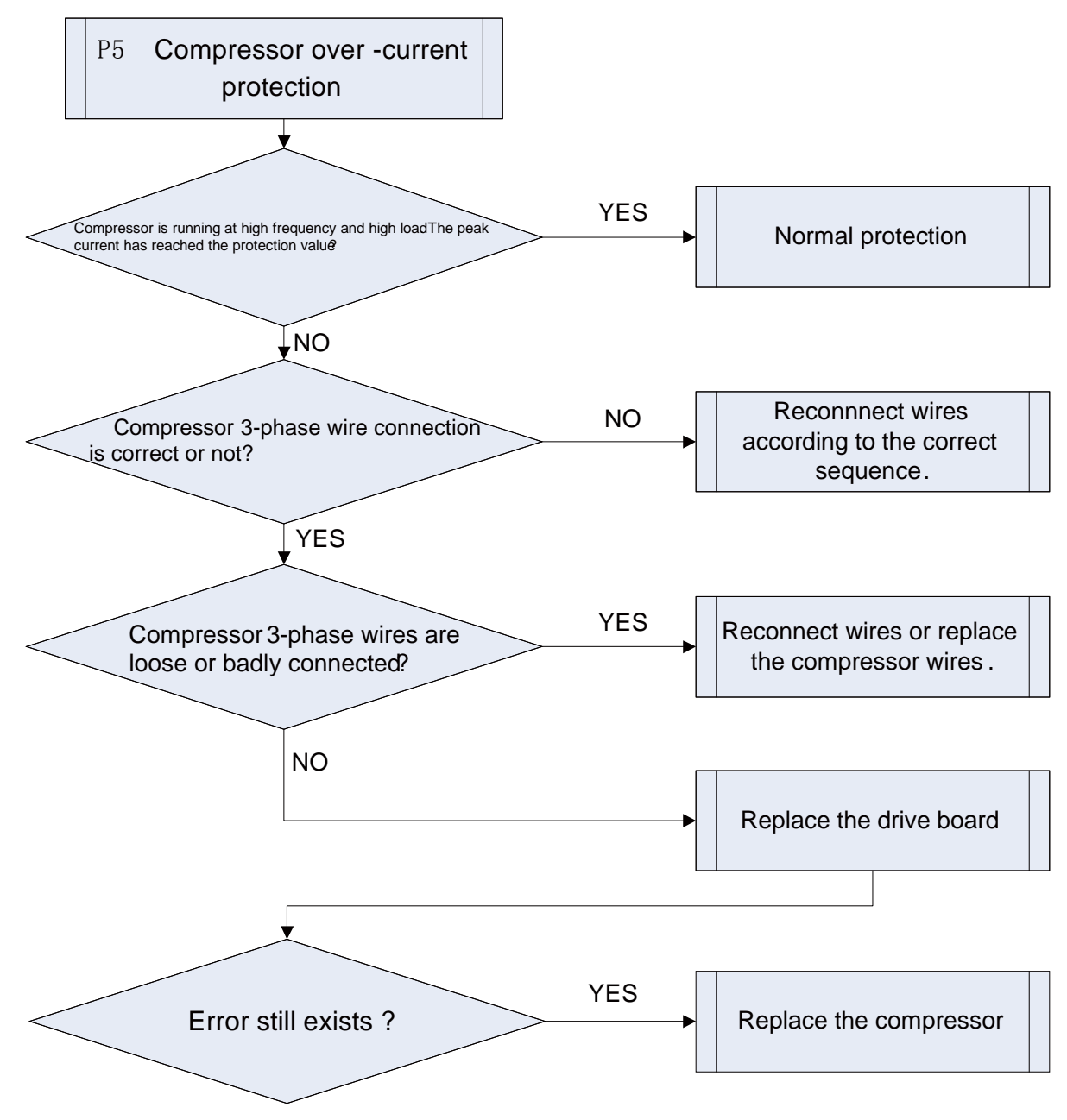

# 3.4.28 "P6" Master Control and Driver Communication Error

Error display: ODU mainboard, IDU wired control and IDU receiver light board will display

#### Error judgment condition and method:

If there is no other malfunction and the communication between master control and driver is cut off for 30s, then it can be judged that the communication between master control and driver is faulted. System will shut down for protection.

#### Possible reason:

- Communication wire between master control and driver is not well connected, or has bad contact, or is broken.
- The switch power of drive board is abnormal, therefore, the 3.3V power voltage is abnormal.
- Communication circuit of the drive board or the master control board is abnormal.